# ellucian

# **Banner Flexible Registration** String Resources Customization Guide

Release 8.6 June 2013

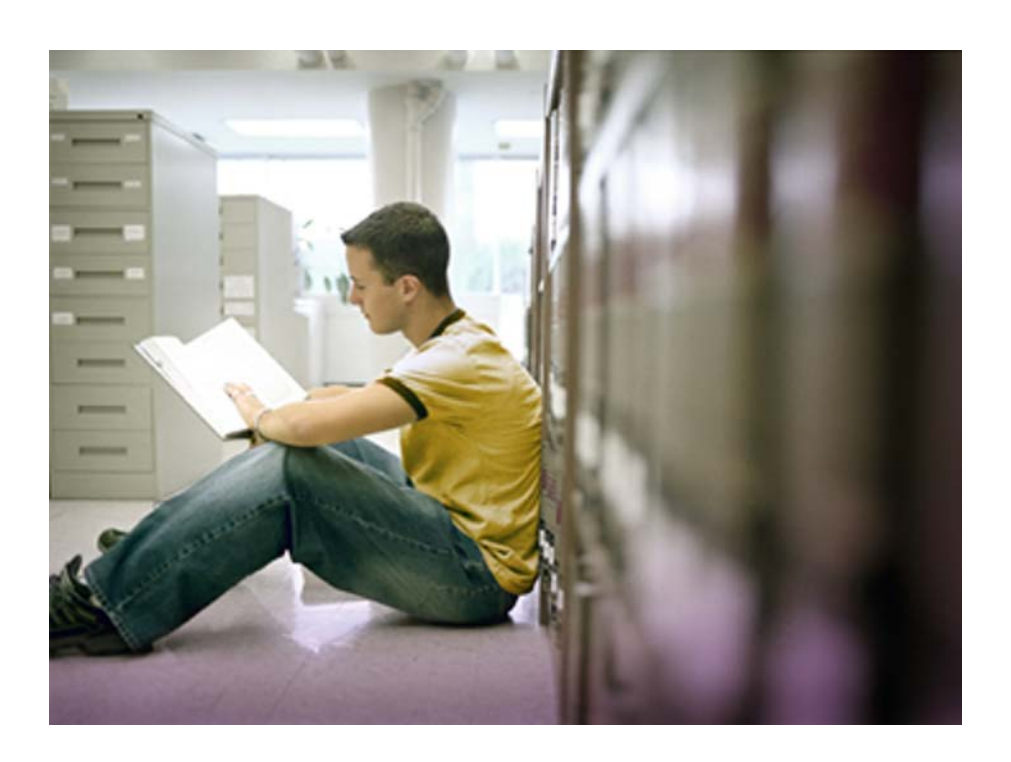

Banner®, Colleague®, Luminis® and Datatel® are trademarks of Ellucian or its affiliates and are registered in the U.S. and other countries. Ellucian™, PowerCampus™, Advance™, Degree Works™, fsaATLAS™, Course Signals™, SmartCall™, Recruiter™, and ILP™ are trademarks of Ellucian Company L.P. or its affiliates. Other names may be trademarks of their respective owners.

©2011-2013 Ellucian Company L.P. and its affiliates. The unauthorized possession, use, reproduction, distribution, display or disclosure of this material or the information contained herein is prohibited.

Contains confidential and proprietary information of Ellucian and its subsidiaries. Use of these materials is limited to Ellucian licensees, and is subject to the terms and conditions of one or more written license agreements between Ellucian and the licensee in question.

In preparing and providing this publication, Ellucian is not rendering legal, accounting, or other similar professional services. Ellucian makes no claims that an institution's use of this publication or the software for which it is provided will guarantee compliance with applicable federal or state laws, rules, or regulations. Each organization should seek legal, accounting and other similar professional services from competent providers of the organization's own choosing.

Prepared by: Ellucian 4375 Fair Lakes Court Fairfax, Virginia 22033 United States of America

#### **Revision History**

| Publication Date | Summary                                                              |
|------------------|----------------------------------------------------------------------|
| June 2013        | New version that supports Banner Flexible Registration 8.6 software. |

# Banner Flexible Registration 8.6 String Resources Customization Guide

# Contents

| Chapter 1 | String Resource Customization Overview1-1                                                                                                    |
|-----------|----------------------------------------------------------------------------------------------------|
|           | Manage content                                                                                                    |
|           | Customize fields                                                                                                    |
|           | String resource customization process steps                                                                                                    |
| Chapter 2 | String Resource Internationalization2-1                                                                                                    |
|           | Overview of internationalization implementation                                                                                                    |
|           | Locale based string resource files 2-2                                                                                                    |
|           | Locale aggregation model                                                                                                    |
| Chapter 3 | String Resource Customization                                                                                                    |
|           | Banner Flexible Registration screens                                                                                                    |
|           | Title bar                                                                                                    |
|           | Global navigation bar                                                                                                    |
|           | Home screen                                                                                                    |
|           | Anonymous home screen                                                                                                    |
|           |                                                                                                    |
|           | Authenticated home screen       3-5         Registration Hold Details dialog       3-5                                                                                                    |
|           | Authenticated home screen       3-5         Registration Hold Details dialog       3-5         Forgot Password? dialog       3-6                                                                                                    |
|           | Authenticated home screen       3-5         Registration Hold Details dialog       3-5         Forgot Password? dialog       3-6         Security Answer dialog       3-7                                                                                                    |
|           | Authenticated home screen       3-5         Registration Hold Details dialog       3-5         Forgot Password? dialog       3-6         Security Answer dialog       3-7         Reset Password dialog       3-8                                                                                                    |
|           | Authenticated home screen       3-5         Registration Hold Details dialog       3-5         Forgot Password? dialog       3-6         Security Answer dialog       3-7         Reset Password dialog       3-8         Forgot Password? Security Questions Disabled dialog       3-10                                                |
|           | Authenticated home screen       3-5         Registration Hold Details dialog.       3-5         Forgot Password? dialog.       3-6         Security Answer dialog.       3-7         Reset Password dialog.       3-8         Forgot Password? Security Questions Disabled dialog       3-10         Browse by Subject link.       3-10 |

iii

| Detailed Search screen 3-14                                  |
|--------------------------------------------------------------|
| Advanced Search dialog                                       |
| Section Details dialog 3-19                                  |
| Section Details dialog Overview                              |
| Section Details dialog Meeting Times                         |
| Section Details dialog Restrictions                          |
| Schedule Builder screen                                      |
| Schedule Builder List View screen 3-24                       |
| Schedule Builder Weekly View screen                          |
| Schedule Builder Conflict screen                             |
| Schedule Builder Conflict dialog                             |
| Schedule Builder Coincide screen                             |
| Schedule Builder Overlap screen                              |
|                                                              |
| Alternate PIN dialog                                         |
| Alternate PIN Error dialog                                   |
| Alternate PIN Attempts Exceeded Authorization Failure dialog |
| Login dialog                                                 |
| Login dialog With New Account Creation Option                |
| Single Sign-On Error dialog                                  |
| Outstanding Course Registrations dialog                      |
| Outstanding Registrations - Payment Made dialog              |
| Logout Confirmation dialog 3-40                              |
| Leave Confirmation dialog                                    |
| Logout page                                                  |
| Session expiration dialog 3-43                               |
| Login instructions for CAS                                   |
| Login dialog With New Account Creation Instruction           |
| Waiting to Login dialog                                      |
| In Session Error dialog                                      |
| CAS Login Success dialog                                     |
| Logout page                                                  |
| New Account Creation screen                                  |
| Profile fields and Security Check area                       |
| Additional Profile fields                                    |
| New Account Partial Match dialog 3-54                        |
| New Account Exact Match dialog                               |
| New Account Welcome dialog                                   |
| Personal Information screen                                  |
| Review Invoices screen                                       |

iv

| Initial Review Invoices screen       Review Selected Invoice screen | 3-59<br>3-60                 |
|---------------------------------------------------------------------|------------------------------|
| Security Question and Answer dialog                                 | 3-61                         |
| Security Question and Answer Continue dialog.                       | 3-63                         |
| Security Questions and Answers Completed dialog                     | 3-64                         |
| Change Security Questions screen.                                   | 3-65                         |
| Change Security Questions screen reset allowed                      | 3-65<br>3-67                 |
| Change Password screen                                              | 3-68                         |
| Change Password Cancellation Confirmation dialog                    | 3-70<br>3-70<br>3-71<br>3-72 |
| Relationships page                                                  | 3-73                         |
| People you can register                                             | 3-74                         |
| Create a New Account                                                | 3-75                         |
| Form Error dialog                                                   | 3-77                         |
| Caution dialog                                                      | 3-78                         |
| Cancel Account Creation dialog                                      | 3-79                         |
| Account Creation Success dialog.                                    | 3-80                         |
| Leave Account Creation dialog         People who can register you   | 3-82<br>3-83                 |
| Progress bar.                                                       | 3-84                         |
| Assign Students to Classes screen                                   | 3-84                         |
| Class Options screen                                                | 3-87                         |
| Open Learning Options screen                                        | 3-88                         |
| Registration Results screen                                         | 3-90                         |
| Registration Results List screen.                                   | 3-90                         |
| Registration Results Details screen.                                | 3-92                         |
| Coupon Error dialog                                                 | 3-94                         |
| Upload Attachment screen                                            | 3-95                         |
| Payment Options screen                                              | 3-97                         |
| Purchase Order Payment screen                                       | 3-99                         |
| Credit Card Payment screen                                          | 3-100                        |
| Credit Card Awaiting Payment dialog                                 | 3-101<br>3-102               |
| Registration Cancellation Confirmation dialog.                      | 3-103                        |
| PCI Payment Success page.                                           | 3-104                        |
| PCI Payment Failure page.                                           | 3-104                        |
| Final Invoice screen                                                | 3-105                        |

v

|           | Manage Registration screen.       3-110         Courses to be Managed screen.       3-110         No Registration screen.       3-112                                                                                                    |
|-----------|----------------------------------------------------------------------------------------------------|
|           | Saved Plans screen3-113Saved Plans With a Plan screen3-114Saved Plans Without a Plan screen3-115Delete Plan Confirmation dialog.3-116Copy Plan dialog3-116Add From Plan dialog.3-118Save Plan dialog3-119Days of the week key list.3-120 |
|           | CSS Inspector alert box                                                                                                    |
| Chapter 4 | String Resource Management4-1                                                                                                    |
|           | String resource file                                                                                                    |
|           | Key/value pair list                                                                                                    |
|           | Comments                                                                                                    |
|           | Placeholders                                                                                                    |
|           | Key structures                                                                                                    |
|           | Key/value pair user interface correlation                                                                                                    |
|           | Accessibility keys                                                                                                    |
|           | Naming convention of localized files                                                                                                    |
|           | Change string property values                                                                                                    |
|           | View changes                                                                                                    |
| Chapter 5 | String Resource Customization Upgrade Reference5-1                                                                                                    |
|           | Upgrade reference                                                                                                    |
|           | Version 3.0 to version 3.1       5-2         Added from 3.0 to 3.1       5-2         Removed from 3.0 to 3.1       5-4         Modified from 3.0 to 3.1       5-5                                                                        |
|           | Version 3.1 to version 3.2         5-5           Added from 3.1 to 3.2.         5-5                                                                                                    |

| Removed from 3.1 to 3.2.         5           Modified from 3.1 to 3.2.         5       | .7<br>.7   |
|----------------------------------------------------------------------------------------|------------|
| Version 3.2 to version 8.4                                                             | ·8         |
| Added from 3.2 to 8.4.         5           Removed from 3.2 to 8.4.         5          | .8<br>.9   |
| Version 8.4 to version 8.4.1                                                           | .9         |
| Added from 8.4 to 8.4.1         5           Modified from 8.4 to 8.4.1         5       | ·10<br>·13 |
| Version 8.4.1 to version 8.4.2                                                         | ·13        |
| Added from 8.4.1 to 8.4.2         5           Modified from 8.4.1 to 8.4.2         5   | ·13<br>·14 |
| Version 8.4.2 to version 8.5                                                           | ·14        |
| Added from 8.4.2 to 8.5                                                                | ·14        |
| Removed from 8.4.2 to 8.5.                                                             | ·15        |
| Modified from 8.4.2 to 8.5                                                             | -15        |
| Version 8.5 to version 8.5.1         5           Added from 8.5 to 8.5.1         5     | -16<br>-16 |
| Version 8.5.1 to version 8.5.2                                                         | ·16        |
| Added from 8.5.1 to 8.5.2                                                              | ·16        |
| Removed from 8.5.1 to 8.5.2                                                            | ·18        |
| Modified from 8.5.1 to 8.5.2                                                           | 18         |
| Version 8.5.2 to version 8.5.3                                                         | -18        |
| Added from 8.5.2 to 8.5.3                                                              | ·19<br>.19 |
| Version 8.5.3 to version $8.5.4$                                                       | .10        |
| Added from 8 5 3 to 8 5 4                                                              | -19        |
| Modified from 8.5.3 to 8.5.4                                                           | -23        |
| Version 8.5.4 to version 8.5.5                                                         | ·23        |
| Added from 8.5.4 to 8.5.5                                                              | ·23        |
| Modified from 8.5.4 to 8.5.5                                                           | ·24        |
| Version 8.5.5 to version 8.6                                                           | ·25        |
| Added from 8.5.5 to 8.6                                                                | -25        |
| Kemoved from 8.5.5 to 8.6.         5.           Modified from 8.5.5 to 8.6.         5. | 32         |
| Mouniou nom 0.0.0. 10 0.0                                                              | 52         |

Contents

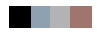

# 1 String Resource Customization Overview

This guide discusses customizing and managing the string resource file in the Banner® Flexible Registration module of the Banner Student System. It also identifies the user interface field and informational text that can be customized. This guide is technical in nature. Users should be familiar with the deployment of Banner Flexible Registration version 8.X.

The information in this guide does not apply to versions of Banner Flexible Registration prior to version 3.x for the Overview and String Resource Upgrade Customization Reference information. The information in this guide does not apply to versions of Banner Flexible Registration prior to version 3.2 for the String Resource Customization information.

The manner in which string resources are customized was improved with the 8.5.1 release. Therefore, the information in this guide for String Resource Management does not apply for versions of Banner Flexible Registration prior to 8.5.1.

# Manage content

Content management systems enable users to easily modify the content (text and images) that is displayed on their Web applications. Banner Flexible Registration does not use content management in the traditional sense, as it is not a generic Web-based application. While it does use JavaServer Pages (JSP) technology, it does not have specific pages for each screen. The entire application resides in a single Shockwave (.swf) file. The .swf file is automatically downloaded to the user's browser when the application is accessed. This supersedes the need for a content management system. Instead, content management is handled through a properties file (strings.properties) which is local to the Banner Flexible Registration user interface.

This properties file contains a key/value pair list. The keys are used in the user interface code to retrieve the values they represent. These values are then displayed in the user interface. The properties file can be modified at your institution to display the customized values to be used.

1-1

# **Customize fields**

A number of field labels displayed in the Banner Flexible Registration user interface can be customized. However, some field text cannot be customized. Use the customizable text in the strings.properties file to determine which fields can be modified. Text not included in the strings.properties file is dynamic and is generated by the application, and therefore cannot be modified.

Refer to <u>"String Resource Management" on page 4-1</u> for assistance in identifying customizable fields. Screen shots are provided, and fields are mapped to the corresponding keys in the strings.properties file. Field attribute information is also included. It is not recommended that users attempt to select fields from the strings.properties file without referencing this guide. Values are repeated in the file with different keys, and inaccuracies could result.

Once the fields to be customized have been identified, the values in the strings.properties file can be changed. The file follows a standard key equals (=) value correlation. Only the value shown to the right of the equals sign (=) should be changed. The key should not be changed, or the user interface will not load or display the required fields correctly.

Support for special characters is provided through the use of UTF-8 encoding of the strings.properties file. To ensure proper display of characters such as the Euro symbol, the strings.properties file must be encoded with UTF-8 encoding. The file can be encoded through the use of an text editor that supports UTF-8 encoding. One such editor is Notepad++, which is free to download. The encoding option of the file can be selected through the "Encoding" menu in some versions of Notepad++.

Refer to <u>"String Resource Management" on page 4-1</u>" for assistance in modifying the strings.properties file. This chapter outlines the format of the file, describes how the file is used in the user interface, and explains how to make and implement changes to the file for your institution's Banner Flexible Registration application.

# String resource customization process steps

Refer to <u>"Change string property values" on page 4-4</u> and <u>"String Resource Management"</u> on page 4-1 of this document for instructions on how to customize the string resource file.

# 2 String Resource Internationalization

Banner Flexible Registration allows a system administrator to localize the user interface to better meet the needs of users at your institution. Using the approach describe below, in conjunction with a third-party translation service, the user-facing text in the Adobe Flash application and web site container can be translated to a wide variety of languages.

# **Overview of internationalization implementation**

Banner Flexible Registration supports localization to any Java supported locale. This feature enables you to produce a locale-specific *strings.properties* file without having to setup additional infrastructure or modify the Banner Flexible Registration source code.

A locale is a specific combination of a language and/or a country. Locales allow for regional variations within a specific language. For example, there are differences between the English used in the United States and Great Britain. To account for these differences, you can create separate *strings.properties* files for each regional variant that you wish to support. Banner Flexible Registration supports the ability to support any number of locales at the same time. This enables you to have a single URL that is used regardless of the desired language.

To create a locale specific *strings.properties* file, create a text file and name it as described in the section <u>"Locale based string resource files" on page 2-2</u>. Each locale based *strings.properties* file will be deployed using the same approach described in <u>"String</u> <u>Resource Management" on page 4-1</u>.

Once the locale based files are deployed, the application detects which file is to be returned and returns it to the user interface. To determine which locale to return, the application uses the settings the end user has set up in their Internet browser (e.g. Internet Explorer, Mozilla Firefox). With each page request that an Internet browser makes, it passes to the web application server the locale settings that have been set up by the end user. These settings or accept languages are used by the application to return the correct strings property file.

For more information on the flow and aggregation of how this works, see <u>"Locale aggregation model" on page 2-3</u>.

For more information on how to set up your internet browser to request different languages, refer to the internet browsers documentation.

2-1

Once the property locale based string property file has been determined and returned to the end users internet browser, it is used by the application to display various strings in the appropriate language.

Banner Flexible Registration ships with a *default\_strings.properties* file in its deployment directory that is used as a basis for the interface and is a United States based English format.

# Locale based string resource files

Localized files are files that store language specific translations of string properties, as discussed in the above section. Each locale that is supported by your institution must have a locale based property file. Your institution can create any number of files as described below.

The following is the format of the filename for a localized property file in Banner Flexible Registration.

strings\_<language code>[-<COUNTRY CODE>[\_<Variant>]].properties

Currently, Banner Flexible Registration does not support the optional variant attribute.

The language code is required for all localized files. It follows the ISO-639 specification, which defines a two letter lower case code for all languages. The following are some examples of language codes:

- en = English
- es = Spanish
- fr = French
- de = German

The language codes are required to be a part of the filename for the string properties. For example, a property file that support French is named *strings\_fr.properties*.

The country code is optional. It follows the ISO-3166 specification, utilizing the two letter uppercase code defined for all countries (in the specification). The following are some examples of country codes:

- DE = Germany
- FR = France
- MX = Mexico
- US = United States

If a country code is to be used in creating a locale, the code is required to be a part of the filename for the string properties. For example, a property file that supports United States English is named *strings\_en-US.properties*.

For more examples of locale based file see the <u>"Naming convention of localized files" on page 4-3</u>.

# Locale aggregation model

Banner Flexible Registration supports an aggregation model for building and returning the appropriate locale base *strings.properties* files. This model supports the W3C locale standards and provides the most efficient and productive method for institutions to customize.

As mentioned, the product is shipped with a United States, English default *strings.properties* file. This file is located in the deployment directory and is called *default\_strings.properties*.

When the application is asked to build a *strings.properties* file, the first action it takes is to build a *strings.properties* file that contains all of the default items. This becomes the baseline set of properties.

The next step is to look for any default *strings.properties* file that has been defined in the External Resource folder. The application specifically looks for *%resourceRoot%/\_\_shared/locale/strings.properties*. If the file is found, the contents of that file will be merged with the default. If a property and value is defined in this new file, it overwrites the property and value defined in the *default\_strings.properties*. If a property is not found, this new property value combination will be added.

The next step is to take the language specific locale *strings.properites* file, if one defined, and merge that with the base. For example, if the requestor is asking for *strings\_en-US.properties*, the application first looks for and merge *strings\_en.properties*. If the language file is not found, the processing is continued. If a language file is found, items will be merged.

The final step is to take any language and country specific *strings.properties* file and merge it in. Again, items are replaced or added.

The resulting final strings.properties file is then returned to the browser.

The following summarizes the flow described above, in the same order:

- 1. Default
- 2. External Resource strings

- 3. Language strings
- 4. Language/Country strings

When you are building a custom locale based *strings.properties* file using this model, you only need to include changes to properties that specifically need to be overwritten from the default. If there are any English based default values you still wish to use in the interface, you do not need to include them in your customization file. By leaving them out, you are essentially telling the application to use the default value that was shipped with the application.

# 3 String Resource Customization

This chapter discusses the user interface for Banner Flexible Registration and identifies the field and informational text that can be customized in the user interface. The text displayed in the user interface is defined in the strings.properties file. The file uses key/value pair mappings where the key equals the value (key = value) for each line in the file with the exception of the comments.

Screen shots are provided to show how the field and text information is displayed. The elements that can be modified are listed with the associated values that can be changed in the strings.properties file.

You must have access to the strings.properties file to customize the fields.

#### Solution 😸

Fields discussed in this chapter are customizable using the values in the strings.properties file. While other fields may also be customizable, if they are not defined in the strings.properties file, they are not included in this guide, with the exception of the title bar.

# **Banner Flexible Registration screens**

Here are the screens that can be customized. Specific fields and text items are listed for each screen with the key/value information from the strings.properties file.

#### Title bar

The title bar is used consistently throughout the application. Regardless of which screen is displayed in the user interface, the title bar is always shown. The "Ellucian University" text on the left of the bar is actually a separate image that can be changed. The "Sign in", "Sign out", and "Help" text on the right can also be changed.

ellucian ... UNIVERSITY

🔒 Sign In | 🔞 Help

3-1

The following text items are retrieved from the strings.properties file and can be modified.

| Field/Text | Key (strings.properties) |
|------------|--------------------------|
| SignIn     | flexreg.label.login      |
| SignOut    | flexreg.label.logout     |
| Help       | flexreg.label.help       |

### **Global navigation bar**

The global navigation bar, like the title bar, is always visible regardless of the screen that is displayed. The image below shows the global navigation bar with the My Profile menu expanded.

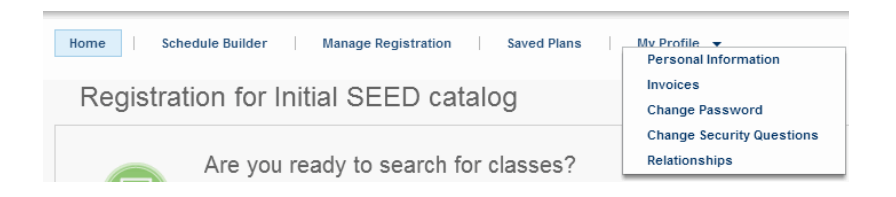

The following text items are retrieved from the strings.properties file and can be modified.

| Field/Text           | Key (strings.properties)                          |
|----------------------|---------------------------------------------------|
| Home                 | flexreg.label.home                                |
| Schedule Builder     | flexreg.schedule.scheduleBuilder                  |
| Manage Registration  | flexreg.label.manageRegistration                  |
| Saved Plans          | flexreg.label.savedPlans                          |
| My Profile           | flexreg.globalnav.profile.myProfile               |
| Personal Information | flexreg.globalnav.profile.<br>personalInformation |
| Invoices             | flexreg.globalnav.profile.invoices                |
| Change Password      | flexreg.globalnav.profile.changePassword          |

| Field/Text                | Key (strings.properties)                              |
|---------------------------|-------------------------------------------------------|
| Change Security Questions | flexreg.globalnav.profile.<br>changeSecurityQuestions |
| Relationships             | flexreg.globalnav.profile.relationship<br>Management  |

#### Home screen

The Home screen is the default screen displayed when Banner Flexible Registration is loaded into the browser. It has two states, anonymous and authenticated. Text on the screen can be customized, except for the section labeled "Customizable Catalog Content Area", located in the center of the screen. The content displayed in this section comes from a separate .html file. The content can be customized, but requires using a customized .html file or changing the default .html file. That information is not included in this guide.

#### Anonymous home screen

The Home screen is displayed in the anonymous state when the user is not authenticated.

| ellucian <sub>∾</sub> บทเ | VERSITY                                                                                                    |   | n Sign In   😧 Help                                                                       |
|---------------------------|----------------------------------------------------------------------------------------------------|---|------------------------------------------------------------------------------------------|
|                           |                                                                                                    | _ |                                                                                          |
| Home Sche                 | dule Builder   Manage Registration   Saved Plans   My Profile 👻                                                                                                    |   |                                                                                          |
| Registrat                 | ion for Initial SEED catalog                                                                                                    |   |                                                                                          |
|                           | Are you ready to search for classes?       Search     Alterms <ul> <li>for</li> <li>econ</li> <li>Advanced Search</li> </ul> Advanced Search                                                                                                    |   | Sign In<br>Sign in to see your registration eligibility and<br>manage your registration. |
|                           | Customizable Catalog Content Area<br>Banner Flexible Registration includes a new feature that allows clients to create customizable HTML content that can be displayed on the home page of the application. This content can be<br>easily managed outside of Flexible Registration and does not require any special deployment changes or restart of the application to become available. | • | "User name:<br>"Password:<br>Formot Password? Sign in                                    |
|                           | Configurable Content Location                                                                                                    |   |                                                                                          |
|                           | Content can be created and deployed directly onto the application server that is hosting the Flexible Registration application, or the application can be configured to simply look for content a specific URL.                                                                                                    |   |                                                                                          |
|                           | Catalog Specific Content                                                                                                    |   |                                                                                          |
|                           | Each Flexible Registration catalog can have its own customized content displayed on the home page.                                                                                                    |   | New York Weberstein                                                                      |
|                           | More Information                                                                                                    |   | You will be able to create a login during                                                |
|                           | Consult the Banner Flexible Registration Guide for complete information how to use and configure custom content for display within the application.                                                                                                    | • | check out.                                                                               |

| Field/Text                                                                       | Key (strings.properties)                                                                                      |
|----------------------------------------------------------------------------------|----------------------------------------------------------------------------------------------------|
| Registration for                                                                 | flexreg.label.registrationFor                                                                                 |
|                                                                                  | Pertains only to "Registration for" text. Remaining text is name of catalog as defined through SFRACTLG form. |
| Are you ready to search for classes?                                             | flexreg.label.areYourReadyToSerachForClass<br>es                                                              |
|                                                                                  | (This is the spelling of this key.)                                                                           |
| Search                                                                           | flexreg.searchbar.label.search                                                                                |
| All terms                                                                        | flexreg.searchbar.allTerms                                                                                    |
| for                                                                              | flexreg.searchbar.label.for                                                                                   |
| Enter your search criteria here                                                  | flexreg.searchbar.search.ghostText                                                                            |
| Advanced Search                                                                  | flexreg.searchbar.btn.advancedSearch                                                                          |
| Browse by Subject                                                                | flexreg.browse.landingpage.title                                                                              |
| Sign in (heading text and button)                                                | flexreg.label.login                                                                                           |
| Sign in to see your registration<br>eligibility and manage your<br>registration. | flexreg.label.loginDescription                                                                                |
| * for User name and Password                                                     | flexreg.label.required                                                                                        |
| fields                                                                           | Asterisk (*) used to indicate when field is required.                                                         |
| Username                                                                         | flexreg.label.username                                                                                        |
| Password                                                                         | flexreg.label.password                                                                                        |
| Forgot Password?                                                                 | flexreg.label.login.forgotPassword                                                                            |
| New to the University?                                                           | flexreg.label.newLogin                                                                                        |
| You will be able to create a login during check out.                             | flexreg.label.newLoginDescription                                                                             |
| Banner Flexible Registration                                                     | flexreg.application.footer                                                                                    |
| Help                                                                             | flexreg.label.help                                                                                            |

The following text items are retrieved from the strings.properties file and can be modified.

#### Authenticated home screen

The Home screen is displayed in the authenticated state when the user is authenticated.

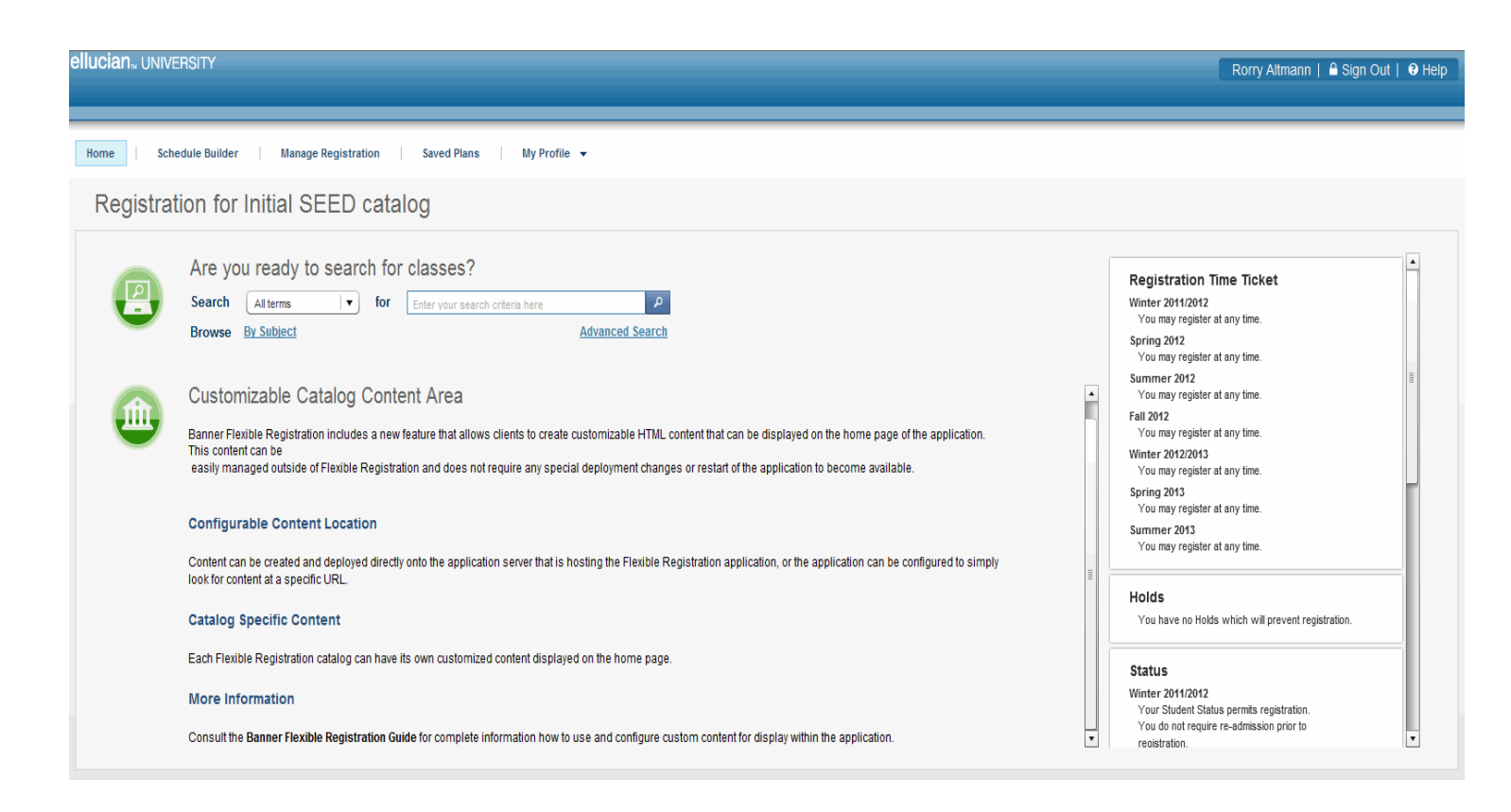

The following text items are retrieved from the strings.properties file and can be modified. Fields not specified here have been described for the anonymous home screen.

| Field/Text               | Key (strings.properties)             |
|--------------------------|--------------------------------------|
| Registration Time Ticket | flexreg.label.registrationTimeTicket |
| Holds                    | flexreg.label.holds                  |
| Status                   | flexreg.searchbar.label.status       |

#### **Registration Hold Details dialog**

If the user has registration holds, a link will display under the Holds section on the home screen. When that link is clicked, a Registration Hold Details screen is displayed.

| Type             | From date     | To date      | Amount  | Descon   | Originator |
|------------------|---------------|--------------|---------|----------|------------|
| lype             | Here 04, 0040 | To date      | Annount | Redaon   | originator |
| Application Hold | May 01, 2012  | May 31, 2012 | \$0.00  | account. |            |
|                  |               |              |         |          |            |
|                  |               |              |         |          |            |
|                  |               |              |         |          |            |
|                  |               |              |         |          |            |

| Field/Text                              | Key (strings.properties)      |
|-----------------------------------------|-------------------------------|
| Registration Hold Details               | flexreg.holds.title           |
| Below are the details about your holds. | flexreg.holds.info            |
| Туре                                    | flexreg.holds.grid.type       |
| From date                               | flexreg.holds.grid.fromDate   |
| To date                                 | flexreg.holds.grid.toDate     |
| Amount                                  | flexreg.holds.grid.amount     |
| Reason                                  | flexreg.holds.grid.reason     |
| Originator                              | flexreg.holds.grid.originator |
| Close                                   | flexreg.label.close           |

## Forgot Password? dialog

The Forgot Password? dialog is displayed when a user has clicked on the **Forgot Password?** link on the Home screen or one of the Sign In screens.

| Forgot Passwa                                                  | ord?                             |
|----------------------------------------------------------------|----------------------------------|
| Please enter your user name.<br>continue with the reset proces | Click the Submit button to<br>s. |
| User name:                                                     |                                  |
|                                                                |                                  |
|                                                                | Cancel Submit                    |

| Field/Text                                                                                 | Key (strings.properties)                  |
|--------------------------------------------------------------------------------------------|-------------------------------------------|
| Forgot Password?                                                                           | flexreg.label.forgotpassword.title        |
| Please enter your (user name). Click the Submit button to continue with the reset process. | flexreg.label.forgotpassword.<br>descr    |
| User name                                                                                  | flexreg.label.forgotpassword.<br>username |
| Cancel                                                                                     | flexreg.label.forgotpassword.cancel       |
| Submit                                                                                     | flexreg.label.forgotpassword.submit       |

### **Security Answer dialog**

The Security Answer dialog is displayed as part of the Forgot Password process and appears after the user submits his/her username. Security questions are displayed one at a time in this dialog until the defined number of questions has been answered.

| Securi<br>Please answe | ty Answe<br>er your security q | <b>E</b> r<br>uestion(s). |        |
|------------------------|--------------------------------|---------------------------|--------|
| Question:<br>Answer:   | What is your Pe                | at's Name?                |        |
|                        |                                |                           |        |
|                        |                                | Cancel                    | Submit |

| Field/Text                                                                                                    | Key (strings.properties)                                           |
|----------------------------------------------------------------------------------------------------|--------------------------------------------------------------------|
| Security Answer                                                                                                    | flexreg.label.answerSecurityQuestion.<br>title                     |
| Please answer your security question(s).                                                                                                    | flexreg.label.answerSecurityQuestion.<br>descr                     |
| Question                                                                                                    | flexreg.label.answerSecurityQuestion.<br>question                  |
| Answer                                                                                                    | flexreg.label.answerSecurityQuestion.<br>answer                    |
| Cancel                                                                                                    | flexreg.label.forgotpassword.cancel                                |
| Submit                                                                                                    | flexreg.label.forgotpassword.submit                                |
| Authorization Failure - Incorrect<br>answer. Please try again.                                                                                   | flexreg.label.answerSecurityQuestion.<br>error.incorrectAnswer     |
| Authorization Failure - Unable to<br>process your security answer.<br>Please contact your institution.                                           | <pre>flexreg.label.answerSecurityQuestion. error.generic</pre>     |
| Your Web access has been<br>disabled. Please contact the<br>Institution for information about<br>your account.                                   | flexreg.label.answerSecurityQuestion.<br>error.failedLoginExceeded |
| Authorization Failure - Unable to<br>process your security questions.<br>Please contact your institution.                                        | <pre>flexreg.label.getSecurityQuestion.error. generic</pre>        |
| Authorization Failure - Security<br>questions must first be provided<br>before they can be answered.<br>Please setup your security<br>questions. | flexreg.label.getSecurityQuestion.error.<br>noQuestions            |

# **Reset Password dialog**

The Reset Password dialog is displayed when a user has entered the username in the Forgot Password? dialog and clicked the **Submit** button.

| Reset Pas                          | SWORD         |
|------------------------------------|---------------|
| New Password:<br>Confirm Password: |               |
|                                    |               |
|                                    | Cancel Submit |

| Field/Text                                                                        | Key (strings.properties)                                      |
|-----------------------------------------------------------------------------------|---------------------------------------------------------------|
| Reset Password                                                                    | flexreg.label.password.reset.title                            |
| Your password has to be reset. Please change it now.                              | flexreg.label.password.reset.descr                            |
| New Password                                                                      | <pre>flexreg.label.password.reset.new</pre>                   |
| Confirm Password                                                                  | flexreg.label.password.reset.confirm                          |
| Cancel                                                                            | flexreg.label.forgotpassword.cancel                           |
| Submit                                                                            | flexreg.label.forgotpassword.submit                           |
| New PIN number verification error!                                                | <pre>flexreg.label.password.reset. validation.noMatch</pre>   |
| Both fields are required.                                                         | <pre>flexreg.label.password.reset. validation.required</pre>  |
| Invalid password - password cannot contain only spaces.                           | <pre>flexreg.label.password.reset. validation.allSpaces</pre> |
| Your password has been successfully reset.                                        | flexreg.label.password.reset.success                          |
| Internal Error - Unable to reset<br>password. Please contact your<br>institution. | <pre>flexreg.label.password.reset. noResponseError</pre>      |

3-9

## Forgot Password? Security Questions Disabled dialog

The Forgot Password? Security Questions Disabled dialog is displayed when the user clicks on the Forgot Password? link and security questions are not enabled.

| Forgot Password?                                                                                                    |   |
|----------------------------------------------------------------------------------------------------|---|
| Please go to <u>www.ellucian.com</u> to reset/obtain your password.<br>To return to your session, click the OK button. |   |
| ок                                                                                                    | ) |

The following text items are retrieved from the strings.properties file and can be modified.

| Field/Text                                                                                                    | Key (strings.properties)                                    |
|----------------------------------------------------------------------------------------------------|-------------------------------------------------------------|
| Forgot Password?                                                                                                    | flexreg.label.forgotpassword.title                          |
| Please go to (http://<br>www.ellucian.com) to reset/obtain<br>your password. To return to your<br>session, click the OK button. | flexreg.label.enableBannerSecurity<br>Questions.description |

#### **Browse by Subject link**

The Browse By Subject option enables students to search for classes based on the subject name of the class.

Click the Browse by Subject link on the Home screen and all the subjects are listed under Browse Subjects on the left pane.

| ellucian <sub>™</sub> UNIVERSITY                                                         |                                      |                        |                           |                | Sign In   Q Heln               |
|------------------------------------------------------------------------------------------|--------------------------------------|------------------------|---------------------------|----------------|--------------------------------|
|                                                                                          |                                      |                        |                           |                |                                |
|                                                                                          |                                      |                        |                           |                |                                |
| Home Schedule Builder Manage                                                             | Registration Saved Plans My Pr       | ofile 🔻                |                           |                |                                |
| Search Alterns v for Enter your search criteria here P Advanced Search Browse By Subject |                                      |                        |                           |                | Banner Self-Service            |
| Browse By Subject                                                                        |                                      |                        |                           |                |                                |
| Select the subject title below to view all available co                                  | purses.                              |                        |                           |                |                                |
| Browse Subjects                                                                          | Browse Results (28 classes found )   |                        |                           |                |                                |
| Blueprint reading                                                                        |                                      |                        |                           |                |                                |
| CNC Tech                                                                                 |                                      |                        |                           |                | Sort                           |
| Economics                                                                                | ECON 3001 4 - Economics 201221 10016 |                        |                           |                |                                |
| English                                                                                  | CRN: 10016                           | Term: Winter 2011/2012 | Campus: Main              | Fees: \$135.00 | Details                        |
| Lean Six Sigma                                                                           | Instructor: Maddux, Ward             | Type: Lecture          | Seats: 200                |                | Add                            |
| Mathematics                                                                              | Dec 16, 2011 - Mar 15, 2012 M/W/F    | 2:00 PM-2:50 PM Aud    | ditorium Room: 32         |                |                                |
| Open Learning:Registration                                                               | ECON 3001 1 - Economics 201231 10013 |                        |                           |                |                                |
| Political Science                                                                        | CRN: 10013                           | Term: Spring 2012      | Campus: Main              | Fees: \$140.00 | Details                        |
| Scuba Diving                                                                             | Instructor: Adams, Eugene            | Type: Lecture          | Seats: 200                |                | Add                            |
| Spanish                                                                                  | Mar 16, 2012 - Jun 15, 2012 M/W/F    | 3:00 PM-3:50 PM Biolo  | ogy Building Room: 36     |                |                                |
| Transcriptions                                                                           | ECON 3001 2 - Economics 201231 10014 |                        |                           |                |                                |
|                                                                                          | CRN: 10014                           | Term: Spring 2012      | Campus: Main              | Fees: \$140.00 | Details                        |
|                                                                                          | Instructor: Zest, Zelda              | Type: Lecture          | Seats: 200                |                | Add                            |
|                                                                                          | Mar 16, 2012 - Jun 15, 2012 M/W/F    | 4:00 PM-4:50 PM Brow   | wnell Hall Room: 40       |                |                                |
|                                                                                          | ECON 3001 3 - Economics 201231 10015 |                        |                           |                |                                |
|                                                                                          | CRN: 10015                           | Term: Spring 2012      | Campus: Main              | Fees: \$140.00 | Details                        |
|                                                                                          | Instructor: Dove, Darlene            | Type: Lecture          | Seats: 200                |                | Add                            |
|                                                                                          | Mar 16, 2012 - Jun 15, 2012 T/Th     | 8:00 AM-9:30 AM Com    | nputer Math Bidg Room: 44 |                |                                |
|                                                                                          | FCON 3001 4 - Economics 201231 10016 |                        |                           |                |                                |
|                                                                                          |                                      |                        |                           |                | View and Continue Registration |

| Field/Text                                                    | Key (strings.properties)                  |
|---------------------------------------------------------------|-------------------------------------------|
| Browse By Subject                                             | flexreg.browse.landingpage.title          |
| Browse By Subject                                             | flexreg.browse.pageTitle                  |
| Select the subject title below to view all available courses. | flexreg.browse.pageDescription            |
| Browse Subjects                                               | flexreg.browse.topics.title               |
|                                                               | flexreg.browse.topics.title.hint          |
| ({0} found.)                                                  | flexreg.browse.topics.found               |
| (Found {0} subject.)                                          | <pre>flexreg.browse.topics.foundOne</pre> |
| (Over {0} subjects found.)                                    | flexreg.browse.topics.exceed.found        |
| Browse Results                                                | flexreg.browse.results.title              |
| ({0} classes found.)                                          | flexreg.browse.results.found              |

| Field/Text                                                                                   | Key (strings.properties)                                 |
|----------------------------------------------------------------------------------------------|----------------------------------------------------------|
| (Found {0} class.)                                                                           | <pre>flexreg.browse.results.foundOne</pre>               |
| (Over {0} classes found.)                                                                    | flexreg.browse.results.exceed.found                      |
| View and Continue Registration                                                               | <pre>flexreg.browse.results.extended.btn. continue</pre> |
| Loading Browse Results, please wait                                                          | flexreg.browse.results.loading                           |
| More classes exist which were not<br>displayed. Use search to further<br>refine the results. | flexreg.browse.results.<br>exceedLimitHelpMessage        |

## **Compact Search screen**

The Compact Search screen also displays the schedule builder which is covered later in this chapter.

| ellucian <sub>™</sub> UNIVERSITY                   |                |                                |                                |                                  |                                    |                                     |                                     | 🎦 Sign In   🥹 Help  |
|----------------------------------------------------|----------------|--------------------------------|--------------------------------|----------------------------------|------------------------------------|-------------------------------------|-------------------------------------|---------------------|
|                                                    |                |                                |                                |                                  |                                    |                                     |                                     |                     |
| Home Schedule Builder Manage                       | Registration   | Saved Plans M                  | ly Profile 🔻                   |                                  |                                    |                                     |                                     |                     |
| Search Alterms v for e                             | con            |                                |                                | P Advanced                       | Search Browse By Subject           | <u>1</u>                            |                                     | Banner Self-Service |
| Schedule Builder                                   |                |                                |                                |                                  |                                    |                                     |                                     |                     |
| To add classes to your schedule, use the search ba | ar above to se | earch for classes. From the Se | arch Results on the left below | , drag and drop the class to you | r schedule, or hover over the clas | s to display the icons to either vi | ew the class details or add it to y | our schedule.       |
| Search Results (Found 28 classes.)                 | Schedu         | le                             |                                |                                  |                                    |                                     |                                     | List View           |
| m Datailed View                                    | Currer         | nt Registered                  |                                |                                  |                                    |                                     |                                     |                     |
| Sort                                               |                | Sunday                         | Monday                         | Tuesday                          | Wednesday                          | Thursday                            | Friday                              | Saturday            |
| ECON 3001 1 - Economics 201221 10013               | 10:00 AM       |                                |                                |                                  |                                    |                                     |                                     | -                   |
| 12/16/11-03/15/12 M/W/F 11:00 AM-11:50 AM          |                |                                |                                |                                  |                                    |                                     |                                     |                     |
| Anderson Hall Offices Room: 20                     | 11:00 AM       |                                | Economics 201221 10013         |                                  | Economics 201221 10013             |                                     | Economics 201221 10013              |                     |
| Fees: \$135.00                                     |                |                                | 12/16/11 - 03/15/12            |                                  | 12/16/11 - 03/15/12                |                                     | 12/16/11 - 03/15/12                 |                     |
| ECON 3001 2 - Economics 201221 10014               | 12:00 PM       |                                |                                |                                  |                                    |                                     |                                     |                     |
| Main Seats: 200                                    |                |                                |                                |                                  |                                    |                                     |                                     |                     |
| Alpha Kanna Omena Room 24                          | 1:00 PM        |                                |                                |                                  |                                    |                                     |                                     | =                   |
| Fees: \$135.00                                     |                |                                |                                |                                  |                                    |                                     |                                     | =                   |
| ECON 3001 3 - Economics 201221 10015               |                |                                |                                |                                  |                                    |                                     |                                     |                     |
| Main Seats: 200                                    | 2:00 PM        |                                |                                |                                  |                                    |                                     |                                     |                     |
| 12/16/11-03/15/12 M/W/F 1:00 PM-1:50 PM            |                |                                |                                |                                  |                                    |                                     |                                     |                     |
| Athletic Fields Room: 28                           | 3:00 PM        |                                |                                |                                  |                                    |                                     |                                     |                     |
| Fees: \$135.00                                     |                |                                |                                |                                  |                                    |                                     |                                     |                     |
| ECON 3001 4 - Economics 201221 10016               | 4:00 PM        |                                |                                |                                  |                                    |                                     |                                     |                     |
|                                                    | 4.00 PM        | Vor                            |                                |                                  |                                    |                                     |                                     | Save Register       |

The following text items are retrieved from the strings.properties file and can be modified.

.....

| Field/Text                                                                                    | Key (strings.properties)                                                                                       |  |  |
|-----------------------------------------------------------------------------------------------|----------------------------------------------------------------------------------------------------|--|--|
| (Course name) (Term) (Course                                                                  | flexreg.schedule.add.success                                                                                   |  |  |
| number) has been successfully added to the schedule builder.                                  | The message renderer can display different messages<br>on this screen. Keys from the properties file for other |  |  |
| Example: Scuba Diving 201111<br>10219 has been successfully added to<br>the schedule builder. | messages displayed here include:                                                                               |  |  |
|                                                                                               | • flexreg.schedule.planRegDups                                                                                 |  |  |
|                                                                                               | • flexreg.schedule.planDup                                                                                     |  |  |
|                                                                                               | • flexreg.schedule.planRegDup                                                                                  |  |  |
| Banner Self-Service                                                                           | flexreg.label.externalLink                                                                                     |  |  |
| Search Results                                                                                | flexreg.searchresults.title                                                                                    |  |  |
| (Over XX classes found.)                                                                      | flexreg.searchresults.exceed.found                                                                             |  |  |
| Example: (Over 50 classes found.)                                                             |                                                                                                    |  |  |
| Schedule Builder                                                                              | flexreg.schedule.scheduleBuilder                                                                               |  |  |
| List View                                                                                     | flexreg.label.weeklyView                                                                                       |  |  |
| More classes exist which were not                                                             | flexreg.searchresults.                                                                                         |  |  |
| and execute a new search.                                                                     | erceentmittuethiespade                                                                                         |  |  |
| Current                                                                                       | flexreg.label.current                                                                                          |  |  |
| Registered                                                                                    | flexreg.label.registered                                                                                       |  |  |
| Sort                                                                                          | flexreg.searchresults.sort.sort                                                                                |  |  |
| Detailed View                                                                                 | <pre>flexreg.searchresults.compact.btn. detailedView</pre>                                                     |  |  |
| Campus                                                                                        | flexreg.searchresults.sort.campus                                                                              |  |  |
| Course Number                                                                                 | flexreg.searchresults.sort.                                                                                    |  |  |
|                                                                                               | courseNumber                                                                                                   |  |  |
| Title                                                                                         | flexreg.searchresults.sort.title                                                                               |  |  |
| Seats Subject                                                                                 | flexreg.searchresults.sort.seats                                                                               |  |  |
| (Subject) (Course Number) (Section)                                                           | flexreg.searchresults.sort.subject                                                                             |  |  |
| Example: SCUB 3002 1                                                                          |                                                                                                    |  |  |

| Field/Text                     | Key (strings.properties)                                                       |
|--------------------------------|--------------------------------------------------------------------------------|
| (Days of the week class meets) | flexreg.searchresults.compact.<br>meetingTime.days                             |
| Example: T/Th                  | Refer to the "Days of the week key list" topic at the end of this chapter.     |
| (Class time range)             | flexreg.earchresults.compact.<br>meetingTimeJoin                               |
| Example: 2:00 PM-2:50 PM       | Refers to the hyphen ( - ) between the two times listed in the search results. |
| Seats                          | flexreg.searchresults.compact.seats                                            |
| Room                           | flexreg.searchresults.compact.room                                             |
| Fees                           | flexreg.searchresults.compact.fees                                             |
| Start Over                     | flexreg.label.startOver                                                        |
| Save                           | flexreg.label.save                                                             |
| Register                       | flexreg.label.register                                                         |

# **Detailed Search screen**

The Detailed Search screen is used to search on and display details for classes and sections.

| ellucian <sub>™</sub> UNIVERSITY              |                                        |                            |                                                                                                    | 🔓 Sign In   🕑 Hel                                      | p |
|-----------------------------------------------|----------------------------------------|----------------------------|----------------------------------------------------------------------------------------------------|--------------------------------------------------------|---|
|                                               |                                        |                            |                                                                                                    |                                                        |   |
|                                               |                                        |                            |                                                                                                    |                                                        | _ |
| Home Schedule Builder Man                     | age Registration Saved Plans           | My Profile 🔻               |                                                                                                    |                                                        |   |
| Search All terms v for                        | econ                                   |                            | Advanced Search Browse By Subject                                                                              | Banner Self-Service                                    | 1 |
| Schedule Builder                              |                                        |                            |                                                                                                    |                                                        |   |
| To add classes to your schedule, use the sear | ch bar above to search for classes. Fr | om the Search Results on t | the left below, drag and drop the class to your schedule, or hover over the class to display the icons to eith | her view the class details or add it to your schedule. |   |
| Search Results (Found 28 classes.)            |                                        |                            |                                                                                                    |                                                        |   |
|                                               |                                        |                            |                                                                                                    | Sort                                                   |   |
| ECON 3001 1 - Economics 201221 10013          |                                        |                            |                                                                                                    |                                                        |   |
| CRN: 10013                                    | Term: Winter 2011/2012                 | Campus: Main               | Fees: \$135.00                                                                                                 | Details                                                |   |
| Instructor: Eubanks, William                  | Type: Lecture                          | Seats: 196                 |                                                                                                    | Add                                                    |   |
| Dec 16, 2011 - Mar 15, 2012 M/W/F             | 11:00 AM-11:50 AM Anderson Hall C      | ffices Room: 20            |                                                                                                    | Aud                                                    |   |
| ECON 3001 2 - Economics 201221 10014          |                                        |                            |                                                                                                    |                                                        |   |
| CRN: 10014                                    | Term: Winter 2011/2012                 | Campus: Main               | Fees: \$135.00                                                                                                 | Details                                                |   |
| Instructor: Adams, Andrew                     | Type: Lecture                          | Seats: 200                 |                                                                                                    | Add                                                    |   |
| Dec 16, 2011 - Mar 15, 2012 M/W/F             | 12:00 PM-12:50 PM Alpha Kappa Or       | nega Room: 24              |                                                                                                    |                                                        |   |
| ECON 3001 3 - Economics 201221 10015          |                                        |                            |                                                                                                    |                                                        |   |
| CRN: 10015                                    | Term: Winter 2011/2012                 | Campus: Main               | Fees: \$135.00                                                                                                 | Details                                                |   |
| Instructor: Clark, Candace                    | Type: Lecture                          | Seats: 200                 |                                                                                                    | Add                                                    |   |
| Dec 16, 2011 - Mar 15, 2012 M/W/F             | 1:00 PM-1:50 PM Athletic Fields        | Room: 28                   |                                                                                                    |                                                        |   |
| ECON 3001 4 - Economics 201221 10016          |                                        |                            |                                                                                                    |                                                        |   |
| CRN: 10016                                    | Term: Winter 2011/2012                 | Campus: Main               | Fees: \$135.00                                                                                                 | Details                                                |   |
| Instructor: Maddux, Ward                      | Type: Lecture                          | Seats: 200                 |                                                                                                    | Add                                                    |   |
| Dec 16, 2011 - Mar 15, 2012 M/W/F             | 2:00 PM-2:50 PM Auditorium Ro          | om: 32                     |                                                                                                    |                                                        |   |
| FCON 3001 1 - Feonomics 201231 10013          |                                        |                            |                                                                                                    |                                                        |   |
|                                               |                                        |                            |                                                                                                    | View and Continue Registration                         |   |

The following text items are retrieved from the strings.properties file and can be modified. Fields not specified here have been described for the Compact Search screen. The contents of the sort combination box are listed in a separate table.

| Field/Text                                                                                               | Key (strings.properties)                                                                              |
|----------------------------------------------------------------------------------------------------|----------------------------------------------------------------------------------------------------|
| Sort                                                                                                    | See the table that follows this table for the contents (keys and values) of the sort combination box. |
| Compact view                                                                                             | flexreg.searchresults.extended.btn.<br>compact                                                        |
| More classes exist which were not<br>displayed. Refine your search<br>criteria and execute a new search. | flexreg.searchresults.extended.header.<br>details                                                     |
| Campus                                                                                                   | flexreg.sectionlist.item.campus                                                                       |
| Instructor                                                                                               | flexreg.sectionlist.item.instructor                                                                   |
| Seats                                                                                                    | flexreg.sectionlist.item.seats                                                                        |
| Fees                                                                                                    | flexreg.sectionlist.item.fees                                                                         |
| CRN                                                                                                    | flexreg.sectionlist.item.CRN                                                                          |
| Term                                                                                                    | flexreg.sectionlist.item.term                                                                         |

3-15

| Field/Text                                          | Key (strings.properties)                                                                     |
|-----------------------------------------------------|----------------------------------------------------------------------------------------------|
| Waitlist                                            | flexreg.sectionlist.item.waitlist                                                            |
| Meet dates                                          | flexreg.searchresults.extended.regDates                                                      |
|                                                     | The text for "Meet Dates" can be customized. The date values cannot be customized.           |
| Meet times                                          | flexreg.searchresults.extended.regTimes                                                      |
|                                                     | The text for "Meet Times" can be customized. The time values cannot be customized.           |
| Delimiter in title ( )                              | flexreg.label.section.displayWithTitle                                                       |
| Example: SCUB 3002 1   Scuba<br>Diving 201111 10145 | Refers to the delimiter ( ) character. The rest of the text is generated by the application. |
| Details                                             | flexreg.sectionlist.item.btn.details                                                         |
| Add                                                 | flexreg.sectionlist.item.btn.add                                                             |
| View and Continue Registration                      | flexreg.searchresults.extended.btn.<br>continue                                              |

Here are the keys and values for the Detailed Search Sort Combination box.

| Key (strings.properties)                    | Value (strings.properties) |
|---------------------------------------------|----------------------------|
| flexreg.searchresults.sort.sort             | Sort                       |
| flexreg.searchresults.sort.<br>courseNumber | Course Number              |
| flexreg.searchresults.sort.crn              | CRN                        |
| flexreg.searchresults.sort.startDate        | Start date                 |
| flexreg.searchresults.sort.subject          | Subject                    |
| flexreg.searchresults.sort.term             | Term                       |
| flexreg.searchresults.sort.title            | Title                      |

# Advanced Search dialog

The Advanced Search dialog is used to search on class details using pulldown lists of values.

| Subject          | • | - Show all - |  | - ×   |
|------------------|---|--------------|--|-------|
| Schedule type    | • | - Show all - |  | - × × |
| Campus           | - | - Show all - |  |       |
| Select attribute |   |              |  |       |
|                  |   |              |  |       |
|                  |   |              |  |       |

The following text items are retrieved from the strings.properties file and can be modified. The contents of the Advanced Search Combination Criteria are listed in a separate table.

| Field/Text      | Key (strings.properties)                                                                                                    |
|-----------------|----------------------------------------------------------------------------------------------------|
| Advanced Search | advsearch.windowHeader                                                                                                    |
| - Show all -    | flexreg.advsearch.combobox.default                                                                                                    |
|                 | This is the default value of "- Show all -" in each of the<br>combination boxes on the right side of the advanced search<br>dialog. The other values in those combination boxes come from<br>the application based on the advanced search criteria value<br>selected from the corresponding left side combination box<br>(Subject, Schedule type, Campus, Select attribute). |
| Close           | flexreg.advsearch.btn.close                                                                                                    |
| Clear           | flexreg.advsearch.btn.clear                                                                                                    |
| Go              | flexreg.advsearch.btn.go                                                                                                    |

Here are the keys and values for the Advanced Search Combination boxes on the left side of the Advanced Search dialog.

| Key (strings.properties)          | Value (strings.properties) |
|-----------------------------------|----------------------------|
| flexreg.advsearch.selectAttribute | Select attribute           |
| flexreg.advsearch.campus          | Campus                     |
| flexreg.advsearch.classStartDate  | Class start date           |
| flexreg.advsearch.classTime       | Class times                |

| Key (strings.properties)              | Value (strings.properties)               |
|---------------------------------------|------------------------------------------|
| flexreg.advsearch.sectionAttribute    | Course attribute                         |
| flexreg.advsearch.courseLevel         | Course level                             |
| flexreg.advsearch.courseNumber        | Course number                            |
| flexreg.advsearch.creditHours         | Credit hours                             |
| flexreg.advsearch.description         | Description                              |
| flexreg.advsearch.instructionalMethod | Instructional method                     |
| flexreg.advsearch.instructor          | Instructor (Last Name)                   |
| flexreg.advsearch.meetingDays         | Meeting days                             |
| flexreg.advsearch.scheduleType        | Schedule type                            |
| flexreg.advsearch.seatsAvailable      | Only show sections with seats available? |
| flexreg.advsearch.subject             | Subject                                  |
| flexreg.advsearch.term                | Term                                     |
| flexreg.advsearch.title               | Title                                    |
| flexreg.advsearch.crn                 | CRN                                      |

Here are the keys and values for the Advanced Search Combination boxes where multiple values can exist.

| Advanced<br>Search Criteria                    | Key (strings.properties) Criteria Value            | Value<br>(strings.properties)<br>Criteria Value |
|------------------------------------------------|----------------------------------------------------|-------------------------------------------------|
| Class Start Date                               | flexreg.advsearch.classStartDate.<br>startsAfter   | Starts after                                    |
|                                                | flexreg.advsearch.classStartDate.<br>startsBefore  | Starts before                                   |
|                                                | flexreg.advsearch.classStartDate.<br>startsBetween | Starts between                                  |
|                                                | flexreg.advsearch.classStartDate.<br>after         | After                                           |
|                                                | flexreg.advsearch.classStartDate.<br>before        | Before                                          |
| Class Times                                    | flexreg.advsearch.classTime.<br>startsBefore       | Class starts before                             |
|                                                | flexreg.advsearch.classTime.<br>startsAfter        | Class starts after                              |
|                                                | flexreg.advsearch.classTime.<br>endsBefore         | Class ends before                               |
| Meeting Days                                   | flexreg.advsearch.days.U                           | Sunday                                          |
|                                                | flexreg.advsearch.days.M                           | Monday                                          |
|                                                | flexreg.advsearch.days.T                           | Tuesday                                         |
|                                                | flexreg.advsearch.days.W                           | Wednesday                                       |
|                                                | flexreg.advsearch.days.R                           | Thursday                                        |
|                                                | flexreg.advsearch.days.F                           | Friday                                          |
|                                                | flexreg.advsearch.days.S                           | Saturday                                        |
| Only show<br>sections with<br>seats available? | flexreg.advsearch.seatsAvailable.Y                 | Show only sections with seats available         |
|                                                |                                                    | Show all sections                               |

# **Section Details dialog**

The Section Details dialog contains the following views:

• Section Details dialog Overview

- Section Details dialog Meeting Times
- Section Details dialog Restrictions
- Section Details dialog Additional Materials

#### **Section Details dialog Overview**

The Section Details dialog Overview is used to view the details for a specific course section.

| Course Details       | Scuba Diving 201221 10389             | Winter 2011/2012                       |
|----------------------|---------------------------------------|----------------------------------------|
| Overview             | Class: SCUB 7001 1                    | Campus: Main                           |
| Meeting times        | CRN: 10389                            | Instructor: Flex-Three, Three          |
|                      | CEU hours: 3.000                      | Course level: Various                  |
| Restrictions         | Grade mode: Standard Letter           | Available seats: 198                   |
| Additional materials | Schedule type: Lecture                | Class fees: \$135.00                   |
| Required materials   | Instructional method: Traditional     |                                        |
|                      | The description for SCUB 7001 XXXXXXX | ×××××××××××××××××××××××××××××××××××××× |
|                      |                                       |                                        |
|                      |                                       |                                        |
|                      |                                       |                                        |
|                      |                                       | Ŧ                                      |
|                      |                                       | Close Add                              |

The following text items are retrieved from the strings.properties file and can be modified.

| Field/Text           | Key (strings.properties)                           |
|----------------------|----------------------------------------------------|
| Course Details       | flexreg.sectiondetails.title                       |
| Overview             | flexreg.sectiondetails.module.overview             |
| Meeting times        | flexreg.sectiondetails.module.meeting              |
| Restrictions         | flexreg.sectiondetails.module.restrictions         |
| Additional materials | flexreg.sectiondetails.module.materials            |
| Required Materials   | flexreg.finalinvoice.invoice.<br>requiredMaterials |
| Class                | flexreg.sectiondetails.overview.class              |
| CRN                  | flexreg.label.CRN                                  |
| Colon (:) for label  | flexreg.label.colon                                |
|                      | This is a separate key for the colon (:).          |

3-20

| Field/Text           | Key (strings.properties)                                        |
|----------------------|-----------------------------------------------------------------|
| CEU hours            | flexreg.overview.ceuHours                                       |
| Grade mode           | flexreg.overview.gradeMode                                      |
| Schedule type        | <pre>flexreg.sectiondetails.overview. scheduleType</pre>        |
| Instructional method | <pre>flexreg.sectiondetails.overview. instructionalMethod</pre> |
| Campus               | flexreg.sectiondetails.overview.campus                          |
| Instructor           | flexreg.sectiondetails.overview.instructor                      |
| Course level         | flexreg.sectiondetails.overview.gradeLevel                      |
| Various              | flexreg.label.various                                           |
| Available seats      | flexreg.sectiondetails.overview.seats                           |
| Class fees           | flexreg.sectiondetails.overview.fees                            |
| Close                | flexreg.sectiondetails.footer.btn.cancel                        |
| Add                  | flexreg.sectiondetails.footer.btn.add                           |

### **Section Details dialog Meeting Times**

The Section Details dialog Meeting Times is used to view meeting details for the course section.

| Course Details       | Scuba Diving 201221 10389                   | Winter 2011/2012       |
|----------------------|---------------------------------------------|------------------------|
| Overview             | Dates: Dec 16, 2011 - Mar 15, 2012          |                        |
| Meeting times        | Dec 16, 2011 - Mar 15, 2012                 | T/Th 10:00 AM-10:50 AM |
| Restrictions         | Campus: Main<br>Mendal Auditorium Room: 196 |                        |
| Additional materials |                                             |                        |
| Required materials   |                                             |                        |
|                      |                                             |                        |
|                      |                                             |                        |
|                      |                                             | ¥                      |
|                      |                                             | Close Add              |

| June 2013 |  | Banr<br>String Resc<br>Strin | ner Flexible Registration 8.6<br>ources Customization Guide<br>ng Resource Customization | 3-21 |
|-----------|--|------------------------------|------------------------------------------------------------------------------------------|------|

The following text items are retrieved from the strings.properties file and can be modified. Fields not specified here have been described for the Section Details dialog Overview.

| Field/Text                                       | Key (strings.properties)                                                       |
|--------------------------------------------------|--------------------------------------------------------------------------------|
| Dates                                            | flexreg.sectiondetails.meeting.trad.dates                                      |
| (Days of the week class meets)<br>Example: M/W/E | <pre>flexreg.searchresults.compact.meetingTime. days</pre>                     |
| Example. W/ W/T                                  | Refer to the "Days of the week key list" topic at the end of this chapter.     |
| (Class time range)                               | flexreg.searchresults.compact.<br>meetingTimeJoin                              |
| Example: 2:00 PM-2:50 PM                         | Refers to the hyphen ( - ) between the two times listed in the search results. |
| Campus                                           | flexreg.sectiondetails.meeting.campus                                          |

#### **Section Details dialog Restrictions**

The Section Details dialog Restrictions is used to any restrictions for the course section.

| Course Details       | Scuba Diving 201221 10389 | Winter 2011/2012 |
|----------------------|---------------------------|------------------|
| Overview             |                           |                  |
| Meeting times        |                           |                  |
| Restrictions         |                           |                  |
| Additional materials |                           |                  |
| Required materials   | Click here to see class r | estrictions.     |
|                      |                           |                  |
|                      |                           |                  |
|                      |                           |                  |
|                      |                           |                  |
|                      |                           | Close Add        |

The following text item is retrieved from the strings.properties file and can be modified. Fields not specified here have been described for the Section Details dialog Overview.

| Field/Text                           | Key (strings.properties)                                 |
|--------------------------------------|----------------------------------------------------------|
| Click here to see class restrictions | <pre>flexreg.sectiondetails.restrictions. btn.view</pre> |
### **Section Details dialog Additional Materials**

The Section Details dialog Additional Materials is used to view materials needed for the course section.

| Course Details       | Scuba Diving 201221 10389                                | Winter  | 2011/201 | 12 |
|----------------------|----------------------------------------------------------|---------|----------|----|
| Overview             | These additional materials are available for this class: |         |          |    |
| Meeting times        | HP Business Calculator                                   |         | \$78.89  | *  |
| Restrictions         |                                                          |         |          |    |
| Additional materials |                                                          |         |          |    |
| Required materials   |                                                          |         |          |    |
|                      |                                                          |         |          |    |
|                      |                                                          |         |          |    |
|                      |                                                          |         |          | *  |
|                      | Circ                                                     | 50      | Add      |    |
|                      |                                                          | المستخل | huu      |    |

The following text items are retrieved from the strings.properties file and can be modified. Fields not specified here have been described for the Section Details dialog Overview.

| Field/Text                                               | Key (strings.properties)                     |
|----------------------------------------------------------|----------------------------------------------|
| These additional materials are available for this class. | flexreg.sectiondetails.materials.<br>details |
| No additional materials are available for this class.    | flexreg.sectiondetails.materials.<br>none    |

#### **Section Details dialog Required Materials**

The Section Details dialog Required Materials is used to view the required materials needed for the course section.

3-23

| Course Details       | Water Color 201221 10453    | Winter 2011/2012 |
|----------------------|-----------------------------|------------------|
| Overview             |                             |                  |
| Meeting times        |                             |                  |
| Restrictions         |                             |                  |
| Additional materials |                             |                  |
| Required materials   | No required materials for t | his class.       |
|                      |                             |                  |
|                      |                             |                  |
|                      |                             |                  |
|                      |                             |                  |
|                      |                             | Close Add        |

| Field/Text                           | Key (strings.properties)                           |
|--------------------------------------|----------------------------------------------------|
| No required materials for this class | flexreg.sectiondetails.required.<br>materials.none |

# Schedule Builder screen

The schedule builder screen contains the following views:

- List View
- Weekly View

### Schedule Builder List View screen

The Schedule Builder List View screen is used to list the sections available for registration.

| None       Schedule Builder       Nange Registration       Swed Places       By Profile •         Search       Atterms       0       Advanced Search       Browse Bri Satiest       Bener Sett Ser         Search       Atterms       0       Eder view saved onters here       2       Advanced Search       Browse Bri Satiest       Bener Sett Ser         Schedule Builder       C       Cerr view saved onters here       2       Advanced Search       Browse Bri Satiest       Bener Sett Ser         Static dasses to your schedule, use the search hor classes. From the Search Results on the left below, drag and drop the class to your schedule, or hover over the class to delais or add the your schedule.       Search Results (Over 50 classes flow)       Autor classes to your schedule, use the search tor classes flow flow flow registration       Autor with the class delais or add the your schedule.       Search Results (Over 50 classes flow)         Search Results (Over 50 classes flow)       Securities and execute and the your schedule.       Securities and execute and the your schedule.       Securities and execute and the your schedule.       To with classes flow flow flow registration       Autor To with add execute and the your schedule.       Securities and execute and the your schedule.       Securities and execute and the your schedule.       To with classes flow flow flow flow flow flow flow flow                                                                                                    | ellucian UNIVERSITY                                                                                                    |                                                                                                    |                                                                |                                                                                               | Harry Smit                      | th   🔒 Sign Out   \varTheta Hei |
|----------------------------------------------------------------------------------------------------|----------------------------------------------------------------------------------------------------|----------------------------------------------------------------------------------------------------|----------------------------------------------------------------|-----------------------------------------------------------------------------------------------|---------------------------------|---------------------------------|
| Schedule Builder To add dasses for pur schedule, use He search bar above to search for dasses. From the Search for dasses. From the Search fo | Home Schedule Builder Manage                                                                                                    | Registration Saved Plans My Profile +                                                                          | P                                                              | Advanced Search Browse By Subject                                                             |                                 | Banner Self-Service             |
| Search Results (over 50 disses stord.)     Schedule     Introduction and explored.       More classes each which were not displayed.<br>Refine your search citeria and exocute a new<br>search.     Schedule     Introduction and exocute a new<br>search.     Store Registrations     Alternal     Introduction and exocute a new<br>search.       Sort.     Implementatics 201221 10005<br>Nam     Schedule     Schedule     Schedule     Schedule     Schedule       MATH 5001 1- Mathematics 201221 10005<br>Nam     Schedule     Term: Winter 2011/2012     Campus Man     Fees \$100.00       MATH 5001 1- Mathematics 201221 10005<br>Nam     Schedule     Schedule     Introduction Explains, Winter       MATH 5001 1- Mathematics 201221 10005<br>Nam     Schedule     Schedule     Introduction Explains, Winter       MATH 5001 2- Mathematics 201221 10005<br>NaTH 5001 2- Mathematics 201221 10005<br>NaTH 5001 2- Mathematics 201221 10007     Term: Winter 2011/2012<br>NMUF     Campus Man       Math 5001 2- Mathematics 201221 10007<br>NaTH 5001 2- Mathematics 201221 10007     Term: Winter 2011/2012<br>NMUF     Campus Man       Fees \$130.00     Petalin<br>Nation Citar, Condice     Type: Ledure     Seat: 0       Nam     Fees \$130.00     Petalin       View 1100 All-1150 All     Interview 1100 All-1150 All                                                                                                    | Schedule Builder<br>To add classes to your schedule, use the search bu                                                                                                    | oar above to search for classes. From the Search Results on the left by                                        | velow, drag and drop the class to your schedule, or hover over | : the class to display the icons to either view the class details or add it to your schedule. | Who are you trying to register? | Just yourself<br>Just yourself  |
| Nore classe seat which were not displayed.     Current Regatered       Sort                                                                                                    | Search Results (Over 50 classes found.)                                                                                                    | Schedule                                                                                                    |                                                                |                                                                                               | Show Registrations All terms    | Yourself and/or others          |
| Refine your search offeria and exocute a new search.       ENCL 40011 - English 201221 10007       Term. Winter 2011/2012       Campus: Main       Fees. \$130.00       Defails         Sort                                                                                                    | More classes exist which were not displayed.                                                                                                    | Current Registered                                                                                             |                                                                |                                                                                               |                                 |                                 |
| 121/011-03/15/12         MWIF 1100 AUI-1150 AUI         MATH 5001 3 - Mathematics 201221 10007         Tem Writer 201/2012         Campus Main         Fees: \$130.00         Details           Main         Seals: 196         120/01-03/15/12         MWIF 1200 PU-150 PU         200/01-150 PU         Details           Fees: 103.00         Personal         100 PU-150 PU         Seals: 0         Details           121/01-03/15/12         MWIF 1200 PU-150 PU         Seals: 0         X Remove                                                                                                    | Refine your search orderia and execute a new search. Sort.                                                                                                    | ENGL 4001 1 - English 201221 10017<br>CRV: 10017<br>Instructor: Eubanka, William<br>12/16/11 - 03/15/12 MAWF   | Term Winter 2011/2012<br>Type: Lecture<br>11:00 AM-11:50 AM    | Campus Man<br>Seats: 0                                                                        | Fees: \$130.00                  | Details<br>x Remove             |
| Fee: \$10.00                                                                                                    | 12/16/11-03/15/12 W/W/F 11:00 AM-11:50 AM<br>Fees: \$130.00<br>MATH 5001 2 - Mathematics 201221 10006<br>Main Seats: 196<br>12/16/11-03/15/12 W/W/F 12:00 PM-12:50 PM                                                                                                    | MATH 5041 3 - Mathematics 201221 10007<br>CRI: 10007<br>Instructor: Clark, Candace<br>12/16/11 - 03/15/12 M/WF | Term: Winter 2011/2012<br>Type: Lacture<br>1.00 PM-150 PM      | Campus Man<br>Seats: 0                                                                        | Fees: \$130.00                  | Details<br>X Remove             |
| IMATH 6001 3 - Mathematics 20120007           Nain         Seats: 0           127/611-02015/12         MWF 1:00 PM-150 PM           Fees: \$130.00           MATH 6001 4 - Mathematics 201201000           Nain         Seats: 0           127/611-02015/12         MWF 2:00 PM-2:50 PM           Fees: \$130.00         Fees: \$130.00           OLR 8001 1 - Open Learning/Registration 201         MWF 2:00 PM-2:50 PM           Main         Seats: 0                                                                                                    | Fess: 3130.00           MATH 5001 3 - Mathematics 201221 10007           Man         Seats: 0           12/21/6/11-03/15/12         MWR F 100 Pil-150 Pil           Fess: 5130.00         MATH 5001 4 - Mathematics 201221 10008           Main         Seats: 0           12/16/11-03/15/12         MWR F 200 Pil-250 Pil           Fess: 5130.00         OUR 9001 1 - Open Learning:Registration 201           Main         Seats: 0 |                                                                                                    |                                                                |                                                                                               |                                 |                                 |

| Field/Text                                                                                                    | Key (strings.properties)         |
|----------------------------------------------------------------------------------------------------|----------------------------------|
| Schedule Builder                                                                                                    | flexreg.schedule.scheduleBuilder |
| Description                                                                                                    | flexreg.schedule.page            |
| To add classes to your<br>schedule, use the search bar<br>above to search for classes.<br>From the Search Results on the<br>left below, drag and drop the<br>class to your schedule, or hover<br>over the class to display the<br>icons to either view the class<br>details or add it to your<br>schedule. | flexreg.schedule.pageDescription |

Who are you trying to register? flexreg.schedule.groupregistration.prompt. label

| Field/Text                      | Key (strings.properties)                                                                                                    |
|---------------------------------|----------------------------------------------------------------------------------------------------|
| Just yourself                   | <pre>flexreg.schedule.groupregistration.prompt. individual</pre>                                                                                                    |
| Yourself and/or others          | <pre>flexreg.schedule.groupregistration.prompt. group</pre>                                                                                                    |
| Choose the type of registration | <pre>flexreg.schedule.groupregistration.prompt. acc.name</pre>                                                                                                    |
| Weekly View                     | flexreg.label.weeklyView                                                                                                    |
|                                 | When the list view is displayed, this key will be<br>flexreg.label.weeklyView. However, when the weekly<br>view is displayed, this key will be flexreg.label.listView. |
| (Days of the week class meets)  | flexreg.searchresults.compact.meetingTime.<br>days                                                                                                    |
| Example. W/ W/F                 | Refer to the "Days of the week key list" topic at the end of this chapter.                                                                                             |
| (Class time range)              | flexreg.searchresults.compact.<br>meetingTimeJoin                                                                                                    |
| Example. 2.00 FM-2.50 FM        | Refers to the hyphen ( - ) between the two times listed in the search results.                                                                                         |
| Details                         | flexreg.schedule.list.renderer.btn.details                                                                                                    |
| Remove                          | flexreg.schedule.list.renderer.btn.remove                                                                                                    |
| Campus                          | flexreg.sectionlist.item.campus                                                                                                    |
| Instructor                      | flexreg.sectionlist.item.instructor                                                                                                    |
| Seats                           | flexreg.sectionlist.item.seats                                                                                                    |
| Fees                            | flexreg.sectionlist.item.fees                                                                                                    |
| CRN                             | flexreg.sectionlist.item.crn                                                                                                    |
| Term                            | flexreg.sectionlist.item.term                                                                                                    |
| Waitlist                        | flexreg.sectionlist.item.waitlist                                                                                                    |

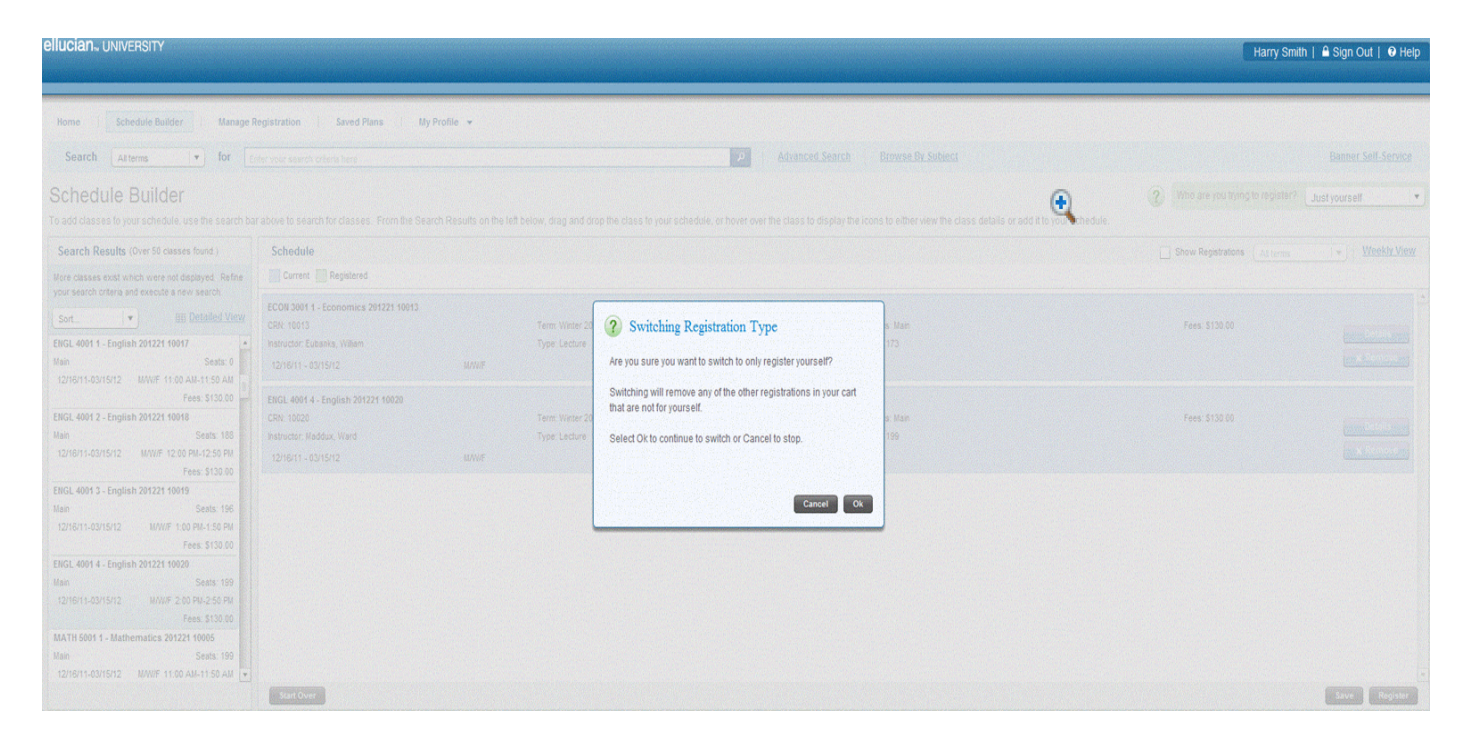

| Field/Text                                                                                                    | Key (strings.properties)                                      |
|----------------------------------------------------------------------------------------------------|---------------------------------------------------------------|
| Switching Registration Type                                                                                                    | flexreg.schedule.groupregistration.p<br>rompt.confirm.title   |
| Are you sure you want to switch to only register<br>yourself?<br>sbr>switching will remove any of<br>the other registrations in your cart that are not for<br>yourself.<br>sclect Ok to continue to switch<br>or Cancel to stop. | flexreg.schedule.groupregistration.p<br>rompt.confirm.message |
| Ok                                                                                                    | flexreg.schedule.groupregistration.p<br>rompt.confirm.ok      |
| Cancel                                                                                                    | flexreg.schedule.groupregistration.p<br>rompt.confirm.cancel  |

## Schedule Builder Weekly View screen

The Weekly View of the Schedule Builder does not contain customizable text fields, but the order of the days of the week and the specific days of the week that are displayed in calendar format can be changed.

The order of the days of the week can be changed by modifying the value of the flexreg.schedule.days property. The default value is "UMTWRFS", where each character represents a day of the week. For example, U = Sunday, M = Monday, T = Tuesday, W = Wednesday, R = Thursday, F = Friday, and S = Saturday. In the sample screen shot, the order has been changed to "MTWRFSU", so that Monday is the first day of the week and Sunday is the last.

The specific days of the week that are displayed can be changed by modifying the value from "UMTWRFS" to a value such as "MWF" to only display columns for Monday, Wednesday, and Friday.

When specific days of the week are displayed but not the entire set of days of the week, the Schedule Builder will only display classes for the days of the week that are shown. Classes that meet on days of the week not shown in the Weekly View can still be added from the search results. These classes can only be seen in the List View.

| ellucian <sub>™</sub> UNIVERSITY                      |                |                             |                                  |                                   |                                  |                                      |                                    | 🔒 Sign In   🥹 Help  |
|-------------------------------------------------------|----------------|-----------------------------|----------------------------------|-----------------------------------|----------------------------------|--------------------------------------|------------------------------------|---------------------|
|                                                       |                |                             |                                  |                                   |                                  |                                      |                                    |                     |
| Home Schedule Builder Manage Re                       | gistration     | Saved Plans                 | ly Profile 🔻                     |                                   |                                  |                                      |                                    |                     |
| Search All terms v for Enter                          | er vour search | criteria here               |                                  | P Advanced Sea                    | arch Browse By Subject           |                                      |                                    | Banner Self-Service |
| Schedule Builder                                      |                |                             |                                  |                                   |                                  |                                      |                                    |                     |
| To add classes to your schedule, use the search bar a | above to sear  | ch for classes. From the Se | earch Results on the left below, | drag and drop the class to your s | chedule, or hover over the class | s to display the icons to either vie | w the class details or add it to y | our schedule.       |
| Search Results Schedule                               |                |                             |                                  |                                   | <u>List View</u>                 |                                      |                                    |                     |
|                                                       | Current        | Sunday                      | Monday                           | Tuesday                           | Wednesday                        | Thursday                             | Friday                             | Saturday            |
|                                                       | 8:00 AM        |                             |                                  |                                   |                                  |                                      |                                    | -                   |
| -                                                     | 9:00 AM        |                             |                                  |                                   |                                  |                                      |                                    |                     |
| -                                                     | 10:00 AM       |                             |                                  |                                   |                                  |                                      |                                    |                     |
| -                                                     | 11:00 AM       |                             |                                  |                                   |                                  |                                      |                                    |                     |
| -                                                     | 12:00 PM       |                             |                                  |                                   |                                  |                                      |                                    |                     |
| -                                                     | 1:00 PM        |                             |                                  |                                   |                                  |                                      |                                    |                     |
|                                                       | 2:00 PM        |                             |                                  |                                   |                                  |                                      |                                    | Ţ                   |
|                                                       | Start Ove      | ŧ٢                          |                                  |                                   |                                  |                                      |                                    | Save Register       |

The following text item is retrieved from the strings.properties file and can be modified.

| Field/Text                                  | Key (strings.properties)    |  |
|---------------------------------------------|-----------------------------|--|
| Days of the week - Sunday, Monday, Tuesday, | flexreg.schedule.days       |  |
| Wednesday, Thursday, Friday, Saturday       | Default value is "UMTWRFS". |  |

#### Schedule Builder Conflict screen

The Schedule Builder Conflict screen is displayed when a scheduling conflict exists between classes on the schedule builder. The classes with the conflict are displayed in red.

| ellucian., UNIVERSITY                                                                                                    |                                                       |                                               |                               |                                              |                            |                                          | 🍋 Sign In   🛛 Help  |
|----------------------------------------------------------------------------------------------------|-------------------------------------------------------|-----------------------------------------------|-------------------------------|----------------------------------------------|----------------------------|------------------------------------------|---------------------|
| Home   Schedule Builder   Manage                                                                                                    | Registration Saved Plans                              | My Profile 💌                                  | Advance                       | ed Search Browse By Subject                  |                            |                                          | Banner Self-Service |
| Schedule Builder<br>To add classes to your schedule, use the search ba                                                                                                    | ir above to search for classes. From                  | he Search Results on the left below, drag and | I drop the class to your sche | dule, or hover over the class to display the | e icons to either view the | class details or add it to your schedule |                     |
| Search Results (Found 28 classes.)                                                                                                    | Schedule                                              |                                               |                               |                                              |                            |                                          | <u>List View</u>    |
| Sort         Imp. Modulinol. Juncet           ENGL. 4001 - English 201221 10017         Imp. Modulinol. Juncet           Main         Seats: 200           Zuriori1-03/15/12         MVWF 11:00 AMI-15:04 MI           Anderson Hall Offices         Room 20           ENGL. 4001 2 - English 201221 10018           Main         Seats: 200           Zuriori1-03/15/12         MVWF 12:00 AMI-12:06           Main         Seats: 200           Zuriori1-03/15/12         MVWF 12:00 PMI-12:26 PMI           Alpha Kappa Omega         Room 24 | Sunday<br>10:00 AM<br>11:00 AM<br>12:00 PM<br>1:00 PM | Monday<br>Q Conflict (2) ◆                    | Tuesday                       | Wednesday                                    | Thursday                   | Friday Priday O Conflict (2) •           | Saturday            |
| Frees         \$115.00           ENGL.4001.3English.201221.10013         Solts: 200           12/16/11-02/15/12         M/WIF 100 PML-150 PML           Adhetic Fields         Room: 28           Fees:         \$125.00           ENGL.4001.4English.201221.10020                                                                                                    | 2 00 PM<br>3 00 PM                                    |                                               |                               |                                              |                            |                                          |                     |
| Main         Seats: 200           12/16/11-02/15/12         MW/F 2:00 PM-2:50 PM           Auditorium         Room: 32           Fees: 5135:00         Fees: 5135:00           ENGL: 4001 1 - English: 2012 31         Seats: 200           Main         Seats: 200                                                                                                    | 5.00 PM                                               |                                               |                               |                                              |                            |                                          |                     |

The following text items are retrieved from the strings.properties file and can be modified.

| Field/Text | Key (strings.properties)                               |
|------------|--------------------------------------------------------|
| Conflict   | flexreg.schedule.timeConflict                          |
|            | Text is displayed with red background in this example. |

## Schedule Builder Conflict dialog

The Schedule Builder Conflict dialog is displayed when the user selects a class with a conflict from the Schedule Builder Conflict screen. It shows the conflict detail.

| Schedule                     | Notes                    |                        |                  |                  |                    |
|------------------------------|--------------------------|------------------------|------------------|------------------|--------------------|
| Conflict<br>These courses me | eet at the same          | e time on the sa       | ime day and date |                  |                    |
| POET 6001-3<br>POET 6003-2   | Poetry 201<br>Poetry 201 | 121 10327<br>121 10358 |                  | Remove<br>Remove | Details<br>Details |
|                              |                          |                        |                  |                  | Close              |

The following text items are retrieved from the strings.properties file and can be modified.

| Field/Text                                                                        | Key (strings.properties)                      |
|-----------------------------------------------------------------------------------|-----------------------------------------------|
| Schedule Notes                                                                    | flexreg.schedule.scheduleNotes                |
| Conflict                                                                          | flexreg.schedule.timeConflict                 |
| (Description of conflict displayed<br>under the heading and above the<br>courses) | flexreg.schedule.timeConflict.<br>description |
| Example: These courses meet at the                                                |                                               |

same time on the same day and date.

#### Schedule Builder Coincide screen

The Schedule Builder Coincide screen is displayed when a scheduling coincidence exists between classes on the schedule builder. The classes with the coincidence are displayed in blue.

The Schedule Builder Coincide happens in case of Group Registration. For individual registration, they are displayed as Conflicts.

| ellucian University                                                                     |                     |                                   |                                           |                                           |                                                |                                          |                       | 🕒 Sign In   🥹 Help                    |
|-----------------------------------------------------------------------------------------|---------------------|-----------------------------------|-------------------------------------------|-------------------------------------------|------------------------------------------------|------------------------------------------|-----------------------|---------------------------------------|
| Home Schedule Builder Manage                                                            | Registration        | My Profile 👻                      |                                           |                                           |                                                |                                          |                       |                                       |
| Search All terms 🔹 for                                                                  | Enter your search c | rteria here                       |                                           | P   1                                     | Advanced Search Browse By Subje                | <u>ct</u>                                |                       | Banner Self-Service                   |
| Schedule Builder<br>To add classes to your schedule, use the search b                   | ar above to searci  | h for classes. From the Search Re | sults on the left below, drag and drop th | e class to your schedule, or hover over t | re class to display the icons to either view t | he class details or add it to your sched | Who are you tryinule. | a to register? Yourself and/or others |
| Search Results (Over 50 classes found.)<br>More classes exist which were not displayed. | Schedule            | Registered                        |                                           |                                           |                                                |                                          |                       | <u>List View</u>                      |
| Refine your search criteria and execute a new                                           |                     | Sunday                            | Monday                                    | Tuesday                                   | Wednesday                                      | Thursday                                 | Friday                | Saturday                              |
| Sort   Detailed View                                                                    | 10:00 AM            |                                   |                                           |                                           |                                                |                                          |                       | İ                                     |
| ECON 3001 2 - Economics 201221 10014                                                    | 11:00 AM            |                                   | Coincide (2)                              |                                           | Coincide (2)                                   |                                          | Coincide (2)          | •                                     |
| Fees: \$130.00                                                                          | 12:00 PM            |                                   |                                           |                                           |                                                |                                          |                       |                                       |
| Main Seats: 199<br>12/16/11-03/15/12 M/W/F 1:00 PM-1:50 PM                              | 1:00 PM             |                                   |                                           |                                           |                                                |                                          |                       |                                       |
| ECON 3001 4 - Economics 201221 10016<br>Main Seats: 191                                 | 2:00 PM             |                                   |                                           |                                           |                                                |                                          |                       |                                       |
| 12/16/11-03/15/12 M/W/F 2:00 PM-2:50 PM<br>Fees: \$130.00                               | 3:00 PM             |                                   |                                           |                                           |                                                |                                          |                       |                                       |
| ENGL 4001 1 - English 201221 10017<br>Main Seats: 0                                     | 4:00 PM             |                                   |                                           |                                           |                                                |                                          |                       |                                       |
| 12/10/11-03/13/12 M/W/F 11:00 AM-11:50 AM<br>Fees: \$130.00                             | 5:00 PM             |                                   |                                           |                                           |                                                |                                          |                       |                                       |
| Main Seats: 188                                                                         |                     |                                   |                                           |                                           |                                                |                                          |                       |                                       |

| ellucian. UNIVERSITY                                                                                                    |                                                                          |                                                                                                    |                                                                                                    |                                                                |             | Harry Smith   🔒 Sign Out   😯 Help  |
|----------------------------------------------------------------------------------------------------|--------------------------------------------------------------------------|----------------------------------------------------------------------------------------------------|----------------------------------------------------------------------------------------------------|----------------------------------------------------------------|-------------|------------------------------------|
|                                                                                                    |                                                                          |                                                                                                    |                                                                                                    |                                                                |             |                                    |
| Rome Schedule Builder Manage                                                                                                    | Registration Saved Plans My Profile                                      | -                                                                                                    |                                                                                                    |                                                                |             |                                    |
| Search All terms (*) for                                                                                                    |                                                                          |                                                                                                    | P                                                                                                    |                                                                |             |                                    |
|                                                                                                    |                                                                          |                                                                                                    |                                                                                                    |                                                                |             | register? Yourself and/or others 🔻 |
| Search Results (Over 50 classes found.)                                                                                                    | Schedule                                                                 |                                                                                                    |                                                                                                    |                                                                |             | S Alterns v List View              |
|                                                                                                    | Current Registered                                                       |                                                                                                    |                                                                                                    |                                                                |             |                                    |
| Sort. * El Detailed View                                                                                                    |                                                                          | Monday                                                                                                    | reesday                                                                                                  | weonesasy                                                      |             | sinurday                           |
| ENGL 4001 - English 201221 00017           Man           Static C           Eres 5130 00           ERGL 4001 2 - English 201221 40018           Man         Satis 100           EXEL 4001 2 - English 201221 40018           Man         Satis 100           1216/11-8215/12         MWF 11:00 AM-11:50 AM           Fees 5130.00         Fees 5130.00           EXEL 4004 3 - English 201221 40019         Fees 5130.00           EXECL 4004 4 - English 201221 10029         Main         Satis 105           122/611-82/15/12         MWF 100 201221 10029         Main         Satis 105           122/611-82/15/12         MWF 100 201221 10029         Main         Satis 105           122/611-82/15/12         MWF 100 201221 10029         Main         Satis 105           122/611-82/15/12         MWF 20104.25 0PM         Fees 5130.00           EXECL 4001 4 - English 201221 10029         Main         Satis 109           122/611-82/15/12         MWF 20104.25 0PM         Fees 5130.00           Math         Satis 100         Fees 1513.00           Math         Satis 100         Fees 1513.00           Math         Satis 100         Fees 1513.00 | 1150 AM<br>1220 PM<br>100 PM<br>2 00 PM<br>3 00 PM<br>4 00 PM<br>5 00 PM | Concide (2<br>Concide (2<br>Concide (2 | hule Notes  rese meet at the same lime on the sa 1-1 Economics 201221 10013 1-1 Mathematics 201221 10005 | ne day and date.<br>Remove Details<br>Remove Details<br>Cicire | Concide (2) |                                    |
| 12/16/11-03/15/12 M/WF 11:00 AM-11:50 AM                                                                                                    |                                                                          |                                                                                                    |                                                                                                    |                                                                |             |                                    |
|                                                                                                    | Start Over                                                               |                                                                                                    |                                                                                                    |                                                                |             |                                    |

3-31

| Field/Text                                                    | Key (strings.properties)                                    |
|---------------------------------------------------------------|-------------------------------------------------------------|
| These courses meet at the same time on the same day and date. | <pre>flexreg.schedule.timeConflict.description. group</pre> |
| Coincide                                                      | flexreg.schedule.timeConflict.group                         |

#### Schedule Builder Overlap screen

The Schedule Builder Overlap screen is displayed when a scheduling overlap exists between classes on the schedule builder. The classes with the overlap are displayed in blue.

|                                                   |               |                                |                                   |                                   |                                   |                                    |                                     | 🔒 Sign In   😯 Help  |
|---------------------------------------------------|---------------|--------------------------------|-----------------------------------|-----------------------------------|-----------------------------------|------------------------------------|-------------------------------------|---------------------|
|                                                   |               |                                |                                   |                                   |                                   |                                    |                                     |                     |
|                                                   |               |                                |                                   |                                   |                                   |                                    |                                     |                     |
| Home Schedule Builder Manage                      | Registration  | Saved Plans                    | My Profile 🔻                      |                                   |                                   |                                    |                                     |                     |
|                                                   |               |                                |                                   |                                   |                                   |                                    |                                     |                     |
| Search All terms v for                            | econ          |                                |                                   | Advanced Se                       | Browse By Subject                 |                                    |                                     | Banner Self-Service |
| Schedule Builder                                  |               |                                |                                   |                                   |                                   |                                    |                                     |                     |
|                                                   |               |                                |                                   |                                   |                                   |                                    |                                     |                     |
| To add classes to your schedule, use the search t | ar above to s | search for classes. From the s | search Results on the left below, | drag and drop the class to your : | schedule, or nover over the class | o display the icons to either view | w the class details or add it to ye | our schedule.       |
| Search Results (Found 28 classes.)                | Sched         | ule                            |                                   |                                   |                                   |                                    |                                     | List View           |
| Detailed View                                     | Curr          | ent Registered                 |                                   |                                   |                                   |                                    |                                     |                     |
| Sort                                              |               | Sunday                         | Monday                            | Tuesday                           | Wednesday                         | Thursday                           | Friday                              | Saturday            |
| ECON 3001 2 - Economics 201341 10014              | 1:00 PM       |                                |                                   |                                   |                                   |                                    |                                     |                     |
| Main Seats: 200                                   |               |                                | Overlap (2)                       |                                   | Overlap (2)                       |                                    | Overlap (2)                         |                     |
| 06/16/13-08/31/13 1/1n 3:00 PM-4:30 PM            | 2:00 DM       |                                |                                   |                                   |                                   |                                    |                                     |                     |
| Cowley hall of Residence Room. 56                 | 2.00 PM       |                                |                                   | Overlap (2)                       |                                   | Overlap (2) 🔹 🔻                    |                                     |                     |
| FCON 3001 3 - Economics 201341 10015              |               |                                | Overlap (3)                       |                                   |                                   |                                    | Overlap (2) -                       |                     |
| Main Seats: 200                                   | 3:00 PM       |                                |                                   |                                   |                                   |                                    |                                     |                     |
| 06/16/13-08/31/13 M 2:00 PM-3:30 PM               |               |                                |                                   |                                   | Overlap (4) 🗸                     |                                    |                                     |                     |
| Cox Hall Room: 60                                 | 4:00 PM       |                                |                                   |                                   |                                   |                                    |                                     |                     |
| Fees: \$145.00                                    |               |                                |                                   |                                   |                                   |                                    |                                     |                     |
| ECON 3001 4 - Economics 201341 10016              | 5.00 011      |                                |                                   |                                   |                                   |                                    |                                     |                     |
| Main Seats: 200                                   | 5:00 PM       |                                |                                   |                                   |                                   |                                    |                                     |                     |
| 06/16/13-08/31/13 W 2:00 PM-3:50 PM               |               |                                |                                   |                                   |                                   |                                    |                                     |                     |
| David Russell Hall Room: 64                       | 6:00 PM       |                                |                                   |                                   |                                   |                                    |                                     | T                   |
| Fees: \$145.00                                    | Courses w     | ithout assigned meeting times  |                                   |                                   |                                   |                                    |                                     |                     |
|                                                   |               | Economics 201311 10013         |                                   |                                   |                                   |                                    |                                     |                     |
| -                                                 |               | 09/01/12 - 12/15/12            |                                   |                                   |                                   |                                    |                                     |                     |
|                                                   | Start         | Over                           |                                   |                                   |                                   |                                    |                                     | Save Register       |
|                                                   |               |                                |                                   |                                   |                                   |                                    |                                     |                     |

The following text items are retrieved from the strings.properties file and can be modified.

| Field/Text | Key (strings.properties)                                |  |
|------------|---------------------------------------------------------|--|
| Overlap    | flexreg.schedule.displayOverlap                         |  |
|            | Text is displayed with blue background in this example. |  |

## Schedule Builder Overlap dialog

The Schedule Builder Overlap dialog is displayed when the user selects a class with an overlap from the Schedule Builder Overlap screen. It shows the overlap detail.

| Schedule                               | Notes                              |                                 |                  |        |         |
|----------------------------------------|------------------------------------|---------------------------------|------------------|--------|---------|
| Overlap                                |                                    |                                 |                  |        |         |
| These courses me<br>There is no time c | eet on the san<br>onflict with the | ne day and time,<br>se classes. | but on different | dates. |         |
| POET 6001-3                            | Poetry 20                          | 1121 10327                      |                  | Remove | Details |
| PIAN 7003-4                            | Piano Bas                          | ics 201111 10420                | )                | Remove | Details |
|                                        |                                    |                                 |                  |        | Close   |
|                                        |                                    |                                 |                  |        |         |

The following text items are retrieved from the strings.properties file and can be modified.

| Field/Text                                                                                                    | Key (strings.properties)                        |
|----------------------------------------------------------------------------------------------------|-------------------------------------------------|
| Schedule Notes                                                                                                    | flexreg.schedule.scheduleNotes                  |
| Overlap                                                                                                    | flexreg.schedule.displayOverlap                 |
| (Description of overlap displayed<br>under the heading and above the<br>courses)                                                     | flexreg.schedule.displayOverlap.<br>description |
| Example: These courses meet on<br>the same day and time, but on<br>different dates. There is no time<br>conflict with these classes. |                                                 |

## Alternate PIN dialog

The Alternate PIN dialog is used to enter an alternate PIN for the term displayed when registering for classes. The user can submit the PIN or cancel the process. An error is displayed if an authorization failure occurs or if the incorrect PIN is entered three times in a row. The Alternate PIN dialog is displayed when an alternate PIN is required for the term, classes have been added to the Schedule Builder, and the user proceeds to register.

3-33

| Alternate PIN                                                             |
|---------------------------------------------------------------------------|
| Term: Fall 2010                                                           |
| Please enter you alternate pin for the term above to access registration. |
| Alternate PIN:                                                            |
| Cancel Submit                                                             |

| Field/Text                                                                | Key (strings.properties)           |
|---------------------------------------------------------------------------|------------------------------------|
| Alternate PIN                                                             | flexreg.label.altpin.title         |
| Term                                                                      | flexreg.label.altpin.termlabel     |
| Please enter your Alternate PIN for the term above to access registration | flexreg.label.altpin.descr         |
| Alternate PIN                                                             | flexreg.label.altpin.textlabel     |
| Cancel                                                                    | flexreg.label.altpin.button.cancel |
| Submit                                                                    | flexreg.label.altpin.button.submit |

# Alternate PIN Error dialog

The Alternate PIN Error dialog is displayed when an incorrect or invalid alternate PIN is entered in the Alternate PIN dialog and a user authorization failure occurs. The user can enter the correct PIN and continue with registration.

| Alternate                          | PIN                                        |
|------------------------------------|--------------------------------------------|
| Tem: Fall 2010                     |                                            |
| Please enter your<br>registration. | Alternate PIN for the term above to access |
| Alternate PIN:                     | Authorization Failure -                    |
|                                    | Invalid Alternate PIN. Cancel Submit       |

| Field/Text                                                                 | Key (strings.properties)               |
|----------------------------------------------------------------------------|----------------------------------------|
| Alternate PIN                                                              | flexreg.label.altpin.title             |
| Term                                                                       | flexreg.label.altpin.termlabel         |
| Please enter your alternate pin for the term above to access registration. | flexreg.label.altpin.descr             |
| Alternate PIN                                                              | flexreg.label.altpin.textlabel         |
| Authorization Failure - Invalid Alternate PIN.                             | flexreg.label.altpin.nomatch           |
| Cancel                                                                     | flexreg.label.altpin.button.<br>cancel |
| Submit                                                                     | flexreg.label.altpin.button.<br>submit |

# Alternate PIN Attempts Exceeded Authorization Failure dialog

The Alternate PIN Attempts Exceeded Authorization Failure dialog is displayed when an incorrect alternate PIN is entered in the Alternate PIN dialog three times in a row and a user authorization failure occurs. The user cannot continue to registration.

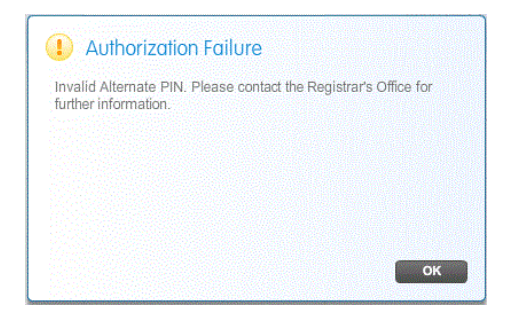

The following text items are retrieved from the strings.properties file and can be modified.

| Field/Text                                                                            | Key (strings.properties)                  |
|---------------------------------------------------------------------------------------|-------------------------------------------|
| Authorization Failure                                                                 | flexreg.label.altpin.authfailed.<br>title |
| Invalid Alternate PIN. Please contact the Registrar's Office for further information. | flexreg.label.altpin.authfailed.<br>body  |
| ОК                                                                                    | em.uishell.common.btn.ok                  |

# Login dialog

The Login dialog is displayed with three variations:

- new account creation is allowed
- description of when new account creation is allowed
- existing user login is allowed

## Login dialog With New Account Creation Option

The Login dialog With New Account Creation Option is used for existing user login and new account creation.

| New Student?                                                                           | Sign In                                                                    |
|----------------------------------------------------------------------------------------|----------------------------------------------------------------------------|
| New to the University? Create your account now to<br>complete the registration process | Sign in to see your registration eligibility and manage your registration. |
| comprete die regionation procees.                                                      | *User name:                                                                |
|                                                                                        | *Password:                                                                 |
|                                                                                        |                                                                            |
| Create New Account                                                                     |                                                                            |
|                                                                                        |                                                                            |
|                                                                                        | Forgot Password? Cancel Sign In                                            |

The following text items are retrieved from the strings.properties file and can be modified.

| Field/Text                                                                           | Key (strings.properties)                              |
|--------------------------------------------------------------------------------------|-------------------------------------------------------|
| New Student?                                                                         | flexreg.label.signup                                  |
| New to the University? Create your account now to complete the registration process. | flexreg.label.signup.allow                            |
| Sign In (text heading and button)                                                    | flexreg.label.login                                   |
| Sign in to see your registration eligibility and manage your registration.           | flexreg.label.loginDescription                        |
| * for User name and Password fields                                                  | flexreg.label.required                                |
|                                                                                      | Asterisk (*) used to indicate when field is required. |
| User name                                                                            | flexreg.label.username                                |
| Password                                                                             | flexreg.label.password                                |
| Forgot Password?                                                                     | flexreg.label.login.forgotPassword                    |
| Create new account                                                                   | <pre>flexreg.label.signup.button. newAccount</pre>    |
| Cancel                                                                               | flexreg.label.login.cancel                            |

## Login dialog With New Account Creation Instruction

The Login dialog With New Account Creation Instruction is used for existing user login and a description of when new account creation is permitted.

| New Student?                                                                  | Sign In                                                                       |
|-------------------------------------------------------------------------------|-------------------------------------------------------------------------------|
| New to the University? You will be able to create a login<br>during checkout. | Sign in to see your registration eligibility and<br>manage your registration. |
|                                                                               | *User name:                                                                   |
|                                                                               | *Password:                                                                    |
|                                                                               |                                                                               |
|                                                                               |                                                                               |
|                                                                               |                                                                               |
|                                                                               | Forgot Password? Cancel Sign In                                               |

| June 2013 | Banner Flexible Registration 8.6<br>String Resources Customization Guide<br>String Resource Customization | 3-37 |
|-----------|----------------------------------------------------------------------------------------------------|------|

The following text items are retrieved from the strings.properties file and can be modified. Fields not specified here have been described for the Login dialog With New Account Creation Option.

| Field/Text                                                                 | Key (strings.properties)              |
|----------------------------------------------------------------------------|---------------------------------------|
| New to the University? You will be able to create a login during checkout. | flexreg.label.signup.<br>instructions |

## Single Sign-On Error dialog

If the Single Sign-On process fails, the following Single Sign-On error dialog is displayed.

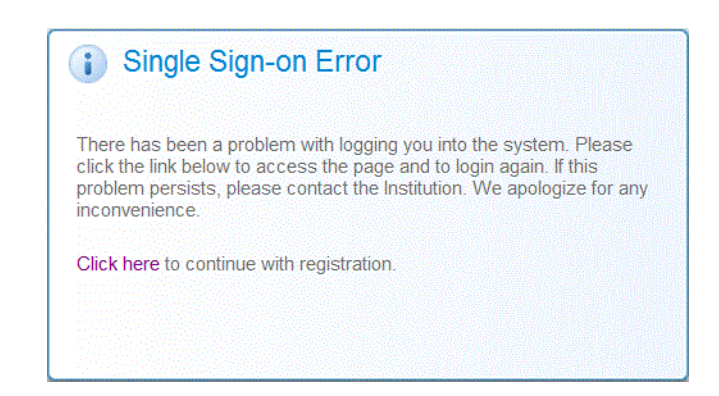

The following text items are retrieved from the strings.properties file and can be modified.

| Field/Text                                                                                                    | Key (strings.properties)                |
|----------------------------------------------------------------------------------------------------|-----------------------------------------|
| Flexible Registration   Single<br>Sign-on Failure                                                                                                    | flexreg.sso.signin.failure.pageTitle    |
| Single Sign-on Error                                                                                                    | flexreg.sso.signin.failure.messageTitle |
| There has been a problem<br>with logging you into the<br>system. Please click the link<br>below to access the page and<br>to login again. If this problem<br>persists, please contact the<br>Institution. We apologize for<br>any inconvenience. | flexreg.sso.signin.failure.message      |

| Field/Text                     | Key (strings.properties)                   |
|--------------------------------|--------------------------------------------|
| Click here                     | flexreg.sso.signin.failure.returnUrlText   |
| to continue with registration. | flexreg.sso.signin.failure.returnUrlSuffix |

## **Outstanding Course Registrations dialog**

The Outstanding Course Registrations dialog is displayed if the user closes the browser window without completing or cancelling the registration process. When the user signs in to the Banner Flexible Registration application, this window gives the user the option of resuming or canceling the registration process.

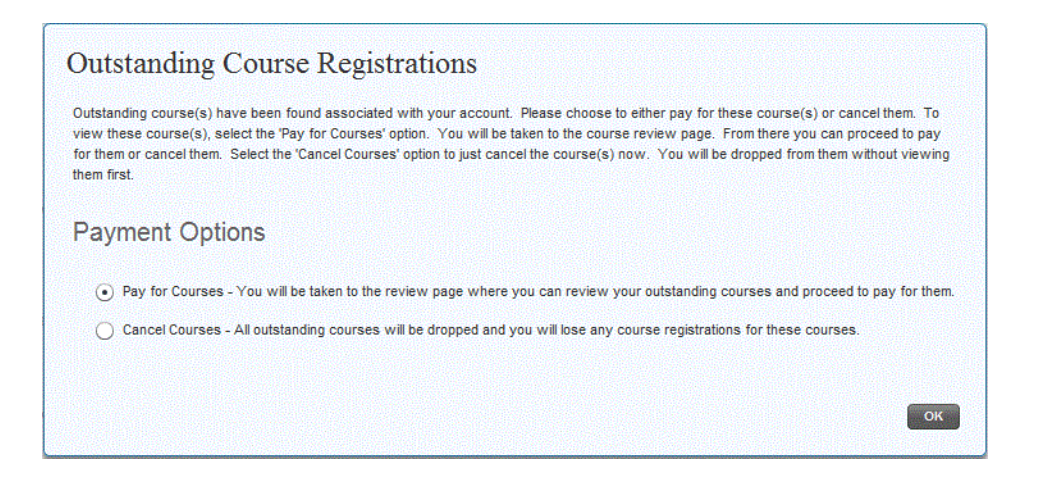

| Field/Text                                                                                                    | Key (strings.properties)                                                                  |
|----------------------------------------------------------------------------------------------------|-------------------------------------------------------------------------------------------|
| Outstanding Course Registrations                                                                                                    | <pre>flexreg.outstanding. registrations.window.title</pre>                                |
| Outstanding course(s) have been found<br>associated with your account. lease choose to<br>either pay for these course(s) or cancel them.<br>view these course(s), select the 'Pay for Course<br>option. You will be taken to the course review<br>page. From there you can proceed to pay for th<br>or cancel them. Select the 'Cancel Courses' opt<br>to just cancel the course(s) now. You will be<br>dropped from them without viewing them first | flexreg.outstanding.<br>registrations.window.desc<br>To<br>ses'<br>v<br>eem<br>ion<br>st. |
| Payment Options                                                                                                    | flexreg.outstanding.                                                                      |

ilexreg.outstanding.
registrations.window.options

| Field/Text                                        | Key (strings.properties) |
|---------------------------------------------------|--------------------------|
| Cancel Courses - All outstanding courses will be  | flexreg.outstanding.     |
| dropped and you will lose any course              | registrations.window.    |
| registrations for these courses.                  | cancelPayment            |
| Pay for Courses - You will be taken to the review | flexreg.outstanding.     |
| page where you can review your outstanding        | registrations.window.    |
| courses and proceed to pay for them.              | makePayment              |

#### **Outstanding Registrations - Payment Made dialog**

The Outstanding Registrations - Payment Made dialog is displayed if the user makes a payment for the registration but closes the browser window without viewing the Final Invoice. Clicking **OK** takes the user to the Final Invoice page of the paid registration.

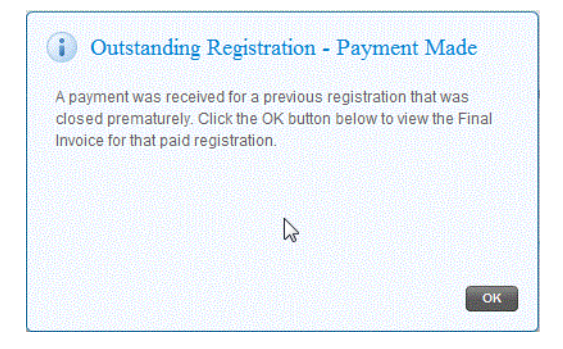

| Field/Text                                                                                                    | Key (strings.properties)                                              |
|----------------------------------------------------------------------------------------------------|-----------------------------------------------------------------------|
| Outstanding Registration - Payment Made                                                                                                    | <pre>flexreg.outstanding. registrations.finalized. window.title</pre> |
| A payment was received for a previous<br>registration that was closed prematurely. Click the<br>OK button below to view the Final Invoice for that<br>paid registration. | flexreg.outstanding.<br>registrations.finalized.<br>window.desc       |

## **Logout Confirmation dialog**

The Logout Confirmation dialog is displayed when the user clicks the **Signout** link to sign out of the application.

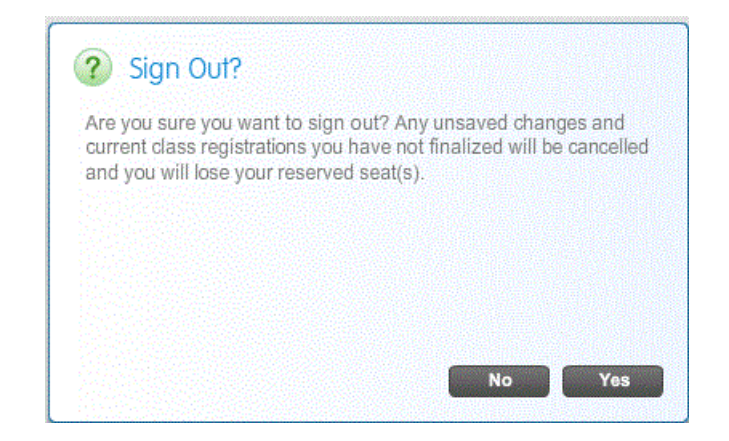

| Field/Text                                                                                                    | Key (strings.properties)          |
|----------------------------------------------------------------------------------------------------|-----------------------------------|
| Sign Out?                                                                                                    | flexreg.label.signout.<br>title   |
| Are you sure you want to sign out? Any unsaved<br>changes and current class registrations you have not<br>finalized will be cancelled and you will lose your<br>reserved seat(s). | flexreg.label.signout.<br>message |

## Leave Confirmation dialog

The Leave Confirmation dialog is displayed when the user tries to leave the application or refresh the browser.

3-41

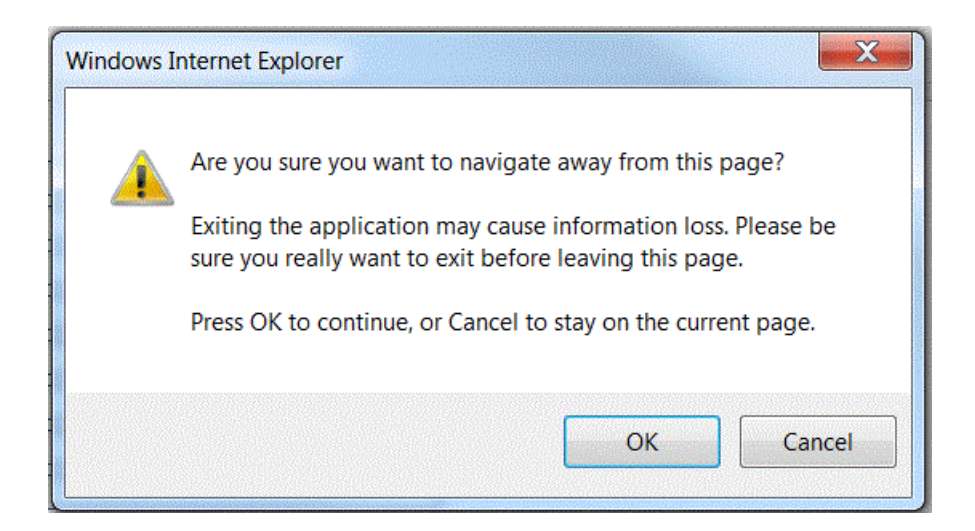

| Field/Text                                                 | Key (strings.properties) |
|------------------------------------------------------------|--------------------------|
| Exiting the application may cause information loss. Please | flexreg.app.exit.        |
| be sure you really want to exit before leaving this page.  | warning                  |

# Logout page

After the user signs out of Flexible Registration, the following logout screen is displayed.

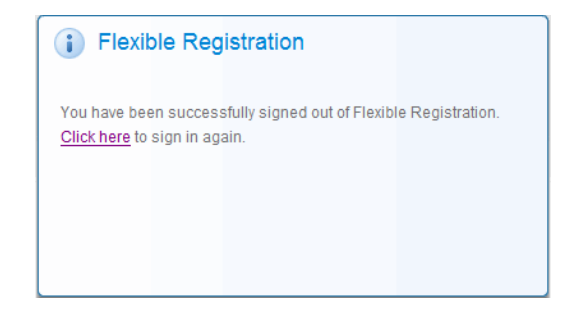

The following text items are retrieved from the strings.properties file and can be modified:

| Field/Text                                                            | Key (strings.properties)       |
|-----------------------------------------------------------------------|--------------------------------|
| Flexible Registration   Sign out                                      | flexreg.logout.pageTitle       |
| Flexible Registration                                                 | flexreg.logout.messageTitle    |
| You have been successfully<br>signed out of Flexible<br>Registration. | flexreg.logout.message         |
| Click here                                                            | flexreg.logout.returnUrlText   |
| to sign in again.                                                     | flexreg.logout.returnUrlSuffix |

## **Session expiration dialog**

After the user logs into the application, their session expires after a certain period of inactivity. The session expiration settings can be configured on the SFRACTLG administrative form. There are two values: the number of minutes idle before logout, and the number of minutes before the warning window displays. If the number of minutes concerning the warning window is less than one, the message text sayS there are *X* seconds remaining before the session expireS, where *X* is number of seconds. If the number of minutes remaining before the session expireS, where are *X* is displayed in the following images respectively:

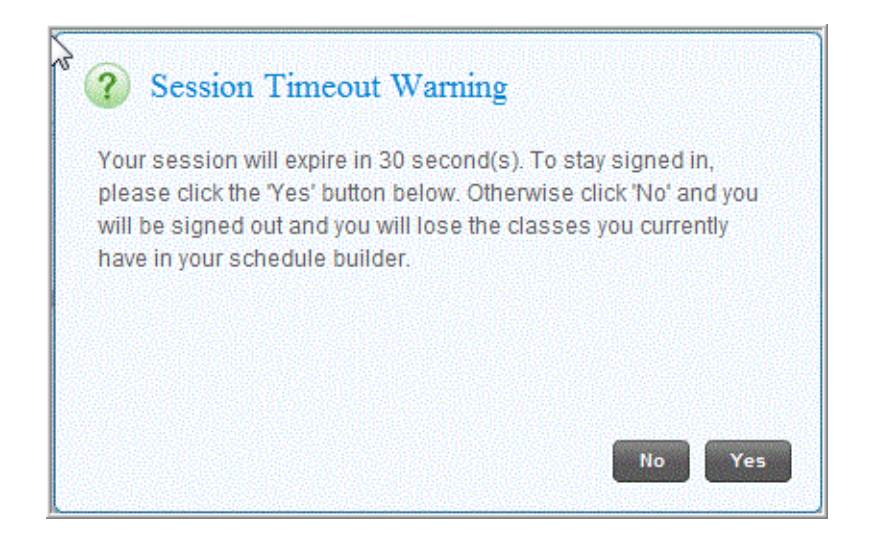

| Banner Flexible Registration 8.6     |
|--------------------------------------|
| String Resources Customization Guide |
| String Resource Customization        |

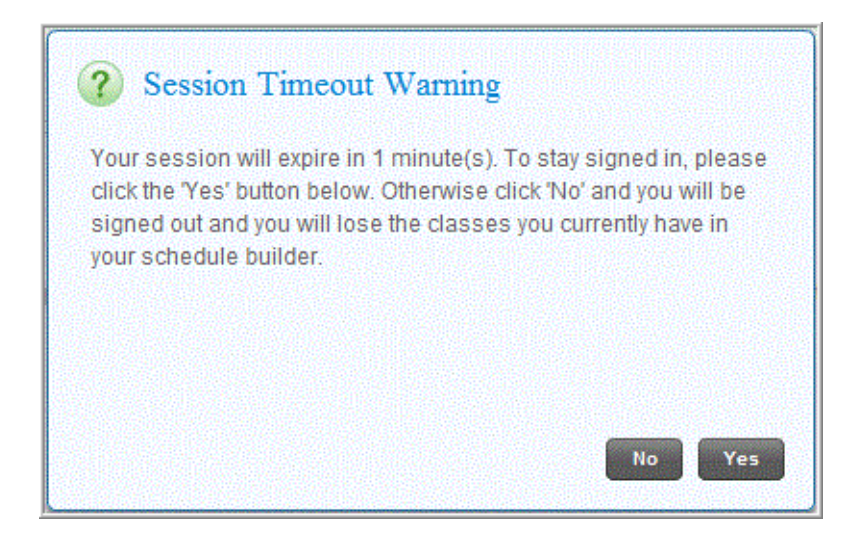

| Field/Text                                                                                                    | Key (strings.properties)                    |
|----------------------------------------------------------------------------------------------------|---------------------------------------------|
| Session Timeout Warning                                                                                                    | flexreg.session.timeout.<br>warning.title   |
| Your session will expire in {0}. To stay signed in,<br>please click the 'Yes' button below. Otherwise click<br>'No' and you will be signed out and you will lose the<br>classes you currently have in your schedule builder. | flexreg.session.timeout.<br>warning.body    |
| second(s)                                                                                                    | flexreg.session.timeout.<br>warning.seconds |
| minute(s)                                                                                                    | flexreg.session.timeout.<br>warning.minutes |

# Login instructions for CAS

If a Central Authentication Service (CAS) service is deployed in your infrastructure, CAS can be used for authentication. You get the following sign in options at the right side of the landing page if CAS is enabled.

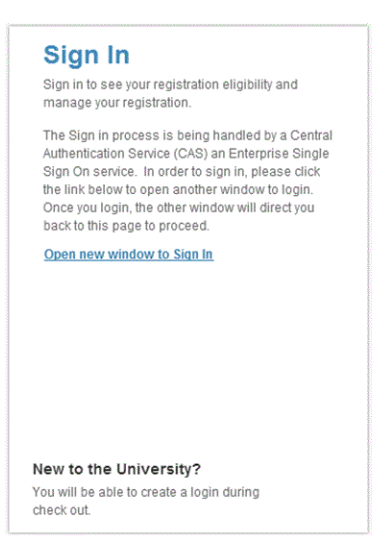

| Field/Text                                                                                                    | Key (strings.properties)                |
|----------------------------------------------------------------------------------------------------|-----------------------------------------|
| The Sign in process is being handled by a Central<br>Authentication Service (CAS) an Enterprise Single<br>Sign On service. In order to sign in, please click the<br>link below to open another window to login. Once<br>you login, the other window will direct you back to<br>this page to proceed. | flexreg.label.login.<br>CASInstructions |
| Open new window to Sign In                                                                                                    | flexreg.label.login.<br>openWindowText  |

## Login dialog With New Account Creation Instruction

The Login dialog With New Account Creation Instruction is used for existing user login and a description of when new account creation is permitted.

3-45

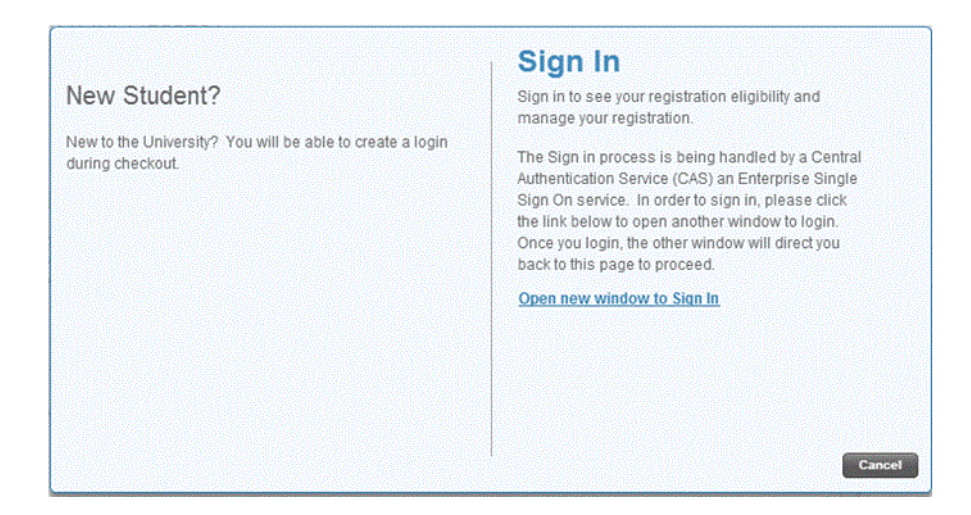

| Field/Text                                                                                                    | Key (strings.properties)                |
|----------------------------------------------------------------------------------------------------|-----------------------------------------|
| The Sign in process is being handled by a Central<br>Authentication Service (CAS) an Enterprise Single<br>Sign On service. In order to sign in, please click the<br>link below to open another window to login. Once<br>you login, the other window will direct you back to<br>this page to proceed. | flexreg.label.login.<br>CASInstructions |
| Open new window to Sign In                                                                                                    | flexreg.label.login.<br>openWindowText  |

# Waiting to Login dialog

The following Single Sign-In dialog is displayed when the user selects the Open new window to Sign In link.

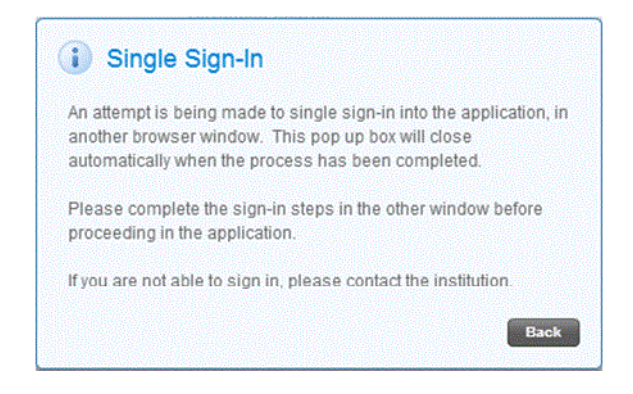

| Field/Text                                                                                                    | Key (strings.properties)                                   |
|----------------------------------------------------------------------------------------------------|------------------------------------------------------------|
| Single Sign-In                                                                                                    | flexreg.label.login.cas.attemptWindowTitle                 |
| An attempt is being made to<br>single sign-in into the<br>application, in another<br>browser window. This pop up<br>box will close automatically<br>when the process has been<br>completed.<br>Please<br>complete the sign-in steps in<br>the other window before<br>proceeding in the<br>application.<br>If you<br>are not able to sign in, please<br>contact the institution. | flexreg.label.login.cas.attemptWindowText                  |
| Back                                                                                                    | flexreg.label.login.cas.attemptWindow<br>WindowButtonLabel |

## In Session Error dialog

The following session error dialog is displayed if the single sign-in fails during a session.

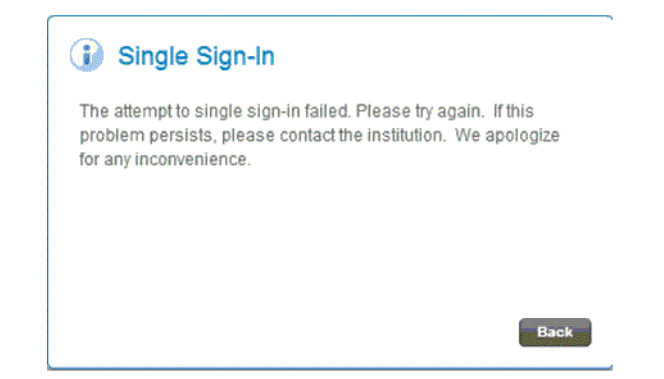

| Field/Text                                                                                                    | Key (strings.properties)                                   |
|----------------------------------------------------------------------------------------------------|------------------------------------------------------------|
| Single Sign-In                                                                                                    | flexreg.label.login.cas.attempt<br>WindowTitle             |
| The attempt to single sign-in failed. Please try<br>again. If this problem persists, please contact<br>the institution. We apologize for any<br>inconvenience. | flexreg.label.login.cas.attempt<br>FailureText             |
| Back                                                                                                    | flexreg.label.login.cas.attempt<br>WindowWindowButtonLabel |

## **CAS Login Success dialog**

If the Single Sign-On process is a success when CAS is enabled, the following Single Sign-On dialog is displayed.

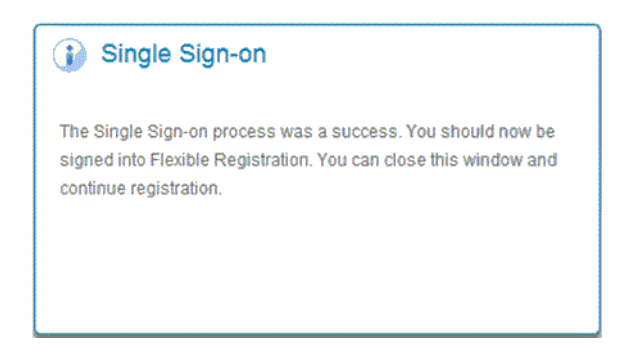

The following text items are retrieved from the strings.properties for the above images and can be modified.

| Field/Text                                                                                                    | Key (strings.properties)                              |
|----------------------------------------------------------------------------------------------------|-------------------------------------------------------|
| Flexible Registration   CAS Single Sign-on                                                                                                    | flexreg.sso.cas.success.<br>login.pageTitle           |
| The Single Sign-on process was a success. You<br>should now be signed into Flexible Registration.<br>You can close this window and continue<br>registration. | flexreg.sso.signin.<br>success.login.message          |
| Single Sign-on                                                                                                    | flexreg.sso.signin.<br>success.login.<br>messageTitle |

# **CAS Login Failure dialog**

If the Single Sign-On process fails when CAS is enabled, the following Single Sign-On error dialog is displayed.

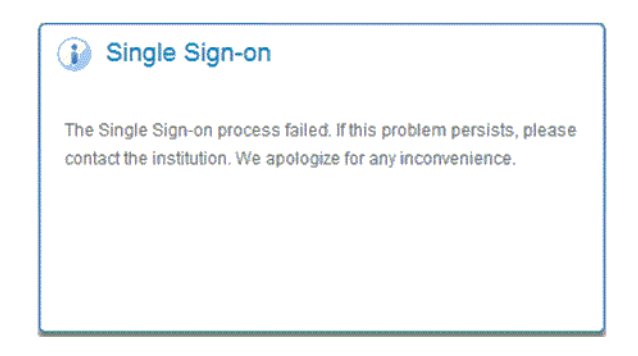

The following text items are retrieved from the strings.properties file and can be modified.

| Field/Text           | Key (strings.properties)                          |
|----------------------|---------------------------------------------------|
| Single Sign-on Error | flexreg.sso.signin.failure.login.<br>messageTitle |

| Field/Text                                                                                                    | Key (strings.properties)                 |
|----------------------------------------------------------------------------------------------------|------------------------------------------|
| Flexible Registration   CAS<br>Single Sign-on Failure                                                                                        | flexreg.sso.cas.failure.login.pageTitle  |
| The Single Sign-on process<br>failed. If this problem<br>persists, please contact the<br>institution. We apologize for<br>any inconvenience. | flexreg.sso.signin.failure.login.message |

# Logout page

After the user signs out of Flexible Registration when CAS is enabled, the following logout screen is displayed.

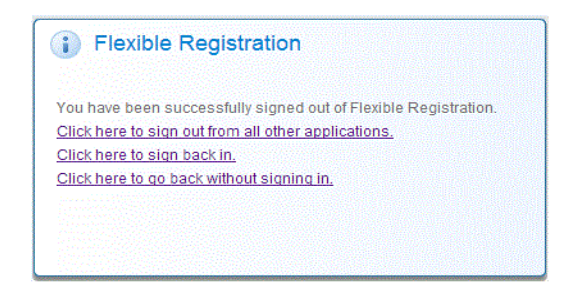

The following text items are retrieved from the strings.properties file and can be modified:

| Field/Text                                         | Key (strings.properties)                   |  |  |
|----------------------------------------------------|--------------------------------------------|--|--|
|                                                    | flexreg.logout.cas.singleSignOutText       |  |  |
| Click here to sign out from all other applications | flexreg.logout.cas.singleSignOutTextSuffix |  |  |
|                                                    | flexreg.logout.cas.secure.returnUrlSuffix  |  |  |
| Click here to sign back in                         | flexreg.logout.cas.secure.returnUrlText    |  |  |
| Click here to go back without signing in           | flexreg.logout.cas.returnUrlText           |  |  |
|                                                    | flexreg.logout.cas.returnUrlSuffix         |  |  |

## **New Account Creation screen**

The New Account Creation screen allows the user to sign up to use the application by creating a new account. This screen is displayed in two sections to accommodate all the fields that can be customized:

- Profile fields and Security Check Area
- Additional Profile fields

After the profile information has been entered, common matching is performed. Matching is determined to be partial or exact, and the user sees the New Account Welcome dialog.

- New Account Partial Match dialog
- New Account Exact Match dialog

• New Account Welcome dialog

#### Profile fields and Security Check area

The New Account Creation screen contains profile fields and a Security Check area.

|                                                                            | 🔓 Sign In   😝 Help  |
|----------------------------------------------------------------------------|---------------------|
|                                                                            |                     |
| Home   Schedule Builder   Manage Registration   Saved Plans   My Profile 🛩 |                     |
| Search Atterms v for econ P Advanced Search Browse By Subject              | Banner Self-Service |
| Create a New Account                                                       |                     |
| Account Details                                                            | -                   |
| "First name:                                                               | I                   |
| "Last name:                                                                | ſ                   |
| Midde name:                                                                |                     |
| Ful legal name:                                                            |                     |
| Preferred first name:                                                      |                     |
| Sumame prefix                                                              |                     |
| Prefix                                                                     | •                   |
| Security Check                                                             |                     |
| I agree with the acceptable use policy.                                    |                     |
| Addwd ? Try another "Pease type the text you see in the image.<br>? Hep    |                     |
|                                                                            | Cancel Submit       |

3-51

| Field/Text                                         | Key (strings.properties)                              |
|----------------------------------------------------|-------------------------------------------------------|
| Create New Account                                 | flexreg.label.signup.header                           |
| Account Details                                    | flexreg.label.signup.accountDetails                   |
| * for First name and Last name                     | flexreg.label.signup.requiredMarker                   |
| * for Please type the text you see in<br>the image | Asterisk (*) used to indicate when field is required. |
| Security Check                                     | flexreg.label.signup.securityCheck                    |
| Try another                                        | flexreg.label.signup.captcha.refresh                  |
| Refresh (Arrows) button                            | flexreg.label.signup.captcha.refresh.<br>tooltip      |
| Help                                               | flexreg.label.signup.captcha.help                     |
| Help (?) button                                    | flexreg.label.signup.captcha.help.<br>tooltip         |
| Please type the text you see in the image          | flexreg.label.signup.captcha.input                    |
| Submit                                             | flexreg.label.signup.button.submit                    |
| Cancel                                             | flexreg.label.signup.button.cancel                    |
| I agree with the                                   | flexreg.label.aup.text1                               |
| acceptable use policy.                             | flexreg.label.aup.text2                               |
| First name                                         | flexreg.label.signup.fname                            |
| Last name                                          | flexreg.label.signup.lname                            |
| Middle name                                        | flexreg.label.signup.mname                            |
| Full legal name                                    | flexreg.label.signup.full                             |
| Prefix                                             | flexreg.label.signup.prefix                           |
| Surname prefix                                     | flexreg.label.signup.lastNamePrefix                   |
| Preferred first name                               | flexreg.label.signup.preferredName                    |

## **Additional Profile fields**

Here are additional profile fields for the New Account Creation screen shown in two screen shots.

| Suffix:                 |        | ^ | ł |
|-------------------------|--------|---|---|
| SSN/SIN/TIN:            |        |   | l |
| Birthdate (YYYY-MM-DD): |        |   | l |
| Ethnicity:              | Select |   | l |
| Marital status:         | Select |   |   |
| Gender:                 | Select | - |   |
| Confidential:           |        |   |   |
| Citizenship:            | Select |   |   |
| Race 1:                 | Select |   |   |
| Race 2:                 | Select |   |   |
| Race 3:                 | Select |   |   |
| House Number:           |        | - |   |

| Street 1:               |        |  |
|-------------------------|--------|--|
| Street 2:               |        |  |
| Street 3:               |        |  |
| Street 4:               |        |  |
| City:                   |        |  |
| State/Province:         | Select |  |
| Zip/Postal code:        |        |  |
| Country:                | Select |  |
| Telephone country code: |        |  |
| Telephone area code:    |        |  |
| Telephone number:       |        |  |
| Email:                  |        |  |

The following text items are retrieved from the strings.properties file and can be modified.

| Field/Text             | Key (strings.properties)                                                          |  |
|------------------------|-----------------------------------------------------------------------------------|--|
| Suffix                 | flexreg.label.signup.suffix                                                       |  |
| SSN/SIN/TIN            | flexreg.label.signup.ssn                                                          |  |
| Birthdate (YYYY-MM-DD) | )) flexreg.label.signup.birthdate                                                 |  |
|                        | The text "Birthdate" can be changed, but the format is specified in the database. |  |
| Ethnicity              | flexreg.label.signup.ethnicity                                                    |  |

| Field/Text             | Key (strings.properties)                              |  |  |
|------------------------|-------------------------------------------------------|--|--|
| Marital Status         | flexreg.label.signup.maritalStatus                    |  |  |
| Gender                 | flexreg.label.signup.gender                           |  |  |
| Confidential           | flexreg.label.signup.confidential                     |  |  |
| Citizenship            | flexreg.label.signup.citizenship                      |  |  |
| Race 1                 | flexreg.label.signup.race1                            |  |  |
| Race 2                 | flexreg.label.signup.race2                            |  |  |
| Race 3                 | flexreg.label.signup.race3                            |  |  |
| House Number           | flexreg.label.signup.houseNumber                      |  |  |
| Street 1               | flexreg.label.signup.street1                          |  |  |
| Street 2               | flexreg.label.signup.street2                          |  |  |
| Street 3               | flexreg.label.signup.street3                          |  |  |
| Street 4               | flexreg.label.signup.street4                          |  |  |
| City                   | flexreg.label.signup.city                             |  |  |
| State/Province         | flexreg.label.signup.state                            |  |  |
| Zip/Postal Code        | flexreg.label.signup.zip                              |  |  |
| Country                | flexreg.label.signup.country                          |  |  |
| Telephone country code | flexreg.label.signup.phone.country                    |  |  |
| Telephone area code    | flexreg.label.signup.phone.area                       |  |  |
| Telephone number       | flexreg.label.signup.phone.number                     |  |  |
| Email                  | flexreg.label.signup.email                            |  |  |
| Select                 | flexreg.label.comboboxPrompt                          |  |  |
|                        | This value is added to the top of every pulldown list |  |  |

## New Account Partial Match dialog

The New Account Partial Match dialog is displayed when the user has the options to log in as an existing user, create a new account, or cancel the new account creation process. This indicates that common matching has found a partial match.

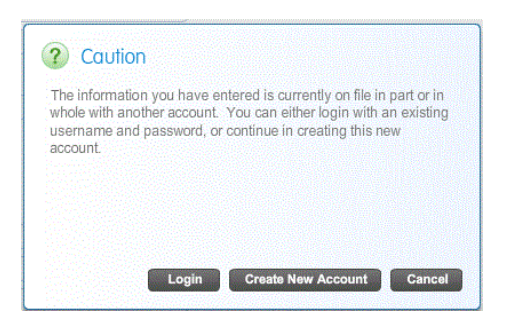

| Field/Text                                                                                                    | Key (strings.properties)                                         |  |  |
|----------------------------------------------------------------------------------------------------|------------------------------------------------------------------|--|--|
| Caution                                                                                                    | flexreg.label.signup.common.matching.title                       |  |  |
| The information you have<br>entered is currently on file in<br>part or in whole with another<br>account. You can either login<br>with an existing username and<br>password, or continue in<br>creating this new account. | flexreg.label.signup.common.matching.<br>always                  |  |  |
| Login                                                                                                    | flexreg.label.signup.button.common.<br>matching.login            |  |  |
| Create New Account                                                                                                    | flexreg.label.signup.button.common.<br>matching.newAccount       |  |  |
| Cancel                                                                                                    | flexreg.label.signup.button.common.<br>matching.cancelNewAccount |  |  |

#### New Account Exact Match dialog

The New Account Exact Match dialog is displayed when the user has the options to log in as an existing user or cancel the new account creation process. This indicates that common matching has found an exact match.

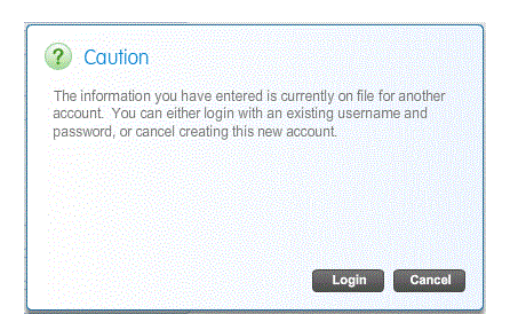

| Field/Text                                                                                                    | Key (strings.properties)                                         |
|----------------------------------------------------------------------------------------------------|------------------------------------------------------------------|
| Caution                                                                                                    | flexreg.label.signup.common.matching.title                       |
| The information you have<br>entered is currently on file for<br>another account. You can either<br>login with an existing username<br>and password, or cancel<br>creating this new account. | flexreg.label.signup.common.match                                |
| Login                                                                                                    | flexreg.label.signup.button.common.<br>matching.login            |
| Cancel                                                                                                    | flexreg.label.signup.button.common.<br>matching.cancelNewAccount |

## New Account Welcome dialog

The New Account Welcome dialog is displayed when a user has successfully signed up for a new account.

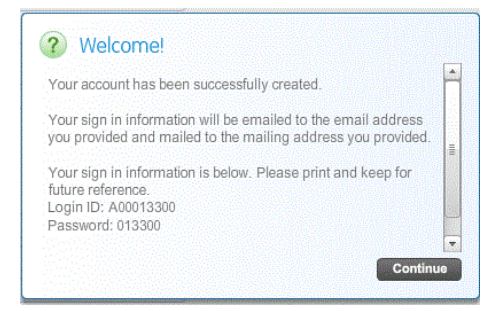

| Field/Text                                                                        | Key (strings.properties)                                                                           |
|-----------------------------------------------------------------------------------|----------------------------------------------------------------------------------------------------|
| Welcome!                                                                          | <pre>flexreg.label.signup.newaccount.success. title</pre>                                          |
| Your account has been successfully created.                                       | <pre>flexreg.label.signup.newaccount.success. text.created</pre>                                   |
| Your sign in information will be<br>emailed to the email address you<br>provided. | flexreg.label.signup.newaccount.<br>credentials.emailed                                            |
|                                                                                   | Displays depending on the notification settings in the GUAPPRF form.                               |
| Your sign in information will be mailed to the mailing address                    | flexreg.label.signup.newaccount.<br>credentials.postmarked                                         |
| you provided.                                                                     | Displays depending on the notification settings in the GUAPPRF form.                               |
| Your sign in information will be<br>emailed to the email address you              | flexreg.label.signup.newaccount.<br>credentials.both                                               |
| provided and mailed to the mailing address you provided.                          | Displays depending on the notification settings in the GUAPPRF form.                               |
| Your sign in information is below. Please print and keep for                      | flexreg.label.signup.newaccount.<br>credentials.onscreen                                           |
| future reference.                                                                 | Only used if <b>Display New Username and PIN</b> setting in the SFRACTLG form is set to <i>Y</i> . |
| Login ID                                                                          | flexreg.label.signup.newaccount.login.id                                                           |
| Password                                                                          | flexreg.label.signup.newaccount.login.<br>password                                                 |
| Continue                                                                          | flexreg.label.signup.newaccount.button.<br>continue                                                |

# **Personal Information screen**

The Personal Information screen is used to update user profile information.

|                                                  |                             |                 |                   |   | Rorry Altmann   🔒 Sign Out   🤫 Help |
|--------------------------------------------------|-----------------------------|-----------------|-------------------|---|-------------------------------------|
|                                                  |                             |                 |                   |   |                                     |
|                                                  |                             |                 |                   |   |                                     |
| Home Schedule Builder Manage Registratio         | on Saved Plans My Profile 🔻 |                 |                   | N |                                     |
| Search All terms v for econ                      |                             | Advanced Search | Browse By Subject | 2 | Banner Self-Service                 |
| Personal Information                             |                             |                 |                   |   |                                     |
|                                                  |                             |                 |                   |   |                                     |
| Account Details                                  |                             |                 |                   |   | <u> </u>                            |
| *First name:                                     | Rorry                       |                 |                   |   |                                     |
| *Last name:                                      | Atmann                      |                 |                   |   | Ξ.                                  |
| Middle name:                                     |                             |                 |                   |   |                                     |
| Full lenal name:                                 | Renzi Altman                |                 |                   |   |                                     |
| Dreferred first name:                            |                             |                 |                   |   |                                     |
| Surname prefiv:                                  | Rony                        |                 |                   |   |                                     |
| Sumano prote.                                    |                             |                 |                   |   |                                     |
| Peik.                                            |                             |                 |                   |   |                                     |
| Sutto:                                           |                             |                 |                   |   |                                     |
| SSN/SIV/TN:                                      |                             |                 |                   |   | •                                   |
| Accentable Use Policy                            |                             |                 |                   |   |                                     |
|                                                  |                             |                 |                   |   |                                     |
| v lagree with the <u>acceptable use policy</u> . |                             |                 |                   |   |                                     |
|                                                  |                             |                 |                   |   | Cancel Save                         |

The following text items are retrieved from the strings.properties file and can be modified. Fields not specified here have been described for the New Account Creation screen.

| Field/Text             | Key (strings.properties)                               |
|------------------------|--------------------------------------------------------|
| Personal Information   | flexreg.label.profile.mngmnt.<br>personInfo            |
| Acceptable Use Policy  | <pre>flexreg.label.profile.personal.info. aup</pre>    |
| I agree with the       | flexreg.label.aup.text1                                |
| acceptable use policy. | flexreg.label.aup.text2                                |
| Cancel                 | <pre>flexreg.label.profile.personal.info. cancel</pre> |
| Save                   | <pre>flexreg.label.profile.personal.info. save</pre>   |
## **Review Invoices screen**

The Review Invoices screen is displayed in two states:

- initial state
- selected state

#### **Initial Review Invoices screen**

When the Review Invoices screen is first accessed, the initial state is displayed. Invoices are displayed in the Review Invoices list, but none are selected. The Invoice Help panel is also displayed.

| ellucian UNIVERSITY | ·                   |                     |                                                                      | Rorry Altmann   🔒 Sign Out   🥹 Help |
|---------------------|---------------------|---------------------|----------------------------------------------------------------------|-------------------------------------|
|                     |                     |                     |                                                                      |                                     |
| Home Schedule Bu    | ilder Manage Regist | tration Saved Plans | My Profile 💌                                                         |                                     |
| Search All terms    | ▼ for econ          |                     | Advanced Search Browse By Subject                                    | Banner Self-Service                 |
| Review Invoice      | es                  |                     |                                                                      |                                     |
|                     |                     |                     |                                                                      |                                     |
| Invoice Number      | Invoice Date        | Amount              | Invoice Help                                                         |                                     |
| 00000077            | Aug 10, 2012        | \$130.00            | Select an invoice from the list to the left to see details about it. |                                     |
| 0000079             | Aug 10, 2012        | \$140.00            |                                                                      |                                     |
| 0000002             | Aug 10, 2012        | \$110.00            |                                                                      |                                     |
|                     |                     |                     |                                                                      |                                     |
|                     |                     |                     |                                                                      |                                     |
|                     |                     |                     |                                                                      |                                     |
|                     |                     |                     |                                                                      |                                     |
|                     |                     |                     |                                                                      |                                     |
|                     |                     |                     |                                                                      |                                     |
|                     |                     |                     |                                                                      |                                     |
|                     |                     |                     |                                                                      |                                     |
|                     |                     |                     |                                                                      |                                     |
|                     |                     |                     |                                                                      |                                     |
|                     |                     |                     |                                                                      |                                     |
|                     |                     |                     |                                                                      | Print                               |

The following text items are retrieved from the strings.properties file and can be modified.

3-59

| Field/Text                                                           | Key (strings.properties)                                     |  |  |
|----------------------------------------------------------------------|--------------------------------------------------------------|--|--|
| Review Invoices                                                      | flexreg.label.profile.mngmnt.invoices                        |  |  |
| Invoice Number                                                       | flexreg.label.profile.past.invoices.<br>invoiceNumber        |  |  |
| Invoice Date                                                         | frlexreg.label.profile.past.invoices.date                    |  |  |
| Amount                                                               | <pre>flexreg.label.profile.past.invoices. amount</pre>       |  |  |
| Invoice Help                                                         | <pre>flexreg.label.profile.past.invoices.help. title</pre>   |  |  |
| Select an invoice from the list to the left to see details about it. | <pre>flexreg.label.profile.past.invoices.help. message</pre> |  |  |

## **Review Selected Invoice screen**

The Review Selected Invoices screen is displayed when an invoice is selected in the Review Invoices information. This shows the details for the invoice.

| ellucian UNIVERSITY                |                              |                      |                                    |                   |               |                                |                                             |                              | Rorry Altm        | ann   🔒 Sign Oi | ut   🤨 Help                         |
|------------------------------------|------------------------------|----------------------|------------------------------------|-------------------|---------------|--------------------------------|---------------------------------------------|------------------------------|-------------------|-----------------|-------------------------------------|
| Home Schedule Bui                  | ilder   Manage Regis         | stration Saved Plans | My Profile 🔻                       |                   |               |                                |                                             |                              |                   |                 |                                     |
| Search All terms<br>Review Invoice | for econ<br>s                |                      |                                    | ٦                 | Advanced Sear | <u>ch</u> <u>Browse By Sub</u> | ect                                         |                              |                   | <u>Banner S</u> | <u>elf-Service</u>                  |
| Invoice Number                     | Invoice Date                 | Amount               | Schedule                           |                   |               |                                |                                             |                              |                   |                 | *                                   |
| 00000077                           | Aug 10, 2012<br>Aug 10, 2012 | \$130.00<br>\$140.00 | ECON 3001 2   Econ                 | nomics 201221 100 | 014           |                                | CEIL bours: 3 000                           |                              |                   |                 |                                     |
| 00000082                           | Aug 10, 2012                 | \$140.00             | CRN: 10014<br>Schedule type: Lectu | re<br>Andrew      |               |                                | Grade mode: Standa<br>Course level: Continu | ard Letter<br>uing Education |                   |                 |                                     |
|                                    |                              |                      | Start date                         | End date          | Days          | Start time                     | End time                                    | Campus                       | Building          | Room            |                                     |
|                                    |                              |                      | Dec 16, 2011                       | Mar 15, 2012      | MWF           | 12:00 PM                       | 12:50 PM                                    | Main                         | Alpha Kappa Omega | 24              |                                     |
|                                    |                              |                      | Invoice 00000077                   | 7                 |               |                                |                                             |                              |                   |                 |                                     |
|                                    |                              |                      | ECON 3001 2   Ecol                 | nomics 201221 100 | 014           |                                |                                             |                              |                   |                 |                                     |
|                                    |                              |                      | Class fees<br>Activity Fee         |                   |               |                                |                                             |                              |                   | \$1             | 30.00                               |
|                                    |                              |                      |                                    |                   |               |                                |                                             |                              |                   | Total: \$13     | Vut   ● Help           Self-Service |
|                                    |                              |                      |                                    |                   |               |                                |                                             |                              |                   |                 | Ŧ                                   |
|                                    |                              |                      |                                    |                   |               |                                |                                             |                              |                   |                 | Print                               |

| 3-60 | Banner Flexible Registration 8.6<br>String Resources Customization Guide<br>String Resource Customization | Jur | ne 2013 |
|------|----------------------------------------------------------------------------------------------------|-----|---------|

The following text items are retrieved from the strings.properties file and can be modified. Fields not specified here have been described for the Initial Review Invoices screen. Invoice detail and schedule fields are described with the Final Invoice screen later in this chapter.

| Field/Text | Key (strings.properties) |
|------------|--------------------------|
| Print      | flexreg.label.print      |

# **Security Question and Answer dialog**

The Security Question and Answer dialog is displayed under the following conditions:

• when a user sets up a new account,

- when a user logs into a session and does not have the required number of questions defined,
- when the user selects the **Reset Security Questions** button from the Change Security Questions screen.

The PIN is not required for a new account. The PIN is required to add security questions to meet the required number and to reset security questions.

| Security Question and Answer                                             |
|--------------------------------------------------------------------------|
| Please enter your new security question and answer, then submit changes. |
| Confirm Password:                                                        |
| Question 1 of 1.                                                         |
| Pre-defined Question:                                                    |
| Question: Select                                                         |
| Answer:                                                                  |
| Custom Question:                                                         |
| Question:                                                                |
| Answer:                                                                  |
| Cancel Submit                                                            |
|                                                                          |

The following text items are retrieved from the strings.properties file and can be modified.

| Field/Text                                                                                                    | Key (strings.properties)                                          |
|----------------------------------------------------------------------------------------------------|-------------------------------------------------------------------|
| Security Question and Answer                                                                                          | flexreg.label.bannerSecurityQuestion.title                        |
| Please enter your new security question and answer, then submit changes.                                              | flexreg.label.bannerSecurityQuestion.descr                        |
| Please Confirm your Pin                                                                                               | flexreg.label.bannerSecurityQuestion.pin                          |
| Authorization Failure -<br>Security Questions are not<br>setup.                                                       | flexreg.label.bannerSecurityQuestions.no.<br>securityQuestions    |
| Internal Error                                                                                                    | flexreg.label.bannerSecurityQuestion.<br>generic.error.title      |
| Internal Error: Unable to<br>provide user security<br>questions. Please contact your<br>institution.                  | flexreg.label.bannerSecurityQuestion.<br>generic.error.msg        |
| Question {0} of {1}.                                                                                                  | flexreg.label.bannerSecurityQuestion.count                        |
| Pre-defined Question                                                                                                  | flexreg.label.bannerSecurityQuestion.<br>preDefinedQuestion       |
| Question                                                                                                    | flexreg.label.bannerSecurityQuestion.<br>question                 |
| Please select a question from the drop down.                                                                          | flexreg.label.bannerSecurityQuestion.<br>error.noQuestionSelected |
| A duplicate question has been<br>submitted. Please submit a<br>different question.                                    | flexreg.label.bannerSecurityQuestion.<br>error.duplicateQuestion  |
| A duplicate question has been<br>submitted. Please submit a<br>different question.                                    | flexreg.label.bannerSecurityQuestion.<br>error.invalidPin         |
| Custom Question                                                                                                    | flexreg.label.bannerSecurityQuestion.<br>customQuestion           |
| The custom question is shorter<br>than the minimum allowed<br>length. This must be at least<br>{0} character(s) long. | flexreg.label.bannerSecurityQuestion.<br>error.minQuestionLength  |

| Field/Text                                                                                                    | Key (strings.properties)                                         |
|----------------------------------------------------------------------------------------------------|------------------------------------------------------------------|
| The custom question is longer<br>than the minimum allowed<br>length. This must be less than<br>{0} character(s) long.        | flexreg.label.bannerSecurityQuestion.<br>error.maxLength         |
| Answer                                                                                                    | <pre>flexreg.label.bannerSecurityQuestion. answer</pre>          |
| Your question and answered<br>was successfully submitted.<br>Please proceed to the next<br>question.                         | flexreg.label.bannerSecurityQuestion.<br>success.moreQuestions   |
| The answer is shorter than the<br>minimum allowed length. This<br>must be at least {0}<br>character(s) long                  | flexreg.label.bannerSecurityQuestion.<br>error.minAnswerLength   |
| Cancel                                                                                                    | flexreg.label.bannerSecurityQuestion.<br>cancel                  |
| Cancel Security Questions?                                                                                                   | flexreg.label.bannerSecurityQuestion.<br>cancel.confirm.title    |
| Do you really want to cancel<br>creating security questions? If<br>you click Yes, you will be<br>logged out of your session. | flexreg.label.bannerSecurityQuestion.<br>cancel.confirm.message  |
| Submit                                                                                                    | flexreg.label.bannerSecurityQuestion.<br>submit                  |
| All questions and answers<br>have been successfully<br>submitted.                                                            | flexreg.label.bannerSecurityQuestion.<br>success.noMoreQuestions |

# **Security Question and Answer Continue dialog**

The Security Question and Answer Continue dialog is displayed when the user needs to complete security questions for his/her profile.

3-63

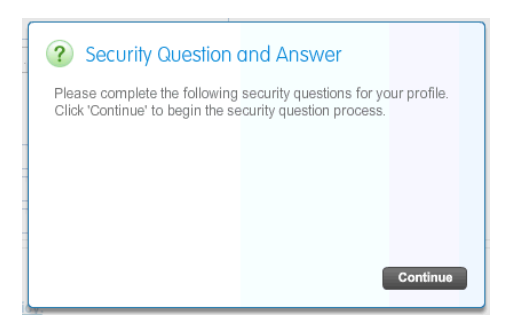

| Field/Text                                                                                                    | Key (strings.properties)                                 |
|----------------------------------------------------------------------------------------------------|----------------------------------------------------------|
| Security Question and Answer                                                                                                    | flexreg.label.bannerSecurityQuestion.<br>title           |
| Please complete the following<br>security questions for your profile.<br>Click 'Continue' to begin the security<br>question process. | flexreg.label.bannerSecurityQuestion.<br>welcome.desc    |
| Continue                                                                                                    | flexreg.label.bannerSecurityQuestion.<br>button.continue |

# **Security Questions and Answers Completed dialog**

The Security Questions and Answers Completed dialog is displayed when the user successfully completes all questions and answers.

| Í | ? Security Questions          | and Answers Co          | mpleted |
|---|-------------------------------|-------------------------|---------|
|   | All questions and answers hav | e been successfully sub | mitted. |
|   |                               |                         |         |
|   |                               |                         |         |
|   |                               |                         | ок      |

The following text items are retrieved from the strings.properties file and can be modified.

| Field/Text                                                        | Key (strings.properties)                                         |
|-------------------------------------------------------------------|------------------------------------------------------------------|
| Security Questions and<br>Answers Completed                       | flexreg.label.bannerSecurityQuestion.<br>completed.title         |
| All questions and answers<br>have been successfully<br>submitted. | flexreg.label.bannerSecurityQuestion.<br>success.noMoreQuestions |

## **Change Security Questions screen**

The Change Security Questions screen is displayed when the user selects the Change Security Questions item under My Profile.

This screen has two views, one which allows the user to rest security questions in Flexible Registration and one which refers the user to another location to reset security questions when the process has been disabled in Flexible Registration.

#### Change Security Questions screen reset allowed

This version of the Change Security Questions screen is displayed when the user is allowed to reset his/her change security questions in Flexible Registration.

The *Enable Banner Security Questions* parameter on the Flexible Registration Catalog Rules Form (SFRACTLG) is used to control the display of the security questions and answers. When the rule is set to Y (display), the **Reset Security Questions** button on the Change Security Questions page allows the user to continue with the process.

3-65

| Iome Schedule Builder                                     | Manage Registration             | Saved Plans My Profile -            |                     |
|-----------------------------------------------------------|---------------------------------|-------------------------------------|---------------------|
| Search All terms                                          | for curt                        | Advanced Search                     | Banner Self-Service |
| Change Security                                           | Questions                       |                                     |                     |
| Security questions will allow yo                          | ou to reset your password shoul | d you lose or forget your password. |                     |
| Click the Reset Security Ques<br>Reset Security Questions | tions button below to change y  | our security questions.             |                     |
|                                                           |                                 |                                     |                     |
|                                                           |                                 |                                     |                     |
|                                                           |                                 |                                     |                     |
|                                                           |                                 |                                     |                     |
|                                                           |                                 |                                     |                     |
|                                                           |                                 |                                     |                     |
|                                                           |                                 |                                     |                     |
|                                                           |                                 |                                     |                     |
|                                                           |                                 |                                     |                     |
|                                                           |                                 |                                     |                     |
|                                                           |                                 |                                     |                     |
|                                                           |                                 |                                     |                     |
|                                                           |                                 |                                     |                     |

| Field/Text                                                                                                    | Key (strings.properties)                            |
|----------------------------------------------------------------------------------------------------|-----------------------------------------------------|
| Change Security Questions                                                                                                    | <pre>flexreg.label.profile.secQuestion. title</pre> |
| Security questions will allow you to<br>reset your password should you lose<br>or forget your password. Click the<br>(Reset Security Questions) button<br>below to change your security<br>questions. | flexreg.label.profile.secQuestion.body              |
| Reset Security Questions                                                                                                    | flexreg.btn.profile.secQuestion.reset               |
| Your security questions have been successfully changed.                                                                                                    | flexreg.label.profile.secQuestion. complete         |

#### **Change Security Questions screen reset disabled**

This version of the Change Security Questions screen is displayed when the user must email the institution or go to another location online to change his/her security questions.

The *Enable Banner Security Questions* parameter on the Flexible Registration Catalog Rules Form (SFRACTLG) is used to control the display of the security questions and answers. When the rule is set to N (do not display), the Change Security Questions page displays instructions from your institution to continue with the process such as an email link or website.

| Home Schedule Builder            | Manage Registration              | Saved Plans My Profile 🔻            |                     |
|----------------------------------|----------------------------------|-------------------------------------|---------------------|
| Search All terms                 | • for                            | Advanced Search                     | Banner Self-Service |
| Change Security                  | Questions                        |                                     |                     |
| Current for reacting acquition   | ventions through Denner Flovible | toristation has been disabled       |                     |
| Please contact you institution b | v emailing admin@institution.edu | or visiting the web site.           |                     |
|                                  | ,                                | an manning and <u>alternation</u> . |                     |
|                                  |                                  |                                     |                     |
|                                  |                                  |                                     |                     |
|                                  |                                  |                                     |                     |
|                                  |                                  |                                     |                     |
|                                  |                                  |                                     |                     |
|                                  |                                  |                                     |                     |
|                                  |                                  |                                     |                     |
|                                  |                                  |                                     |                     |
|                                  |                                  |                                     |                     |
|                                  |                                  |                                     |                     |
|                                  |                                  |                                     |                     |
|                                  |                                  |                                     |                     |
|                                  |                                  |                                     |                     |
|                                  |                                  |                                     |                     |
|                                  |                                  |                                     |                     |

The following text items are retrieved from the strings.properties file and can be modified.

June 2013

3-67

| Field/Text                                                                                                    | Key (strings.properties)                       |
|----------------------------------------------------------------------------------------------------|------------------------------------------------|
| Change Security Questions                                                                                                   | flexreg.label.profile.secQuestion.<br>title    |
| Support for resetting security<br>questions through Banner Flexible<br>Registration has been disabled.                      | flexreg.label.profile.secQuestion.<br>disabled |
| Please contact you institution by<br>emailing (admin@instition.edu) or<br>visiting the (http://www.google.com)<br>web site. |                                                |

## **Change Password screen**

The Change Password screen is used to change current passwords. When a password is changed, four additional screens can be displayed, depending on the result:

- Change Password Cancellation Confirmation dialog
- Change Password Confirmation dialog
- Change Password Form Error dialog
- Change Password Failure dialog

| ellucian UNIVERSITY                                                | Rorry Altmann   🔒 Sign Out   😝 Help |
|--------------------------------------------------------------------|-------------------------------------|
| }                                                                  |                                     |
| Home Schedule Builder Manage Registration Saved Plans My Profile - |                                     |
| Search Alterns 🔹 for econ P Advanced Search Browse By Subject      | Banner Self-Service                 |
| Change Password                                                    |                                     |
| Password Details                                                   |                                     |
| Current Pass word.                                                 |                                     |
| New Password:                                                      |                                     |
| Confirm Pass word:                                                 |                                     |
| A The two passwords do not match.                                  |                                     |
|                                                                    |                                     |
|                                                                    |                                     |
|                                                                    |                                     |
|                                                                    |                                     |
|                                                                    |                                     |
|                                                                    |                                     |
|                                                                    |                                     |
|                                                                    |                                     |

| Field/Text                      | Key (strings.properties)                                                   |
|---------------------------------|----------------------------------------------------------------------------|
| Change Password                 | flexreg.label.profile.mngmnt.changePin                                     |
| Password Details                | <pre>flexreg.label.profile.change.password. details</pre>                  |
| Current Password                | flexreg.label.profile.change.password.<br>currentPassword                  |
| New Password                    | <pre>flexreg.label.profile.change.password. newPassword</pre>              |
| Confirm Password                | flexreg.label.profile.change.password.<br>confirmPassword                  |
| The two passwords do not match. | flexreg.label.profile.change.password.<br>noMatch                          |
|                                 | Error message displayed when the new and confirmed passwords do not match. |

Cancel Save

| Field/Text | Key (strings.properties)                                        |
|------------|-----------------------------------------------------------------|
| Cancel     | <pre>flexreg.label.profile.change.password. button.cancel</pre> |
| Save       | flexreg.label.profile.change.password.<br>button.save           |

## **Change Password Cancellation Confirmation dialog**

The Change Password Cancellation Confirmation dialog is displayed when changes to a password are cancelled by selecting the **Cancel** button.

| ? Cancel Password Changes?                                                                           |
|----------------------------------------------------------------------------------------------------|
| Are you sure you want to cancel changing your password? Any<br>values you have entered will be lost. |
|                                                                                                    |
|                                                                                                    |
|                                                                                                    |
| No Yes                                                                                               |

The following text items are retrieved from the strings.properties file and can be modified.

| Field/Text                                                                                                 | Key (strings.properties)                                               |
|----------------------------------------------------------------------------------------------------|------------------------------------------------------------------------|
| Cancel Password Changes?                                                                                   | <pre>flexreg.label.profile.change.password. cancel.confirm.title</pre> |
| Are you sure you want to<br>cancel changing your<br>password? Any values you<br>have entered will be lost. | flexreg.label.profile.change.password.<br>cancel.confirm.message       |
| No                                                                                                    | <pre>flexreg.label.profile.change.password. confirm.no</pre>           |
| Yes                                                                                                    | <pre>flexreg.label.profile.change.password. confirm.yes</pre>          |

## **Change Password Confirmation dialog**

The Change Password Confirmation dialog is displayed when changes to a password are saved by selecting the **Save** button.

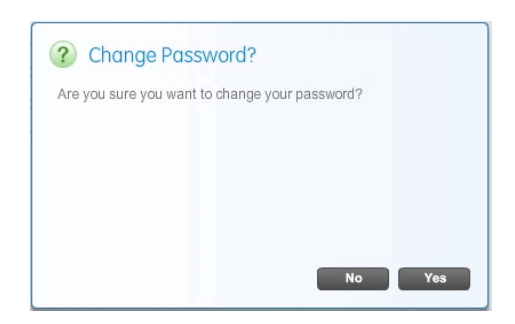

| Field/Text                                     | Key (strings.properties)                                               |
|------------------------------------------------|------------------------------------------------------------------------|
| Change Password?                               | <pre>flexreg.label.profile.change.password. save.confirm.title</pre>   |
| Are you sure you want to change your password? | <pre>flexreg.label.profile.change.password. save.confirm.message</pre> |
| No                                             | <pre>flexreg.label.profile.change.password. confirm.no</pre>           |
| Yes                                            | <pre>flexreg.label.profile.change.password. confirm.yes</pre>          |

#### **Change Password Form Error dialog**

The Change Password Form Error dialog is displayed when an error exists in a field on the change password screen, such as the values entered in the **New Password** and **Confirm Password** fields do not match.

| Form Error                                                                        |           |
|-----------------------------------------------------------------------------------|-----------|
| Your form contains errors. Please correct the fields tha<br>errors and try again. | t contain |
|                                                                                   | ок        |

The following text items are retrieved from the strings.properties file and can be modified.

| Field/Text                                                                                    | Key (strings.properties) |
|-----------------------------------------------------------------------------------------------|--------------------------|
| Form Error                                                                                    | flexreg.title.formError  |
| Your form contains errors. Please correct<br>the fields that contain errors and try<br>again. | flexreg.label.formError  |
| ОК                                                                                            | em.uishell.common.btn.ok |

#### **Change Password Failure dialog**

The Change Password Failure dialog is displayed when an attempt to change a password fails due to an error, such as the value entered in the **Current Password** field does not match the current password.

| 🚺 Err                              | or                                 |                               |                                   |                            |                   |
|------------------------------------|------------------------------------|-------------------------------|-----------------------------------|----------------------------|-------------------|
| Your pas<br>entered i<br>and try a | sword has i<br>may not be<br>gain. | not been cha<br>correct. Plea | anged. The cur<br>ase clear the v | rrent passw<br>alues you e | ord you<br>ntered |
|                                    |                                    |                               |                                   |                            | ок                |

The following text items are retrieved from the strings.properties file and can be modified.

| Field/Text                                                                                                    | Key (strings.properties)                                        |
|----------------------------------------------------------------------------------------------------|-----------------------------------------------------------------|
| Error                                                                                                    | <pre>flexreg.label.profile.change.password. failure.title</pre> |
| Your password has not been<br>changed. The current password<br>you entered may not be correct.<br>Please clear the values you<br>entered and try again. | flexreg.label.profile.change.password.<br>failure.message       |
| ОК                                                                                                    | em.uishell.common.btn.ok                                        |

# **Relationships page**

The Relationships page allows you to view user relationships that are created from Banner Forms and Banner Flexible Registration. The Relationships page has two tabs: *People you can register* and *People who can register you*.

| Allucian. INVERSITY                                                                                |                                                                                                    |                                                                                                    |
|----------------------------------------------------------------------------------------------------|----------------------------------------------------------------------------------------------------|----------------------------------------------------------------------------------------------------|
|                                                                                                    |                                                                                                    | Rorry Altmann   🔒 Sign Out   🥹 Help                                                                |
|                                                                                                    |                                                                                                    |                                                                                                    |
| Home Schedule Builder Manage Registration Saved Plans My                                           | Profile -                                                                                              |                                                                                                    |
|                                                                                                    |                                                                                                    | Deres Ork Arester                                                                                  |
| Search All terms V for econ                                                                        | P Advanced search Browse By Subject                                                                    | Banner Seit-Service                                                                                |
| Relationships                                                                                      |                                                                                                    |                                                                                                    |
| View existing relationships for people you can register for a class, or view those who can regist  | er you for a class. If you would like to sign up and pay for other students for a class, click the Cre | ate new account button to create a new account for the student. If the person is already a student |
| you will need to call the institution to have them added to your account. Once the account and the | e relationship has been created, they will appear in your list and you will be able to assign them     | to a class during the check out process.                                                           |
| People you can register People who can register you                                                |                                                                                                    |                                                                                                    |
| Last Name                                                                                          | First Name                                                                                             | Relationship                                                                                       |
|                                                                                                    |                                                                                                    |                                                                                                    |
|                                                                                                    |                                                                                                    |                                                                                                    |
|                                                                                                    |                                                                                                    |                                                                                                    |
|                                                                                                    |                                                                                                    |                                                                                                    |
|                                                                                                    |                                                                                                    |                                                                                                    |
|                                                                                                    |                                                                                                    |                                                                                                    |
|                                                                                                    |                                                                                                    |                                                                                                    |
|                                                                                                    |                                                                                                    |                                                                                                    |
|                                                                                                    |                                                                                                    |                                                                                                    |
|                                                                                                    |                                                                                                    |                                                                                                    |
|                                                                                                    |                                                                                                    |                                                                                                    |
|                                                                                                    |                                                                                                    |                                                                                                    |
|                                                                                                    |                                                                                                    |                                                                                                    |
|                                                                                                    |                                                                                                    |                                                                                                    |
|                                                                                                    |                                                                                                    |                                                                                                    |

The following text items are retrieved from the strings.properties file and can be modified.

| Field/Text                                                                                                    | Key (strings.properties)                                              |
|----------------------------------------------------------------------------------------------------|-----------------------------------------------------------------------|
| Relationships                                                                                                    | <pre>flexreg.label.profile.relationship. management.title</pre>       |
| View existing relationships for<br>people you can register for a<br>class, or view those who can<br>register you for a class. If you<br>would like to sign up and pay<br>for other students for a class,<br>click the Create new account<br>button to create a new account<br>for the student. *NOTE: If the<br>person is already a student you<br>will need to call the Institution<br>to have them added to your<br>account. Once the account and<br>the relationship has been<br>created, they will appear in<br>your list and you will be able to<br>assign them to a class during<br>the check out process. | <pre>flexreg.label.profile.relationship. management.description</pre> |
| People you can register                                                                                                    | flexreg.label.profile.relationship.<br>management.tab.IRegisterThem   |
| People who can register you                                                                                                    | flexreg.label.profile.relationship.<br>management.tab.TheyRegisterMe  |
| Relationships page, on this<br>page you can view those you<br>can register in classes, or those<br>who can register you in classes.                                                                                                    | <pre>flexreg.label.profile.relationship. manegement.acc</pre>         |

## People you can register

This tab allows you to view those whom you can register in classes.

| Ilucian LINIVERSITY                                                                                                    |                                                                                                    |                                                                                                    |
|----------------------------------------------------------------------------------------------------|----------------------------------------------------------------------------------------------------|----------------------------------------------------------------------------------------------------|
|                                                                                                    |                                                                                                    | Rorry Altmann   🔒 Sign Out   🤨 Help                                                                |
|                                                                                                    |                                                                                                    |                                                                                                    |
|                                                                                                    |                                                                                                    |                                                                                                    |
| Home Schedule Builder Manage Registration Saved Plans My                                                                                                    | Profile -                                                                                                    |                                                                                                    |
| Search All terms v for econ                                                                                                    | P Advanced Search Browse By Subject                                                                                                    | Banner Self-Service                                                                                |
| Deletierships                                                                                                    |                                                                                                    |                                                                                                    |
| Relationships                                                                                                    |                                                                                                    |                                                                                                    |
| View existing relationships for people you can register for a class, or view those who can register you will need to call the legitidian to have them added to your account. Once the account and the | er you for a class. If you would like to sign up and pay for other students for a class, click the Cre<br>a relationship has been created they will appear in your list and you will be able to accion they | ate new account button to create a new account for the student. If the person is already a student |
| you will need to call the institution to have them added to your account. Once the account and th                                                                                                    | e realizadar na secon created, arey win appear in your national you will be able to assign then                                                                                                    | to a case aming the check bit process.                                                             |
| People you can register People who can register you                                                                                                    |                                                                                                    |                                                                                                    |
| Last Name                                                                                                    | First Name                                                                                                    | Relationship                                                                                       |
|                                                                                                    |                                                                                                    |                                                                                                    |
|                                                                                                    |                                                                                                    |                                                                                                    |
|                                                                                                    |                                                                                                    |                                                                                                    |
|                                                                                                    |                                                                                                    |                                                                                                    |
|                                                                                                    |                                                                                                    |                                                                                                    |
|                                                                                                    |                                                                                                    |                                                                                                    |
|                                                                                                    |                                                                                                    |                                                                                                    |
|                                                                                                    |                                                                                                    |                                                                                                    |
|                                                                                                    |                                                                                                    |                                                                                                    |
|                                                                                                    |                                                                                                    |                                                                                                    |
|                                                                                                    |                                                                                                    |                                                                                                    |
|                                                                                                    |                                                                                                    |                                                                                                    |
|                                                                                                    |                                                                                                    |                                                                                                    |
|                                                                                                    |                                                                                                    |                                                                                                    |
|                                                                                                    |                                                                                                    |                                                                                                    |
|                                                                                                    |                                                                                                    | Create new account                                                                                 |

| Field/Text         | Key (strings.properties)                                                    |
|--------------------|-----------------------------------------------------------------------------|
| Last Name          | <pre>flexreg.label.profile.relationship. management.grid.firstName</pre>    |
| First Name         | flexreg.label.profile.relationship.<br>management.grid.lastName             |
| Relationship       | flexreg.label.profile.relationship.<br>management.grid.relationship         |
| Create new account | <pre>flexreg.label.profile.relationship. management.button.newAccount</pre> |

## **Create a New Account**

This page allows you to create a new account for someone whom you can register in classes.

|                                                                   |                                             |                                   | Rorry Altmann   🔒 Sign Out   🥹 Help |
|-------------------------------------------------------------------|---------------------------------------------|-----------------------------------|-------------------------------------|
|                                                                   |                                             |                                   |                                     |
|                                                                   |                                             |                                   |                                     |
| Home Schedule Builder Manage Registration                         | Saved Plans My Profile 👻                    |                                   |                                     |
| Search All terms v for econ                                       |                                             | Advanced Search Browse By Subject | Banner Self-Service                 |
| Create New Account                                                |                                             |                                   |                                     |
| Enter the profile fields below for the additional person you will | he registering                              |                                   |                                     |
|                                                                   |                                             |                                   |                                     |
| *Your relationship to the new account: Select V                   |                                             |                                   |                                     |
| Copy address and phone from previously entered account:           |                                             |                                   |                                     |
| Account Details                                                   |                                             |                                   | <u></u>                             |
| *First name:                                                      |                                             |                                   | =                                   |
| *Last name:                                                       |                                             |                                   | _                                   |
| Middle name:                                                      |                                             |                                   |                                     |
| Full legal name:                                                  |                                             |                                   |                                     |
| Preferred first name:                                             |                                             |                                   |                                     |
| Surname prefix:                                                   |                                             |                                   |                                     |
| Prefix:                                                           |                                             |                                   |                                     |
| Suffix:                                                           |                                             |                                   | •                                   |
| Security Check                                                    |                                             |                                   |                                     |
| Security Crieck                                                   |                                             |                                   |                                     |
| agree with the acceptable use policy.                             |                                             |                                   |                                     |
| 2 Try another                                                     | *Please type the text you see in the image. |                                   |                                     |
| ALLIANO ? Help                                                    |                                             |                                   |                                     |
|                                                                   |                                             |                                   | Cancel Clear field values Submit    |

| Field/Text                                                                        | Key (strings.properties)                                            |
|-----------------------------------------------------------------------------------|---------------------------------------------------------------------|
| Create New Account                                                                | flexreg.label.signupOthers.header                                   |
| Enter the profile fields below for the additional person you will be registering. | flexreg.label.signupOthers.<br>description                          |
| Your relationship to the new account:                                             | <pre>flexreg.label.signupOthers. relationship.combobox.label</pre>  |
| Select                                                                            | <pre>flexreg.label.signupOthers. relationship.combobox.select</pre> |
| Copy address and phone from previously entered account:                           | flexreg.label.signupOthers.<br>relationship.copyData                |
| Cancel                                                                            | flexreg.label.signup.button.cancel                                  |
| Clear field values                                                                | flexreg.label.signup.button.<br>clearValues                         |
| Submit                                                                            | flexreg.label.signup.button.submit                                  |

#### **Create New Account Error dialog**

The following create new account error dialog is displayed if some required information is not provided while creating a new account.

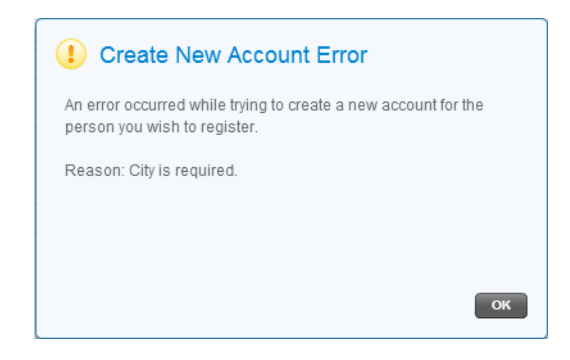

The following text items are retrieved from the strings.properties file and can be modified.

| Field/Text                                                                                        | Key (strings.properties)                     |
|---------------------------------------------------------------------------------------------------|----------------------------------------------|
| Create New Account Error                                                                          | flexreg.label.signupOthers.fault.<br>title   |
| An error occurred while trying to create<br>a new account for the person you wish to<br>register. | flexreg.label.signupOthers.fault.<br>message |

## Form Error dialog

The following form error dialog is displayed if there are any errors on the form.

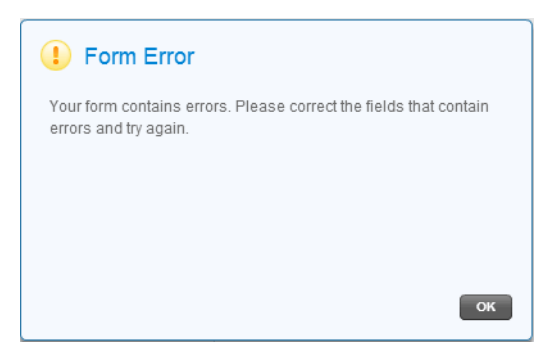

| June 2013 | Banner Flexible Registration 8.6     | 3-77 |
|-----------|--------------------------------------|------|
|           | String Resources Customization Guide |      |
|           | String Resource Customization        |      |
|           |                                      |      |

| Field/Text                                                                                   | Key (strings.properties)                          |
|----------------------------------------------------------------------------------------------|---------------------------------------------------|
| Form Error                                                                                   | <pre>flexreg.label.signupOthers. form.title</pre> |
| Your form contains errors. Please correct<br>the fields highlighted in red and try<br>again. | flexreg.label.signupOthers.<br>form.message       |

#### **Caution dialog**

The following caution dialogs are displayed if you create an account using the same information you have already used for another account.

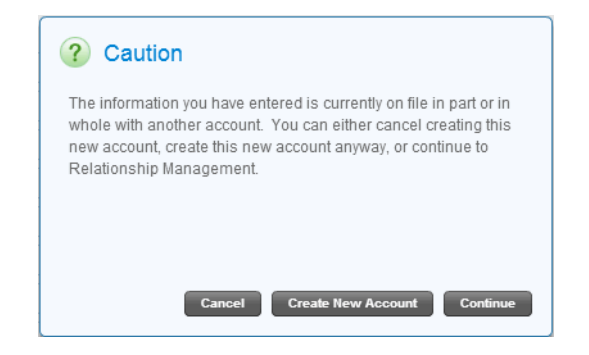

The following text items are retrieved from the strings.properties file and can be modified.

| Field/Text                                                                                                    | Key (strings.properties)                                     |
|----------------------------------------------------------------------------------------------------|--------------------------------------------------------------|
| Caution                                                                                                    | <pre>flexreg.label.signupOthers.common. matching.title</pre> |
| The information you have entered is<br>currently on file for another account. You<br>can either cancel creating this new<br>account, or continue to Relationship<br>Management. | flexreg.label.signupOthers.common.<br>matching.match         |

| Field/Text                                                                                                    | Key (strings.properties)                                                       |
|----------------------------------------------------------------------------------------------------|--------------------------------------------------------------------------------|
| The information you have entered is<br>currently on file in part or in whole with<br>another account. You can either cancel<br>creating this new account, create this<br>new account anyway, or continue to<br>Relationship Management. | flexreg.label.signupOthers.common.<br>matching.always                          |
| Cancel                                                                                                    | <pre>flexreg.label.signupOthers.button. common.matching.cancelNewAccount</pre> |
| Create New Account                                                                                                    | <pre>flexreg.label.signupOthers.button. common.matching.newAccount</pre>       |
| Continue                                                                                                    | flexreg.label.signupOthers.button.<br>common.matching.continue                 |

#### **Cancel Account Creation dialog**

The following dialog is displayed if you click Cancel during the account creation process.

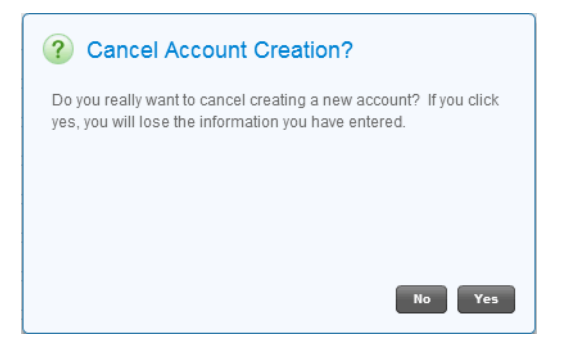

The following text items are retrieved from the strings.properties file and can be modified.

| Field/Text                                                                                                    | Key (strings.properties)                                    |
|----------------------------------------------------------------------------------------------------|-------------------------------------------------------------|
| Cancel Account Creation?                                                                                                    | <pre>flexreg.label.signupOthers. cancel.confirm.title</pre> |
| Do you really want to cancel creating a<br>new account? If you click yes, you will<br>lose the information you have entered. | flexreg.label.signupOthers.cancel.<br>confirm.message       |

3-79

#### **Account Creation Success dialog**

The following dialog is displayed if the account creation is successful.

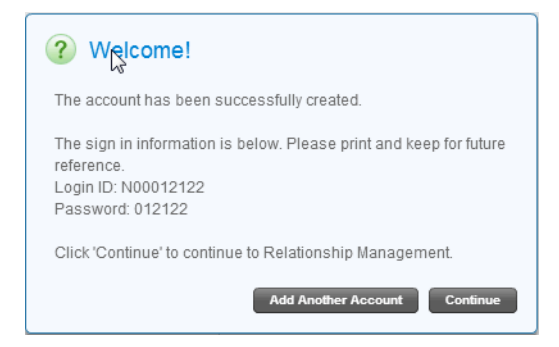

The following text items are retrieved from the strings.properties file and can be modified.

| Field/Text                                                                    | Key (strings.properties)                                               |
|-------------------------------------------------------------------------------|------------------------------------------------------------------------|
| Welcome!                                                                      | <pre>flexreg.label.signupOthers. newaccount.success.title</pre>        |
| The account has been successfully created.                                    | <pre>flexreg.label.signupOthers. newaccount.success.text.created</pre> |
| The sign in information is below. Please print and keep for future reference. | flexreg.label.signupOthers.<br>newaccount.credentials.onscreen         |
| Login ID: {0}                                                                 | flexreg.label.signupOthers.<br>newaccount.login.id                     |
| Password: {0}                                                                 | <pre>flexreg.label.signupOthers. newaccount.login.password</pre>       |
| Click 'Continue' to continue to<br>Relationship Management.                   | <pre>flexreg.label.signupOthers. newaccount.success.text.cont</pre>    |
| Add Another Account                                                           | flexreg.label.signupOthers.<br>newaccount.button.addAnother            |
| Continue                                                                      | flexreg.label.signupOthers.<br>newaccount.button.continue              |

If you have provided an e-mail address during account creation, the following d1alog is displayed.

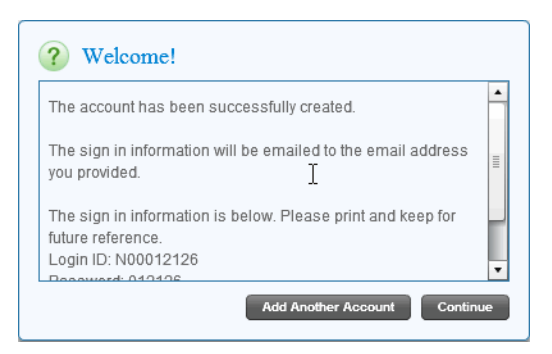

| Field/Text                                                                 | Key (strings.properties)                                      |
|----------------------------------------------------------------------------|---------------------------------------------------------------|
| The sign in information will be emailed to the email address you provided. | flexreg.label.signupOthers.<br>newaccount.credentials.emailed |

If you have provided a mailing address during account creation, the following d1alog is displayed.

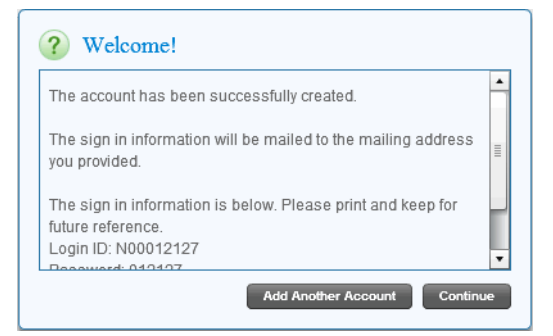

The following text items are retrieved from the strings.properties file and can be modified.

| Field/Text                                                                  | Key (strings.properties)                                         |
|-----------------------------------------------------------------------------|------------------------------------------------------------------|
| The sign in information will be mailed to the mailing address you provided. | flexreg.label.signupOthers.<br>newaccount.credentials.postmarked |

If you have provided both the e-mail address and the mailing address during account creation, the following dialog is displayed.

3-81

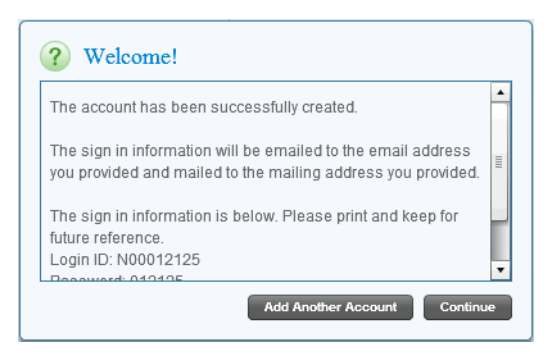

| Field/Text                                                                                                    | Key (strings.properties)                                   |
|----------------------------------------------------------------------------------------------------|------------------------------------------------------------|
| The sign in information will be emailed<br>to the email address you provided and<br>mailed to the mailing address you<br>provided. | flexreg.label.signupOthers.<br>newaccount.credentials.both |

#### Leave Account Creation dialog

The following leave account creation dialog is displayed when you attempt to leave the screen while creating a new account.

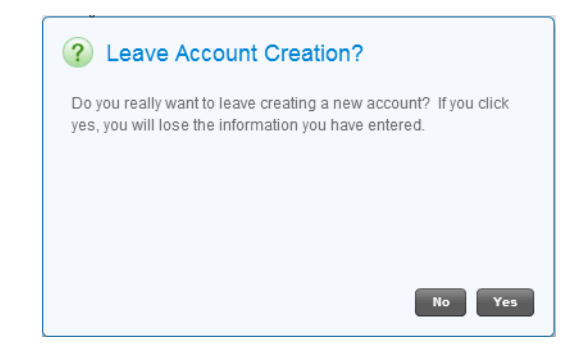

The following text items are retrieved from the strings.properties file and can be modified.

| Field/Text                                                                                                    | Key (strings.properties)                                     |
|----------------------------------------------------------------------------------------------------|--------------------------------------------------------------|
| Leave Account Creation?                                                                                                    | <pre>flexreg.label.signupOthers.leave. confirm.title=</pre>  |
| Do you really want to leave creating a<br>new account? If you click yes, you will<br>lose the information you have entered. | <pre>flexreg.label.signupOthers.leave. confirm.message</pre> |

#### People who can register you

This tab allows you to view the relationships to the people who can register you.

|                                                                 |                                                          |                                                                                    | Rorry Altmann   🔒 Sign Out   🤨 Help                                                               |
|-----------------------------------------------------------------|----------------------------------------------------------|------------------------------------------------------------------------------------|---------------------------------------------------------------------------------------------------|
|                                                                 |                                                          |                                                                                    |                                                                                                   |
|                                                                 |                                                          |                                                                                    |                                                                                                   |
| Home Schedule Builder Manage Registration                       | on Saved Plans My Profile 👻                              |                                                                                    |                                                                                                   |
| Search All terms   for econ                                     |                                                          | P Advanced Search Browse By Subject                                                | Banner Self-Service                                                                               |
| Deletionebine                                                   |                                                          |                                                                                    |                                                                                                   |
| Relationships                                                   |                                                          |                                                                                    |                                                                                                   |
| View existing relationships for people you can register for a c | class, or view those who can register you for a class. I | f you would like to sign up and pay for other students for a class, click the Crea | te new account button to create a new account for the student. If the person is already a student |
| you will need to can the institution to have them added to you  | account. Once the account and the relationship has       | been created, arey will appear in your list and you will be able to assign arem t  | a class during the check out process.                                                             |
| People you can register People who can register y               | you                                                      |                                                                                    |                                                                                                   |
| Last Name                                                       | ▲ First Name                                             | Relationship                                                                       | Status                                                                                            |
|                                                                 |                                                          |                                                                                    |                                                                                                   |
|                                                                 |                                                          |                                                                                    |                                                                                                   |
|                                                                 |                                                          |                                                                                    |                                                                                                   |
|                                                                 |                                                          |                                                                                    |                                                                                                   |
|                                                                 |                                                          |                                                                                    |                                                                                                   |
|                                                                 |                                                          |                                                                                    |                                                                                                   |
|                                                                 |                                                          |                                                                                    |                                                                                                   |
|                                                                 |                                                          |                                                                                    |                                                                                                   |
|                                                                 |                                                          |                                                                                    |                                                                                                   |
|                                                                 |                                                          |                                                                                    |                                                                                                   |
|                                                                 |                                                          |                                                                                    |                                                                                                   |
|                                                                 |                                                          |                                                                                    |                                                                                                   |
|                                                                 |                                                          |                                                                                    |                                                                                                   |
|                                                                 |                                                          |                                                                                    |                                                                                                   |
|                                                                 |                                                          |                                                                                    |                                                                                                   |
|                                                                 |                                                          |                                                                                    |                                                                                                   |

The following text items are retrieved from the strings.properties file and can be modified.

| Field/Text   | Key (strings.properties)                                                 |
|--------------|--------------------------------------------------------------------------|
| Last Name    | <pre>flexreg.label.profile.relationship. management.grid.firstName</pre> |
| First Name   | flexreg.label.profile.relationship.<br>management.grid.lastName          |
| Relationship | flexreg.label.profile.relationship.<br>management.grid.relationship      |

| Field/Text | Key (strings.properties)                                                      |
|------------|-------------------------------------------------------------------------------|
| Status     | flexreg.label.profile.relationship.<br>management.grid.status                 |
| Enabled    | <pre>flexreg.label.profile.relationship. management.grid.status.enabled</pre> |
| Disabled   | flexreg.label.profile.relationship.<br>management.grid.status.disabled        |

## **Progress bar**

The progress bar indicates the registration checkout process. There are four steps that indicate where the user is in the checkout process.

|--|--|

The following text items are retrieved from the strings.properties file and can be modified.

| Field/Text | Key (strings.properties)                           |
|------------|----------------------------------------------------|
| Options    | <pre>flexreg.registration.progressbar. step1</pre> |
| Review     | <pre>flexreg.registration.progressbar. step2</pre> |
| Payment    | <pre>flexreg.registration.progressbar. step3</pre> |
| Finished   | flexreg.registration.progressbar.<br>step4         |

## Assign Students to Classes screen

The following Assign Students to Classes screen is for group registration to assign students to classes.

| ellucian. UNIVERSITY                                                       | Harry Smith   🔒 Sign Out   🤨 Help |
|----------------------------------------------------------------------------|-----------------------------------|
|                                                                            |                                   |
| Home   Schedule Builder   Manage Registration   Saved Plans   My Profile 👻 |                                   |
| O Options O Review O Payment O Finished                                    |                                   |

#### Assign Students To Classes

To assign students to classes, click on a classes, click on a classe on the left and then select the students from the Students from the Students (in the right who you wish to take that class. If the person you are thing to register is not yet a student, click the Create new account button at the bottom to create the new student. If the person is already a student, but not listed on the right, you will need to all the institution to have them added to your account. If you wish to go back and add another class, you can click the Back to schedule builder button to add another class. Once you have completed assigning students to the class(es), click the Continue registration button to continue the check out process.

| Schedule                                                                | Students You Can Register                |
|-------------------------------------------------------------------------|------------------------------------------|
| ENGL 4001 1-English 201221 10017                                        | English 201221 10017                     |
| CRN: 10017 Fees: \$130.00 Quantity: 2                                   | V Sand Al                                |
| Instructor: Eubanks, William Term: Winter 2011/2012 Campus: Main Detail |                                          |
| Type: Lecture Seats: 0                                                  | C Harry Smith                            |
| UBC 10, 2011 - MBT 13, 2012 MWWP 11:00 AM-11:50 AM                      | V Repistrant liser1                      |
| CRN: 10007 Fees: \$130.00 Quantity: 0 Sele.                             |                                          |
| Instructor: Clark. Candace Term: Winter 2011/2012 Carrous: Main         |                                          |
| Type: Lecture Seats: 0                                                  |                                          |
| Dec 16, 2011 - Mar 15, 2012 M/W/F 1:00 PM-1:50 PM x Remv                | R                                        |
|                                                                         |                                          |
|                                                                         |                                          |
|                                                                         |                                          |
|                                                                         |                                          |
|                                                                         |                                          |
|                                                                         |                                          |
|                                                                         |                                          |
|                                                                         |                                          |
|                                                                         |                                          |
|                                                                         |                                          |
|                                                                         |                                          |
| Eack to scindule builder                                                | Create new account Continue registration |

The following text items are retrieved from the strings.properties file and can be modified.

| Field/Text                                                                                                    | Key (strings.properties)                                            |
|----------------------------------------------------------------------------------------------------|---------------------------------------------------------------------|
| Assign Students To Classes                                                                                                    | flexreg.learnerclassconnector.<br>pageTitle                         |
| To assign students to classes, click on a class on the left and then select the students from the Students You Can Register list on the right who you wish to take that class. If the person you are trying to register is not yet a student, click the Create new account button at the bottom to create the new student. If the person is already a student, but not listed on the right, you will need to call the Institution to have them added to your account. If you wish to go back and add another class, you can click the Back to schedule builder button to add another class. Once you have completed assigning students to the class(es), click the Continue registration button to continue the check out process. | flexreg.learnerclassconnector.<br>pageDescription                   |
| Schedule                                                                                                    | flexreg.learnerclassconnector.<br>classList.columnHeader            |
| Students You Can Register                                                                                                    | flexreg.learnerclassconnector.<br>studentList.columnHeader          |
| Select All                                                                                                    | flexreg.learnerclassconnector.<br>action.selectAllDeselectAll       |
| Create new account                                                                                                    | flexreg.learnerclassconnector.<br>action.createStudent              |
| Continue registration                                                                                                    | flexreg.learnerclassconnector.<br>action.continue                   |
| Back to schedule builder                                                                                                    | flexreg.learnerclassconnector.<br>action.back                       |
| is currently selected.                                                                                                    | flexreg.learnerclassconnector.<br>studentList.acc.selectedPhrase    |
| is currently not selected.                                                                                                    | flexreg.learnerclassconnector.<br>studentList.acc.NotSelectedPhrase |
| {1} {0}                                                                                                    | flexreg.learnerclassconnector.<br>studentList.name                  |

| Field/Text                                                                                                    | Key (strings.properties)                                   |
|----------------------------------------------------------------------------------------------------|------------------------------------------------------------|
| Select                                                                                                    | flexreg.learnerclass.btn.select                            |
| Click to select this class to assign students                                                                                                    | <pre>flexreg.learnerclass.btn.select. tootip</pre>         |
| Quantity:                                                                                                    | flexreg.learnerclass.quantity                              |
| There are no classes in your Schedule<br>Builder. Click the Back to schedule<br>builder button to add more classes.                                          | flexreg.learnerclass.classList.<br>emptyMessage            |
| There are no students selected for a class<br>in your cart. Please assign a student to<br>the class or remove the class from your<br>cart before proceeding. | flexreg.learnerclassconnector.<br>error.noStudentsSelected |

# **Class Options screen**

The Class Registration Options screen displays available options that can be specified before registration, such as additional materials.

| ellucian UNIVERSITY Rorry Altmann   🔒 Sign                                                                                                    | Out   🤨 Help     |
|----------------------------------------------------------------------------------------------------|------------------|
| 🦕 Home   Schedule Builder   Manage Registration   Saved Plans   My Profile 🕶                                                                                                    |                  |
| Options Options Payment O Finished                                                                                                    |                  |
| Class Options                                                                                                    |                  |
| Classes in your cart have additional class options that you can select as a part of the registration process. Select additional options now or you can make no selection and continue by clicking the Continue with the registration button. |                  |
| Select all Additional Materials                                                                                                    |                  |
| MATH 5001 2   Mathematics 201221 10006<br>CRN: 10006 Term: Winter 2011/2012<br>Rorry Altmann<br>Additional materials                                                                                                    | -                |
| HP Business Calculator     Section Override                                                                                                    | \$178.89         |
| From SFARAMAT                                                                                                    | \$0.00           |
| Apple Airbook Course Override                                                                                                    | \$499.99         |
| MATH 5001 3   Mathematics 201221 10007<br>CRN: 10007 Term: Writer 2011/2012<br>Rorry Altmann                                                                                                    |                  |
| Additional materials                                                                                                    |                  |
| Apple Airbook Course Override                                                                                                    | \$499.99         |
|                                                                                                    |                  |
| Cancel registration                                                                                                    | nue registration |

| Field/Text                                                                                                    | Key (strings.properties)                                                                                                    |
|----------------------------------------------------------------------------------------------------|----------------------------------------------------------------------------------------------------|
| Class Options                                                                                                    | flexreg.courseoptions.title                                                                                                    |
| Classes in your cart have<br>additional class options that<br>you can select as a part of the<br>registration process. Select<br>additional options now or you<br>can make no selection and<br>continue by clicking the<br>Continue with the registration<br>button. | flexreg.courseoptions.pageDescription                                                                                                    |
| {0} {1}                                                                                                    | flexreg.courseoptions.learnerName                                                                                                    |
| Select all Additional Materials                                                                                                    | flexreg.courseoptions.selectAll.<br>additionalMaterials                                                                                                    |
| Delimiter in title (   )                                                                                                    | flexreg.label.section.displayWithTitle                                                                                                    |
| Example: SCUB 3002 1  <br>Scuba Diving 201111 10145                                                                                                    | Refers to the delimiter (   ) character. The rest of the text is generated by the application.                                                                |
| Class options                                                                                                    | flexreg.courseoptions.renderer.<br>courseOptions                                                                                                    |
| CEU hours                                                                                                    | flexreg.label.sectionUtils.ceuHours                                                                                                    |
|                                                                                                    | Depending on the configuration of the section, this key<br>could also be flexreg.label.sectionUtils.creditHours, which<br>displays a value of "Credit hours". |
| Grade mode                                                                                                    | flexreg.courseoptions.renderer.gradeMode                                                                                                    |
| Course level                                                                                                    | flexreg.courseoptions.renderer.gradeLevel                                                                                                    |
| Additional materials                                                                                                    | flexreg.courseoptions.renderer.materials                                                                                                    |
| Cancel registration                                                                                                    | flexreg.checkout.common.btn.cancel                                                                                                    |
| Continue registration                                                                                                    | flexreg.courseoptions.actions.btn.ok                                                                                                    |

# **Open Learning Options screen**

The Open Learning Options screen allows you to provide a start date for each open learning course.

|                                                                                                    | Dom: Altmont    | A Cign Out I   | 0 Lioin |
|----------------------------------------------------------------------------------------------------|-----------------|----------------|---------|
|                                                                                                    | ROITY Alumanin  |                | • пер   |
| La contra contra cont |                 |                |         |
| Home Schedule Builder Manage Registration Saved Plans My Profile 🔻                                                                                                    |                 |                |         |
| O Options Or Review Or Payment Or Finished                                                                                                    |                 |                |         |
| Open Learning Options                                                                                                    |                 |                |         |
| Open Learning Courses enable flexible start dates for taking the course. In order to complete the registration process, a start date for each Open Learning Course must be provided. Use this page to select a start date and then click the C                                                                                                    | ontinue button. |                |         |
| OLR 9001 1   Open Learning:Registration 201                                                                                                    |                 |                |         |
| CRU: 10041 Term: Spring 2013<br>Registration time window Jun 05, 2012 - Jun 15, 2013. Course availability time window Mar 16, 2013 - Jun 15, 2013.                                                                                                    |                 |                |         |
| The duration for this course is 14 days.                                                                                                    |                 |                |         |
| Selected Start Date Calculated End Date Student                                                                                                    |                 |                |         |
| w · · · ·                                                                                                    |                 |                |         |
|                                                                                                    |                 |                |         |
|                                                                                                    |                 |                |         |
|                                                                                                    |                 |                |         |
|                                                                                                    |                 |                |         |
|                                                                                                    |                 |                |         |
|                                                                                                    |                 |                |         |
|                                                                                                    |                 |                |         |
|                                                                                                    |                 |                |         |
|                                                                                                    |                 |                |         |
|                                                                                                    |                 |                |         |
|                                                                                                    |                 |                | Ŧ       |
| Cancel registration                                                                                                    |                 | Continue regis | fration |

| Field/Text                                                                                                    | Key (strings.properties)                        |
|----------------------------------------------------------------------------------------------------|-------------------------------------------------|
| Open Learning Options                                                                                                    | flexreg.openlearningoptions.title               |
| Open Learning options page.On this<br>page you must select the start dates for<br>all the Open Learning Courses you are<br>registering for.                                                                                                    | flexreg.openlearningoptions.acc                 |
| Open Learning Courses enable flexible<br>start dates for taking the course. In order<br>to complete the registration process, a<br>start date for each Open Learning Course<br>must be provided. Use this page to select<br>a start date and then click the Continue<br>button. | flexreg.openlearningoptions.<br>pageDescription |
| Select a start date for:                                                                                                    | flexreg.openlearningoptions.<br>selectDate      |

| Field/Text                                                                                                    | Key (strings.properties)                                        |
|----------------------------------------------------------------------------------------------------|-----------------------------------------------------------------|
| Optional: Select a default start date for<br>all the students in this class, or select<br>separate start dates by student. | flexreg.openlearningoptions.<br>selectAllDate                   |
| Selected Start Date                                                                                                    | <pre>flexreg.openlearningoptions. section.startDate</pre>       |
| Calculated End Date                                                                                                    | <pre>flexreg.openlearningoptions. section.endDate</pre>         |
| A start date is required for this course.                                                                                  | <pre>flexreg.openlearningoptions. section.startDate.error</pre> |
| Student                                                                                                    | flexreg.openlearningoptions.<br>section.learner                 |
| Continue registration                                                                                                    | flexreg.openlearningoptions.<br>actions.btn.ok                  |

## **Registration Results screen**

The Registration Results screen has two views:

- list of registered sections
- details for registered sections

#### **Registration Results List screen**

The Registration Results List screen displays a list of registered sections with the student name and fee information.

| elluc        | ian. University                                                                                          | Rorry Altmann | 🔒 Sign Out   🥹 Help             |
|--------------|----------------------------------------------------------------------------------------------------|---------------|---------------------------------|
| Hon          | ne   Schedule Builder   Manage Registration   Saved Plans   My Profile -                                 |               |                                 |
| 0            | Options O Review Payment Finished                                                                        |               |                                 |
| Re           | gistration Results                                                                                       |               | Show details                    |
| Ror<br>EC    | ry Altmann ON 3001 1   Economics 201221 10013   Winter 2011/2012 Action: None ▼ Status: "Web Registered" | Class total:  | \$130.00                        |
| M#           | ITH 5001 3   Mathematics 201221 10007   Winter 2011/2012 Action: None 💌                                  | Class total:  | \$629.99                        |
| <sup>2</sup> |                                                                                                    |               |                                 |
|              |                                                                                                    |               |                                 |
|              |                                                                                                    |               |                                 |
|              |                                                                                                    |               |                                 |
|              |                                                                                                    |               |                                 |
|              |                                                                                                    |               | v                               |
| Co           | Ipon code: Apply                                                                                         |               | Total: \$759.99                 |
| Ca           | neel registration                                                                                        |               | Update registration<br>Continue |

| Field/Text                                                         | Key (strings.properties)                                                                                                    |
|--------------------------------------------------------------------|----------------------------------------------------------------------------------------------------|
| Registration Results                                               | flexreg.regresults.title                                                                                                    |
| Show details                                                       | flexreg.regresults.btn.showDetails                                                                                                    |
|                                                                    | When the list view is displayed, this key will be<br>flexreg.regresults.btn.showDetails. However, when the<br>details view is displayed, this key will be<br>flexreg.regresults.btn.hideDetails. |
| Delimiter in title ( )                                             | flexreg.label.section.displayWithTitle                                                                                                    |
| Example: SCUB 3001 1   Scuba<br>Diving 201111 10129   Fall<br>2010 | Refers to the delimiter ( ) character between the course section and the course name, 3001 1   Scuba Diving. The rest of the text is generated by the application.                               |

3-91

| Field/Text                                                         | Key (strings.properties)                                                                                                    |
|--------------------------------------------------------------------|----------------------------------------------------------------------------------------------------|
| Delimiter in title (   )                                           | flexreg.regresults.section.renderer.                                                                                                    |
| Example: SCUB 3001 1   Scuba<br>Diving 201111 10129   Fall<br>2010 | Refers to the delimiter (   ) character between the course<br>number and the term description, 10129   Fall 2010. This is<br>the same character as above but with a different key. The<br>rest of the text is generated by the application. |
| Action                                                             | flexreg.regresults.section.renderer.action                                                                                                    |
| None                                                               | flexreg.regresults.action.none                                                                                                    |
| Class total                                                        | flexreg.regresults.section.renderer.<br>totalCharges                                                                                                    |
| Colon ( : ) for label                                              | flexreg.label.colon                                                                                                    |
|                                                                    | This is a separate key for the colon (:).                                                                                                    |
| Status                                                             | flexreg.regresults.section.renderer.status                                                                                                    |
| Coupon code                                                        | flexreg.regresults.label.coupon                                                                                                    |
| Apply                                                              | flexreg.regresults.btn.coupon                                                                                                    |
| Total                                                              | flexreg.regresults.total                                                                                                    |
|                                                                    | This key is for the label only and not the actual amount.                                                                                                    |
| Cancel registration                                                | flexreg.checkout.common.btn.cancel                                                                                                    |
| Update registration                                                | flexreg.regresults.btn.update                                                                                                    |
| Continue                                                           | flexreg.regresults.btn.next                                                                                                    |

# **Registration Results Details screen**

The Registration Results Details screen displays details for the registered sections.

| ellucian. UNIVERSITY                                                                                 |                                                                                       |                | Rorry Altmann                     | 🔒 Sign Out   \varTheta Help |
|----------------------------------------------------------------------------------------------------|---------------------------------------------------------------------------------------|----------------|-----------------------------------|-----------------------------|
| Home   Schedule Builder   Manage Registration   Saved Plans   My Profile 👻                           |                                                                                       |                |                                   |                             |
| Options O Review O Payment O Finished                                                                |                                                                                       |                |                                   |                             |
| Registration Results                                                                                 |                                                                                       |                |                                   | Hide details                |
| Rorry Altmann<br>ECON 3001 1   Economics 201221 10013   Winter 2011/2012<br>Status: "Web Registered" |                                                                                       | Action: None V | Activity Fee:                     | \$130.00                    |
| CRN: 10013<br>Schedule type: Lecture<br>Date/Time: M/W/F 11:00 AM-11:50 AM                           | CEU hours: 3.000<br>Grade mode: Standard Letter<br>Course levet: Continuing Education |                |                                   |                             |
| MATH 5001 3   Mathematics 201221 10007   Winter 2011/2012                                            |                                                                                       | Action: None V | Tuition Charges:<br>Activity Fee: | \$499.99<br>\$130.00        |
| CRN: 10007<br>Schedule type: Lecture<br>Date/Time: M/W/F 1:00 PM-1:50 PM                             | CEU hours: 3.000<br>Grade mode: Standard Letter<br>Course levet: Continuing Education |                |                                   |                             |
|                                                                                                    |                                                                                       |                |                                   |                             |
|                                                                                                    |                                                                                       |                |                                   |                             |
|                                                                                                    |                                                                                       |                |                                   |                             |
|                                                                                                    |                                                                                       |                |                                   | v                           |
| Coupon code:                                                                                         |                                                                                       |                |                                   | Iotal: \$759.99             |
| Cancel registration                                                                                  |                                                                                       |                |                                   | Continue                    |

The following text items are retrieved from the strings.properties file and can be modified. Fields not specified here have been described for the registration results list screen.

| Field/Text    | Key (strings.properties)                                                                                                    |  |
|---------------|----------------------------------------------------------------------------------------------------|--|
| Hide Details  | flexreg.regresults.btn.hideDetails                                                                                                    |  |
|               | When the details view is displayed, this key will be<br>flexreg.regresults.btn.hideDetails. However, when the<br>list view is displayed, this key will be<br>flexreg.regresults.btn.showDetails. |  |
| CRN           | flexreg.regresults.section.renderer.crn                                                                                                    |  |
| Schedule type | flexreg.regresults.section.renderer.<br>scheduleType                                                                                                    |  |
| Date/Time     | flexreg.regresults.section.renderer.<br>dateTime                                                                                                    |  |

| Banner Flexible Registration 8.6     |
|--------------------------------------|
| String Resources Customization Guide |
| String Resource Customization        |

| Field/Text                     | Key (strings.properties)                                                                                        |  |
|--------------------------------|----------------------------------------------------------------------------------------------------|--|
| (Days of the week class meets) | flexreg.searchresults.compact.                                                                                  |  |
| Example: M/W/F                 | meetingiime.days                                                                                                |  |
|                                | Refer to the "Days of the week key list" topic at the end of this chapter.                                      |  |
| (Class time range)             | <pre>flexreg.searchresults.compact. meetingTimeJoin Refers to the hyphen (-) between the two times listed</pre> |  |
| Example: 2:00 PM-2:50 PM       |                                                                                                    |  |
| 2                              |                                                                                                    |  |
|                                | in the search results.                                                                                          |  |
| CEU hours                      | flexreg.label.sectionUtils.ceuHours                                                                             |  |
| Decimal (.) in CEU hours       | uicommon.framework.sharedResources.                                                                             |  |
|                                | decimalSeparatorTo                                                                                              |  |
|                                | Refers to the decimal ( . ) character.                                                                          |  |
| Grade mode                     | <pre>flexreg.regresults.section.renderer. gradeMode</pre>                                                       |  |
| Course level                   | flexreg.regresults.section.renderer.                                                                            |  |
|                                | gradeLevel                                                                                                    |  |
| Colon (:) for label            | flexreg.label.colon                                                                                             |  |
|                                | This is a separate key for the colon (:).                                                                       |  |

# **Coupon Error dialog**

The coupon error dialog will display if there is a problem processing a given coupon.

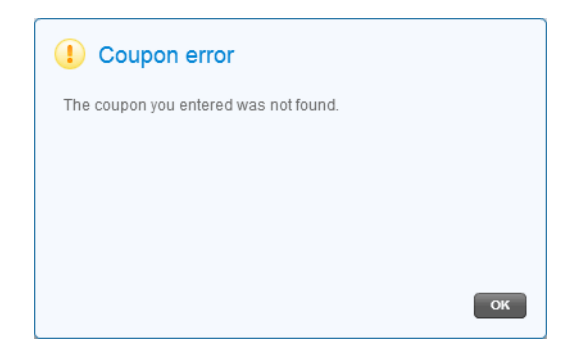

The following text items are retrieved from the strings.properties file and can be modified.
The following text items may display depending on the coupon error that could occur. These items can be modified.

| Field/Text                                                                                                    | Key (strings.properties)                                     |
|----------------------------------------------------------------------------------------------------|--------------------------------------------------------------|
| Coupon error                                                                                                    | <pre>flexreg.regresults.coupon.error. title</pre>            |
| Please enter a coupon.                                                                                                    | flexreg.regresults.coupon.error.<br>none                     |
| The coupon you entered is expired.                                                                                                    | <pre>flexreg.regresults.coupon.error. expired</pre>          |
| The coupon you entered is inactive.                                                                                                    | <pre>flexreg.regresults.coupon.error. inactive</pre>         |
| The coupon you entered is not applicable<br>to your registration. It will not be<br>applied.                                                                                                    | flexreg.regresults.coupon.error.<br>na                       |
| The coupon you entered was not found.                                                                                                    | flexreg.regresults.coupon.error.<br>missing                  |
| An error occurred while trying to process your coupon. Please try again later.                                                                                                    | <pre>flexreg.regresults.coupon.error. general</pre>          |
| The Coupon you have entered can no longer be used.                                                                                                    | flexreg.regresults.coupon.error.<br>usagelimit               |
| This coupon has exceeded its allowable<br>usage during the application of this<br>coupon. One or more students could not<br>receive the coupon. Click the "Show<br>details" link in the upper right to view<br>which students have received the<br>coupon. | <pre>flexreg.regresults.coupon.error. usagelimit.group</pre> |
| The Coupon you have entered has already been applied.                                                                                                    | flexreg.regresults.coupon.error.<br>alreadyApplied           |

### **Upload Attachment screen**

If there are any attachments available for the registered section, clicking the **Continue** button in the Registration Results page will display the attachment window.

| ECON 3001 2   Economics 201221 10014   Winter 2011/2012<br>Permission Form<br>Permission Form<br>Registrant User1<br>Choose File No file chosen Upload File Status: Not uploaded | low is a list of attachments by class. Temp<br>uploaded using the Upload File button. It is | ates can be downloaded by clicking on the attachment links. The flie to be attached can be selected using the Browse/Choose File button and<br>Important to note that once an attachment is uploaded, it cannot be removed. |
|----------------------------------------------------------------------------------------------------|---------------------------------------------------------------------------------------------|----------------------------------------------------------------------------------------------------|
| Permission Form<br>Attach all copies of the Permission Form<br>Registrant User1<br>Choose File No file chosen Uptood File Status: Not uploaded                                   | CON 3001 2   Economics 201221 1                                                             | 0014   Winter 2011/2012                                                                                                    |
| Permissions Form<br>Registrant User1<br>Choose File No file chosen<br>Uptood File Status: Not uploaded                                                                           | Permission Form<br>Attach all copies of the Permission Form                                 |                                                                                                    |
| Registrant User!       Uplowd File       Status: Not uploaded                                                                                                    | Permissions Form                                                                            |                                                                                                    |
|                                                                                                    | Registrant User1                                                                            | Unload File Status: Not unloaded                                                                                                    |
|                                                                                                    |                                                                                             |                                                                                                    |
|                                                                                                    |                                                                                             |                                                                                                    |
|                                                                                                    |                                                                                             |                                                                                                    |
|                                                                                                    |                                                                                             |                                                                                                    |
|                                                                                                    |                                                                                             |                                                                                                    |
|                                                                                                    |                                                                                             |                                                                                                    |
|                                                                                                    |                                                                                             |                                                                                                    |
|                                                                                                    |                                                                                             |                                                                                                    |
|                                                                                                    |                                                                                             |                                                                                                    |
|                                                                                                    |                                                                                             |                                                                                                    |

| Field/Text                                                                                                    | Key (strings.properties)                         |
|----------------------------------------------------------------------------------------------------|--------------------------------------------------|
| Upload Attachment                                                                                                    | flexreg.attachment.title                         |
| Below is a list of attachments<br>by class. Templates can be<br>downloaded by clicking on the<br>attachment links. The file to be<br>attached can be selected using<br>the Browse/Choose File button<br>and can be uploaded using the<br>Upload File button. It is<br>important to note that once an<br>attachment is uploaded, it<br>cannot be removed. | flexreg.attachment.generaltext                   |
| Upload File                                                                                                    | flexreg.attachment.uploadButtonText              |
| Continue                                                                                                    | flexreg.attachment.continueRegistration<br>Text  |
| Back to registration results                                                                                                    | flexreg.attachment.cancel                        |
| Not uploaded                                                                                                    | flexreg.attachment.notUploadedStatusText         |
| File Already Uploaded                                                                                                    | flexreg.attachment.alreadyUploadedStatus<br>Text |

| Field/Text                                                             | Key (strings.properties)             |
|------------------------------------------------------------------------|--------------------------------------|
| File Successfully Uploaded                                             | flexreg.attachment.uploadSuccessText |
| File Upload Failed                                                     | flexreg.attachment.uploadFailureText |
| You must first select a file to upload.                                | flexreg.attachment.empty.file        |
| Status\:                                                               | flexreg.attachment.status            |
| Unexpected error during<br>upload. Upload failed. Please<br>try again. | flexreg.attachment.unexpected.error  |
| Upload in progress, please wait                                        | flexreg.attachment.wait              |

## **Payment Options screen**

The Payment Options screen provides choices for payment for registered classes. When the *Bill me later* payment option is selected, the Final Invoice screen is automatically displayed.

| ellucian UNIVERSITY                                                                          | Rorry Attmann   🔒 Sign Out   🤂 Help |
|----------------------------------------------------------------------------------------------|-------------------------------------|
|                                                                                              |                                     |
| Home Schedule Builder Manage Registration Saved Plans My Profile 🕶                           |                                     |
| Options Options Review Payment Finished                                                      |                                     |
| Payment Options                                                                              |                                     |
| The following payment options are available:                                                 |                                     |
| O Purchase order                                                                             | <u>b</u>                            |
| O Credit card                                                                                | •                                   |
| O Bill me later                                                                              |                                     |
| Registration confirmation<br>Below is a confirmation of the classes you are registering for. |                                     |
| Rorry Altmann                                                                                | •                                   |
| ECON 3001 1   Economics 201221 10013                                                         |                                     |
| Class fees<br>Activity Fee                                                                   | \$130.00                            |
|                                                                                              |                                     |
|                                                                                              |                                     |
|                                                                                              |                                     |
|                                                                                              |                                     |
|                                                                                              |                                     |
|                                                                                              |                                     |
|                                                                                              |                                     |
|                                                                                              |                                     |
| Cancel registration                                                                          | Continue                            |

The following text items are retrieved from the strings.properties file and can be modified. Fields not specified here have been described for the Registration Results List screen and the Registration Results Details screen.

| Field/Text                                                      | Key (strings.properties)                        |
|-----------------------------------------------------------------|-------------------------------------------------|
| Payment Options                                                 | flexreg.paymentoptions.title                    |
| The following payment options are available:                    | flexreg.paymentoptions.available                |
| Purchase order                                                  | flexreg.paymentoptions.option.<br>purchaseOrder |
| Credit card                                                     | flexreg.paymentoptions.option.ppc               |
| Bill me later                                                   | flexreg.paymentoptions.option.bill              |
| Registration confirmation                                       | flexreg.paymentoptions.confirm.title            |
| Below is a confirmation of the classes you are registering for. | flexreg.paymentoptions.confirm.desc             |

| Field/Text                                      | Key (strings.properties)                                  |
|-------------------------------------------------|-----------------------------------------------------------|
| Cancel registration                             | flexreg.checkout.common.btn.cancel                        |
| Total                                           | flexreg.paymentoptions.confirm.total                      |
|                                                 | This key is for the label only and not the actual amount. |
| Continue                                        | flexreg.paymentoptions.btn.next                           |
| When only a single payment option is available: |                                                           |

| Payment must be made with a credit card. Please proceed to complete payment.                           | flexreg.paymentoptions.single.option.<br>ppc           |
|----------------------------------------------------------------------------------------------------|--------------------------------------------------------|
| Payment must be made through a purchase order. Please proceed to complete payment.                     | flexreg.paymentoptions.single.option.<br>purchaseOrder |
| A bill will be mailed for payment of<br>this registration. Please proceed to<br>finalize registration. | flexreg.paymentoptions.single.option.<br>bill          |

## Purchase Order Payment screen

The Purchase Order Payment screen is used when payment for registered classes is by purchase order.

3-99

| allucian., University                                              | Rorry Altmann   🔒 Sign Out   😌 Help |
|--------------------------------------------------------------------|-------------------------------------|
| Home Schedule Builder Manage Registration Saved Plans My Profile 🗸 |                                     |
| Options OP Review Payment O Finished                               |                                     |
| Payment                                                            |                                     |
| Purchase Order<br>Purchase order code:                             |                                     |
|                                                                    |                                     |
|                                                                    |                                     |
|                                                                    |                                     |
|                                                                    |                                     |
|                                                                    |                                     |
|                                                                    |                                     |

| Field/Text              | Key (strings.properties)               |
|-------------------------|----------------------------------------|
| Payment                 | flexreg.payment.title                  |
| Purchase Order          | flexreg.payment.po.title               |
| Purchase order code     | flexreg.payment.po.tbl.input           |
| Cancel registration     | flexreg.checkout.common.btn.<br>cancel |
| Back to payment options | flexreg.payment.btn.back               |
| Submit payment          | flexreg.payment.btn.submit             |

### **Credit Card Payment screen**

The Credit Card Payment screen is used when payment for registered classes is by a credit card.

| ellucian University                                                                                                    | Rorry Altmann             | A Sign Out   A Help      |
|----------------------------------------------------------------------------------------------------|---------------------------|--------------------------|
|                                                                                                    | Rony Annann I             |                          |
|                                                                                                    |                           |                          |
| Home Schedule Builder Manage Registration Saved Plans My Profile 🕶                                                                                                    |                           |                          |
| Options Review Payment Finished                                                                                                    |                           |                          |
| Payment                                                                                                    |                           |                          |
| Credit card                                                                                                    |                           |                          |
| To pay for your registration, you will be taken to a secure, external payment site. This site will be opened in a new window. Please turn off any popup blocker before proceeding. After you have successfully completed your payment, close the window and come b want to cancel your registration, come back here and click the 'Cancel payment' button. | ack here to view your rec | ceipt. If you decide you |
|                                                                                                    |                           |                          |
|                                                                                                    |                           |                          |
|                                                                                                    |                           |                          |
|                                                                                                    |                           |                          |
|                                                                                                    |                           |                          |
|                                                                                                    |                           |                          |
|                                                                                                    |                           |                          |
|                                                                                                    |                           |                          |
|                                                                                                    |                           |                          |
|                                                                                                    |                           |                          |
|                                                                                                    |                           |                          |
|                                                                                                    |                           |                          |
| Cancel registration Back to payment options                                                                                                    |                           | Submit payment           |

The following text items are retrieved from the strings.properties file and can be modified. Fields not specified here have been described for the Purchase Order Payment screen.

| Field/Text                                                                                                    | Key (strings.properties)             |
|----------------------------------------------------------------------------------------------------|--------------------------------------|
| Credit card                                                                                                    | flexreg.payment.ppc.title            |
| To pay for your registration, you will be taken to<br>a secure, external payment site. This site will be<br>opened in a new window. Please turn off any<br>popup blocker before proceeding. After you have<br>successfully completed your payment, close the<br>window and come back here to view your<br>receipt. If you decide you want to cancel your<br>registration, come back here and click the<br>"Cancel payment" button. | flexreg.payment.ppc.<br>instructions |

### **Credit Card Awaiting Payment dialog**

The Credit Card Awaiting Payment dialog displays instructions for using the credit card payment method. The credit card payment process can be cancelled from this screen.

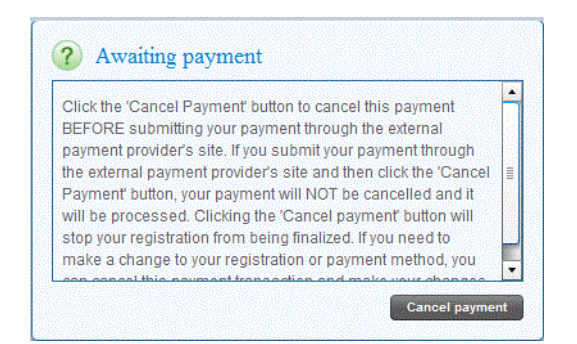

| Field/Text                                                                                                    | Key (strings.properties)                           |
|----------------------------------------------------------------------------------------------------|----------------------------------------------------|
| Awaiting payment                                                                                                    | <pre>flexreg.payment.ppc.cancel. title</pre>       |
| Click the 'Cancel Payment' button to cancel this<br>payment BEFORE submitting your payment<br>through the external payment provider's site. If you                                                                                                    | flexreg.payment.ppc.cancel.<br>body                |
| submit your payment through the Payment<br>Processor Connection site and then click the<br>'Cancel Payment' button, your payment will NOT<br>be cancelled and it will be processed. Clicking the<br>'Cancel payment' button will stop your registration<br>from being finalized. If you need to make a change<br>to your registration or payment method, you can | This key is used for the text body in this screen. |
| cancel this payment transaction and make your changes.                                                                                                    |                                                    |
| Cancel payment                                                                                                    | <pre>flexreg.payment.ppc.cancel. btn</pre>         |

### **Credit Card Payment Cancellation Confirmation dialog**

The Credit Card Payment Cancellation Confirmation dialog is displayed when the **Cancel payment** button is selected, and the current external payment process is cancelled.

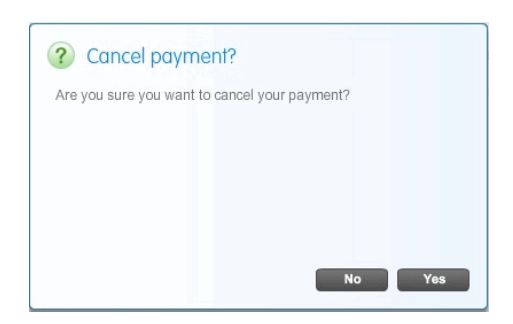

| Field/Text                                    | Key (strings.properties)                             |
|-----------------------------------------------|------------------------------------------------------|
| Cancel payment?                               | <pre>flexreg.payment.ppc.cancel.confirm. title</pre> |
| Are you sure you want to cancel your payment? | <pre>flexreg.payment.ppc.cancel.confirm. body</pre>  |
| No                                            | em.uishell.common.label.no                           |
| Yes                                           | em.uishell.common.label.yes                          |

### **Registration Cancellation Confirmation dialog**

The Registration Cancellation Confirmation dialog is displayed when the **Cancel registration** button is selected from the Registration Results screen, the Payment Options screen, or any other payment screens.

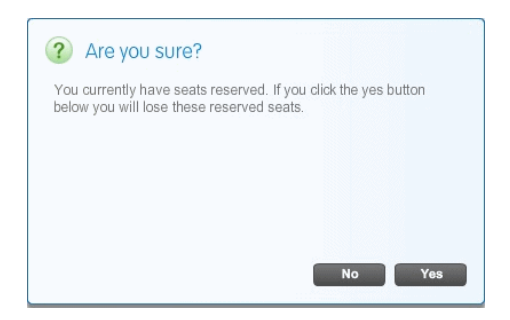

The following text items are retrieved from the strings.properties file and can be modified.

| Field/Text                                                                                                    | Key (strings.properties)                               |
|----------------------------------------------------------------------------------------------------|--------------------------------------------------------|
| Are you sure?                                                                                                    | <pre>flexreg.regresults.modal.seatwarning. title</pre> |
| You currently have seats reserved. If<br>you click the <b>Yes</b> button below you<br>will lose these reserved seats. | <pre>flexreg.regresults.modal.seatwarning. body</pre>  |
| No                                                                                                    | em.uishell.common.label.no                             |
| Yes                                                                                                    | em.uishell.common.label.yes                            |

### **PCI Payment Success page**

If the payment was successful, the following confirmation message is displayed.

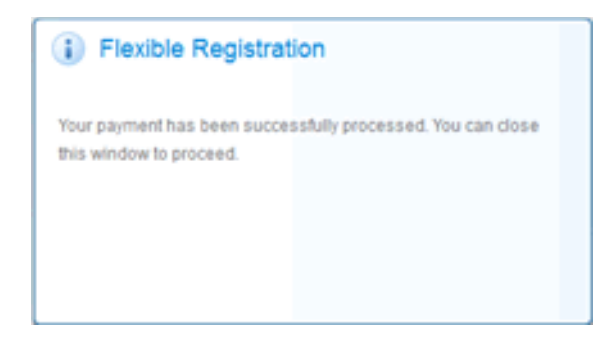

The following text items are retrieved from the strings.properties file and can be modified.

| Field/Text                                                                          | Key (strings.properties)                    |
|-------------------------------------------------------------------------------------|---------------------------------------------|
| Flexible Registration   Payment<br>Success                                          | flexreg.ppcpayment.success.pageTitle        |
| Flexible Registration                                                               | flexreg.ppcpayment.success.<br>messageTitle |
| Your payment has been successfully processed. You can close this window to proceed. | flexreg.ppcpayment.success.message          |

### **PCI Payment Failure page**

If the payment was not successful, the following message is displayed.

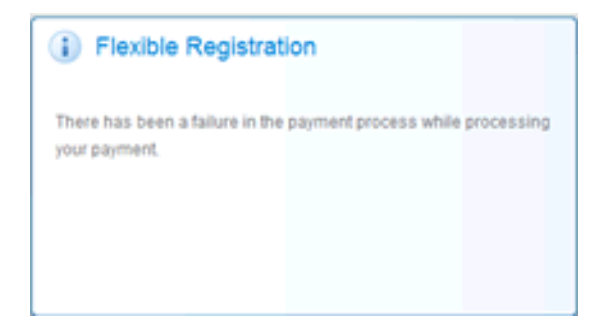

| Field/Text                                                                          | Key (strings.properties)                    |
|-------------------------------------------------------------------------------------|---------------------------------------------|
| Flexible Registration   Payment<br>Failure                                          | flexreg.ppcpayment.failure.pageTitle        |
| Flexible Registration                                                               | flexreg.ppcpayment.failure.<br>messageTitle |
| There has been a failure in the<br>payment process while processing<br>your payment | flexreg.ppcpayment.failure.message          |

### **Final Invoice screen**

The Final Invoice screen is the final screen in the payment process. This screen is depicted in two screen shots to capture all the fields.

The first screen shot is as follows:

3-105

| Ilucian., University                                                                                                 |                                                      |                                               |                                                |                                                                              |                 |                     | Cart Owner   🔒 Sign | Out   🥹 He |
|----------------------------------------------------------------------------------------------------|------------------------------------------------------|-----------------------------------------------|------------------------------------------------|------------------------------------------------------------------------------|-----------------|---------------------|---------------------|------------|
| Home   Schedule Builder                                                                                              | Manage Registration                                  | Saved Plans 🕴 My Profile 👻                    |                                                |                                                                              |                 |                     |                     |            |
| 🥑 Options 🔗 🤗 Review                                                                                                 | Payment D Finish                                     | ed                                            |                                                |                                                                              |                 |                     |                     |            |
| Final Invoice                                                                                                    |                                                      |                                               |                                                |                                                                              |                 |                     |                     |            |
| Your registration is complete. Plea                                                                                  | ase print this page for your records by              | clicking the 'Print' button at the bottom rig | pht of this screen.                            |                                                                              |                 |                     |                     |            |
| No valid email address was found                                                                                     | d for any registrant. Please notify each             | registrant to update their email contact      | by clicking the My Profile link in the menu ab | ove.                                                                         |                 |                     |                     |            |
| Name: Cart Owner                                                                                                    |                                                      |                                               |                                                |                                                                              |                 |                     |                     | ŀ          |
| Date: Apr 30, 2013                                                                                                   |                                                      |                                               |                                                |                                                                              |                 |                     |                     |            |
| Schedule                                                                                                    |                                                      |                                               |                                                |                                                                              |                 |                     |                     |            |
| ZLSS 1001 2   Lean Six Sigm<br>Term: Fall 2012<br>CRN: 10038<br>Schedule type: Lecture<br>Instructor: Forman, Steven | a 201311 10038                                       |                                               |                                                | CEU hours: 3.000<br>Grade mode: Standard Lett<br>Course levet: Continuing Ed | ter<br>lucation |                     |                     |            |
| Start date                                                                                                    | End date                                             | Days                                          | Start time                                     | End time                                                                     | Campus          | Building            | Room                |            |
| Sep 01, 2012                                                                                                    | Dec 15, 2012                                         | MWF                                           | 8:00 AM                                        | 8:50 AM                                                                      | Main            | Administration Bidg | 8                   |            |
| Required Materials:                                                                                                  |                                                      |                                               |                                                |                                                                              |                 |                     |                     |            |
| Textbook, Library Card, Lapto                                                                                        | ip                                                   |                                               |                                                |                                                                              |                 |                     |                     |            |
| Class Description:                                                                                                   |                                                      |                                               |                                                |                                                                              |                 |                     |                     |            |
| The course text description for<br>Students Registered for this                                                      | or ZLSS 1001 from the SCADETL form and :<br>section: | SCBDESC table.                                |                                                |                                                                              |                 |                     |                     |            |
| Cart Owner, Registrant User                                                                                          | L Registrant Liser2                                  |                                               |                                                |                                                                              |                 |                     |                     |            |
|                                                                                                    |                                                      |                                               |                                                |                                                                              |                 |                     |                     |            |
| Invalas                                                                                                    |                                                      |                                               |                                                |                                                                              |                 |                     |                     |            |
|                                                                                                    |                                                      |                                               |                                                |                                                                              |                 |                     | Go back ho          | me Prin    |

| Field/Text                                                                                                    | Key (strings.properties)                                                                                                    |
|----------------------------------------------------------------------------------------------------|----------------------------------------------------------------------------------------------------|
| Final Invoice                                                                                                    | flexreg.finalinvoice.title                                                                                                    |
| Your registration is complete.<br>Please print this page for your<br>records by clicking the 'Print'<br>button at the bottom right of<br>this screen.                       | flexreg.label.user.notification.email.<br>default                                                                                                    |
| There is no valid email to send<br>you a confirmation of your<br>registration. Please update your<br>email contact by clicking the<br>My Profile link in the menu<br>above. | flexreg.label.user.notification.email.<br>notFound                                                                                                    |
| An email confirmation has<br>been sent to the email account<br>provided.                                                                                                    | flexreg.label.user.notification.email.sent<br>This value is displayed in place of the value for the<br>flexreg.label.user.notification.email.<br>notFound key if the user has specified an email address in<br>their profile information. |

| Field/Text                                                                                                    | Key (strings.properties)                                                                                                    |
|----------------------------------------------------------------------------------------------------|----------------------------------------------------------------------------------------------------|
| An email confirmation has<br>been sent to all registrants with<br>an email account on file.                                                                                        | flexreg.label.user.notification.email.<br>group.registrant                                                                                                    |
| No valid email address was<br>found for any registrant. Please<br>notify each registrant to update<br>their email contact by clicking<br>the My Profile link in the menu<br>above. | flexreg.label.user.notification.email.<br>group.registrant.notFound                                                                                                  |
| No valid email was found for<br>the cart owner. Please update<br>the cart owner's email contact<br>by clicking the My Profile link<br>in the menu above.                           | flexreg.label.user.notification.email.<br>group.cartOwner.notFound                                                                                                   |
| An email confirmation has<br>been sent to the cart owner's<br>email account provided.                                                                                              | <pre>flexreg.label.user.notification.email. group.cartOwner.</pre>                                                                                                   |
| Name                                                                                                    | flexreg.finalinvoice.payment.name                                                                                                    |
| Payment method                                                                                                    | flexreg.finalinvoice.payment method                                                                                                    |
| Payment method description,                                                                                                    | flexreg.paymentoptions.option.bill                                                                                                    |
| such as Bill me later.                                                                                                    | This key corresponds to the type of payment selected on the Payment Options screen.                                                                                  |
| Date                                                                                                    | flexreg.finalinvoice.payment.date                                                                                                    |
| Schedule                                                                                                    | flexreg.finalinvoice.schedule.title                                                                                                    |
| Delimiter in title ( )                                                                                                    | flexreg.label.section.displayWithTitle                                                                                                    |
| Example: SCUB 3001 1   Scuba<br>Diving 201111 10129   Fall<br>2010                                                                                                    | Refers to the delimiter (   ) character between the course section and the course name, 3001 1   Scuba Diving. The rest of the text is generated by the application. |
| Term                                                                                                    | flexreg.regresults.section.renderer.term                                                                                                    |
| CRN                                                                                                    | flexreg.regresults.section.renderer.crn                                                                                                    |
| Schedule type                                                                                                    | flexreg.regresults.section.renderer.<br>scheduleType                                                                                                    |
| Instructor                                                                                                    | flexreg.finalinvoice.schedule.instructor                                                                                                    |

| Field/Text                     | Key (strings.properties)                                  |
|--------------------------------|-----------------------------------------------------------|
| CEU hours                      | flexreg.label.sectionUtils.ceuHours                       |
| Decimal ( . ) in CEU hours     | uicommon.framework.sharedResources.<br>decimalSeparatorTo |
|                                | Refers to the decimal ( . ) character.                    |
| Grade mode                     | flexreg.regresults.section.renderer.<br>gradeMode         |
| Course level                   | flexreg.regresults.section.renderer.<br>gradeLevel        |
| Start date                     | flexreg.finalinvoice.schedule.startDate                   |
| End date                       | flexreg.finalinvoice.schedule.endDate                     |
| Days                           | flexreg.finalinvoice.schedule.days                        |
| Start time                     | flexreg.finalinvoice.schedule.startTime                   |
| End time                       | flexreg.finalinvoice.schedule.endTime                     |
| Campus                         | flexreg.finalinvoice.schedule.campus                      |
| Building                       | flexreg.finalinvoice.schedule.building                    |
| Room                           | flexreg.finalinvoice.schedule.room                        |
| Required Materials:            | flexreg.finalinvoice.invoice.<br>requiredMaterials        |
| Class Description:             | flexreg.finalinvoice.invoice.classDesc                    |
| Students {0} for this section: | flexreg.finalinvoice.schedule.studentlist                 |
| Registered                     | flexreg.finalinvoice.registration.<br>status.R            |
| Waitlisted                     | flexreg.finalinvoice.registration.<br>status.L            |
| with no status type            | flexreg.finalinvoice.registration.<br>status.null         |

| Field/Text | Key (strings.properties)                                                                  |
|------------|-------------------------------------------------------------------------------------------|
| Dropped    | flexreg.finalinvoice.registration.<br>status.D                                            |
|            | <b>Note:</b> Dropped may never be displayed, but it has been added here to be thorough.   |
| Withdrawn  | flexreg.finalinvoice.registration.<br>status.W                                            |
|            | <b>Note:</b> Withdrawn may never be displayed, but it has been added here to be thorough. |

The second screen shot is as follows:

| ellı | ucian <sub>™</sub> UNIVERSITY                      |                                       |                                         |                                       |                                    |        | F          | Rorry Altmann | 🔒 Sign Out    | Hel  |
|------|----------------------------------------------------|---------------------------------------|-----------------------------------------|---------------------------------------|------------------------------------|--------|------------|---------------|---------------|------|
| ,    | lome Schedule Builder                              | Manage Registration S                 | iaved Plans   My Profile 👻              |                                       |                                    |        |            |               |               |      |
|      | 🔈 Options 📄 🥑 Review 🔶                             | 🥏 Payment 🕟 Finishe                   | sd                                      |                                       |                                    |        |            |               |               |      |
| F    | inal Invoice                                       |                                       |                                         |                                       |                                    |        |            |               |               |      |
| Y    | our registration is complete. Please               | print this page for your records by c | licking the "Print" button at the botto | m right of this screen.               |                                    |        |            |               |               |      |
| T    | here is no valid email to send you a c             | confirmation of your registration. P  | lease update your email contact by      | clicking the My Profile link in the m | ienu above.                        |        |            |               |               |      |
|      | Schedule type: Lecture<br>Instructor: Maddux, Ward |                                       |                                         |                                       | Course level: Continuing Education |        |            |               |               | Ê    |
|      | Start date                                         | End date                              | Days                                    | Start time                            | End time                           | Campus | Building   | Room          |               |      |
| 6    | Dec 16, 2012                                       | Mar 15, 2013                          | MWF                                     | 2:00 PM                               | 2:50 PM                            | Main   | Auditorium | 32            |               |      |
|      | Students Registered for this sect<br>Rorry Altmann | ion:                                  |                                         |                                       |                                    |        |            |               |               |      |
|      | Invoice                                            |                                       |                                         |                                       |                                    |        |            |               |               |      |
|      | Rorry Altmann                                      |                                       |                                         |                                       |                                    |        |            |               |               | - 1  |
|      | ECON 3001 1   Economics 20124                      | 1 10013                               |                                         |                                       |                                    |        |            |               |               |      |
|      | Activity Fee 5140.0                                |                                       |                                         |                                       |                                    |        | 0.00       |               |               |      |
|      | General Charge                                     |                                       |                                         |                                       |                                    |        |            |               | \$39          | 9.00 |
|      | MATH 5001 4   Mathematics 2013                     | 321 10008                             |                                         |                                       |                                    |        |            |               |               | =    |
|      | Class fees                                         |                                       |                                         |                                       |                                    |        |            |               | E 400         |      |
|      | Activity Fee                                       |                                       |                                         |                                       |                                    |        |            |               | \$130         | 0.00 |
|      |                                                    |                                       |                                         |                                       |                                    |        |            |               | Total: \$808. | .99  |

| Field/Text   | Key (strings.properties)                                          |
|--------------|-------------------------------------------------------------------|
| Invoice      | flexreg.finalinvoice.invoice.<br>title                            |
|              | This key is for the label only and not the actual invoice number. |
| Class fees   | flexreg.finalinvoice.invoice.fees                                 |
| {0} activity | flexreg.finalinvoice.termActivity                                 |
| {0} {1}      | flexreg.finalinvoice.userName                                     |

Banner Flexible Registration 8.6 String Resources Customization Guide String Resource Customization 3-109

June 2013

| Field/Text             | Key (strings.properties)                                  |  |
|------------------------|-----------------------------------------------------------|--|
| Total                  | flexreg.label.total                                       |  |
|                        | This key is for the label only and not the actual amount. |  |
| Payment for this cart: | flexreg.finalinvoice.invoice.<br>paymentAmount            |  |
| Go back home           | flexreg.finalinvoice.btn.home                             |  |
| Print                  | flexreg.finalinvoice.btn.print                            |  |

### Manage Registration screen

The Manage Registration screen is used to maintain registered classes. This screen has two views:

- Courses to be Managed screen
- No Registration screen

### **Courses to be Managed screen**

The first view shows the courses to be managed.

| ellucian UNIVERSITY                                                                                                    | 5                                                                                                    | Rorry Altmann   🔒 Sign Out   🥹 Help |
|----------------------------------------------------------------------------------------------------|----------------------------------------------------------------------------------------------------|-------------------------------------|
| Home Schedule Builder   Manage Registration   Saved Plans   My Profile ▼<br>Search Alterms  ▼ for scuba P                                                                                                    | Advanced Search Browse By Subject                                                                                                    | Banner Self-Service                 |
| Manage Registration                                                                                                    |                                                                                                    |                                     |
| ECON 3001 I   Economics 201221 10013           Term:         Winter 2011/2012           CRN:         01013           Schedule type:         Lecture           Campus:         Main           Meetings:         MAWF 11:00 AM-11:50 AM | Status:     **Web Registered** on Aug 13, 2012       Action:     None ▼       Credit Hours:     3.000       Grade Mode:     Standard Letter       Course Levet:     Continuing Education |                                     |
| SCUB 7001 1   Scuba Diving 201231 10001         Term:       Spring 2012         CRN:       10001         Schedule type:       Lecture         Campus:       Main         Meetings:       M/W/F 3:00 PM-3:50 PM                        | Status: **Web Registered** on Aug 13, 2012<br>Action: None ▼<br>Credit Hours: 3.000<br>Grade Mode: Standard Letter<br>Course Levet: Continuing Education                                 |                                     |
| ECON 3001 3   Economics 201231 10015<br>Term: Spring 2012                                                                                                    | Status: **/Web Registered** on Aug 13, 2012                                                                                                    |                                     |
| Print                                                                                                    |                                                                                                    | Reset Save                          |

| Field/Text               | Key (strings.properties)                                                                                                    |
|--------------------------|----------------------------------------------------------------------------------------------------|
| Manage Registration      | flexreg.label.manageRegistration                                                                                                    |
| Delimiter in title ( )   | flexreg.label.section.<br>displayWithTitle                                                                                                    |
| 201111 10129   Fall 2010 | Refers to the delimiter ( ) character between the course section and the course name, 3001 1  <br>Scuba Diving. The rest of the text is generated by the application. |
| Term                     | flexreg.label.term                                                                                                    |
| CRN                      | flexreg.label.CRN                                                                                                    |
| Schedule type            | flexreg.advsearch.scheduleType                                                                                                    |
| Campus                   | flexreg.schedule.campus                                                                                                    |
| Meetings                 | flexreg.schedule.meetings                                                                                                    |

3-111

| Field/Text                             | Key (strings.properties)                                                       |  |
|----------------------------------------|--------------------------------------------------------------------------------|--|
| Start Date                             | flexreg.schedule.olrStartDate                                                  |  |
| Completion Date                        | flexreg.schedule.olrCompletionDate                                             |  |
| (Days of the week class meets)         | flexreg.searchresults.compact.<br>meetingTime.days                             |  |
| Example: M/W/F                         | Refer to the "Days of the week key list" topic at the end of this chapter.     |  |
| (Class time range)                     | flexreg.searchresults.compact.<br>meetingTimeJoin                              |  |
| Example: 2:00 PM-2:50 PM               | Refers to the hyphen ( - ) between the two times listed in the search results. |  |
| Status                                 | flexreg.label.status                                                           |  |
| Text "on" in phrase "Web Registered on | flexreg.label.on                                                               |  |
| March 31, 2010"                        | This only refers to the word "on" and not the surrounding text.                |  |
| Action                                 | flexreg.label.action                                                           |  |
| None in pulldown list                  | flexreg.label.none                                                             |  |
| Credit Hours                           | flexreg.label.creditHours                                                      |  |
| Decimal ( . ) in Credit Hours          | uicommon.framework.sharedResources.<br>decimalSeparatorTo                      |  |
|                                        | Refers to the decimal ( . ) character.                                         |  |
| Grade Mode                             | flexreg.label.gradeMode                                                        |  |
| Course Level                           | flexreg.label.courseLevel                                                      |  |
| Print                                  | flexreg.label.print                                                            |  |
| Reset                                  | flexreg.label.reset                                                            |  |
| Save                                   | flexreg.label.save                                                             |  |

### No Registration screen

The second view shows the message displayed when no courses have registration records for the user.

| ellucian. UNIVERSITY                                               |                                     | Rorry Altmann   🔒 Sign Out   🥹 Help |
|--------------------------------------------------------------------|-------------------------------------|-------------------------------------|
| Home Schedule Builder Manage Registration Saved Plans My Profile 👻 |                                     |                                     |
| Search Alterms v for engl                                          | P Advanced Search Browse By Subject | Banner Self-Service                 |
| Manage Registration                                                |                                     |                                     |
|                                                                    | You have no registrations.          |                                     |
| Print                                                              |                                     | Reset                               |

| Field/Text                     | Key (strings.properties)                            |  |
|--------------------------------|-----------------------------------------------------|--|
| You have no registrations.     | flexreg.label.schedule.list.none.message            |  |
| Changes successfully completed | flexreg.regresults.<br>changesSuccessfullyCompleted |  |

### **Saved Plans screen**

The Saved Plans screen is used to save a schedule as a plan from the Schedule Builder screen. It has two views:

- Saved Plans With a Plan screen
- Saved Plans Without a Plan screen

The following additional dialogs can be displayed from the Saved Plans screen, depending on the result:

- Delete Plan Confirmation dialog
- Copy Plan dialog

- Add from Plan dialog
- Save Plan dialog

### Saved Plans With a Plan screen

The Saved Plans With a Plan view displays detail for existing plans.

| ellucian University          |                                                      |                                      |                          | Rorry Altmann   🔒 Sign Out   🥹                   | Help       |
|------------------------------|------------------------------------------------------|--------------------------------------|--------------------------|--------------------------------------------------|------------|
| Home Schedule Builder        | Manage Registration Saved Plans My Profi             | e •                                  |                          |                                                  |            |
| Search All terms             | ▼ for math                                           | P Advanced Search                    | Browse By Subject        | Banner Self-Serv                                 | <u>ice</u> |
| Saved Plans for Initial SEED | ) catalog                                            |                                      |                          |                                                  |            |
| Plan A                       |                                                      |                                      |                          | + Add to Builder Depy X Delete                   | Î          |
| MATH 5001 1                  | Mathematics 201221 10005<br>Mathematics 201221 10006 | Winter 2011/2012<br>Winter 2011/2012 | CRN: 10005<br>CRN: 10006 | M/WF 11:00 AM-11:50 AM<br>M/WF 12:00 PM-12:50 PM |            |
| Plan B                       |                                                      |                                      |                          | + Add to Builder                                 | į.         |
| MATH 5001 1                  | Mathematics 201221 10005                             | Winter 2011/2012                     | CRN: 10005               | M/W/F 11:00 AM-11:50 AM                          |            |
|                              |                                                      |                                      |                          |                                                  |            |
|                              |                                                      |                                      |                          |                                                  |            |
|                              |                                                      |                                      |                          |                                                  |            |
|                              |                                                      |                                      |                          |                                                  |            |
|                              |                                                      |                                      |                          |                                                  |            |
|                              |                                                      |                                      |                          |                                                  |            |
|                              |                                                      |                                      |                          |                                                  | Ŧ          |

The following text items are retrieved from the strings.properties file and can be modified.

| Field/Text                       | Key (strings.properties)                                                                                     |  |
|----------------------------------|----------------------------------------------------------------------------------------------------|--|
| Saved Plans                      | flexreg.label.savedPlans                                                                                     |  |
| text "for" in "Saved Plans for " | flexreg.label.for                                                                                            |  |
|                                  | Refers only to the word "for" and not the surrounding text. The catalog name is supplied by the application. |  |
| Add to Builder                   | flexreg.label.addToBuilder                                                                                   |  |
| Сору                             | flexreg.label.copy                                                                                           |  |
| Delete                           | flexreg.label.delete                                                                                         |  |

| Field/Text                     | Key (strings.properties)                                                       |
|--------------------------------|--------------------------------------------------------------------------------|
| CRN                            | flexreg.searchresults.sort.crn                                                 |
| (Days of the week class meets) | flexreg.searchresults.compact.<br>meetingTime.days                             |
| Example: M/W/F                 |                                                                                |
|                                | Refer to the "Days of the week key list" topic at the end of this chapter.     |
| (Class time range)             | flexreg.searchresults.compact.                                                 |
| Example: 2:00 PM_2:50 PM       | meetingTimeJoin                                                                |
| Example: 2.00 I WI-2.30 I WI   | Refers to the hyphen ( - ) between the two times listed in the search results. |

### Saved Plans Without a Plan screen

The Saved Plans Without a Plan view displays a message that no plans have been saved. It also displays a message when a plan has been deleted.

| ellucian University                                                |                                       | Rorry Altmann   🔒 Sign Out   🥹 Help |
|--------------------------------------------------------------------|---------------------------------------|-------------------------------------|
|                                                                    |                                       |                                     |
|                                                                    |                                       |                                     |
| Home Schedule Builder Manage Registration Saved Plans My Profile 🔻 |                                       |                                     |
|                                                                    | Advanced Council Documen Do Coldinate | Danasa Calif Camina                 |
| Searcn All terms V TOF math                                        | Advanced search Browse By Subject     | Banner Seit-Service                 |
| Saved Plans for Initial SEED catalog                               |                                       |                                     |
|                                                                    |                                       |                                     |
|                                                                    |                                       |                                     |
|                                                                    |                                       |                                     |
|                                                                    |                                       |                                     |
|                                                                    |                                       |                                     |
|                                                                    |                                       |                                     |
|                                                                    |                                       |                                     |
|                                                                    |                                       |                                     |
|                                                                    |                                       |                                     |
|                                                                    | You have no saved plans.              |                                     |
|                                                                    |                                       |                                     |
|                                                                    |                                       |                                     |
|                                                                    |                                       |                                     |
|                                                                    |                                       |                                     |
|                                                                    |                                       |                                     |
|                                                                    |                                       |                                     |
|                                                                    |                                       |                                     |
|                                                                    |                                       |                                     |
|                                                                    |                                       |                                     |
|                                                                    |                                       |                                     |

The following text items are retrieved from the strings.properties file and can be modified.

3-115

| Field/Text                 | Key (strings.properties)             |  |
|----------------------------|--------------------------------------|--|
| You have no saved plans.   | flexreg.label.plan.list.none.message |  |
| PlanB deleted successfully | flexreg.label.deletedSuccessfully    |  |

### **Delete Plan Confirmation dialog**

The Delete Plan Confirmation dialog is displayed when the **Delete** button is selected on the Saved Plans screen.

| Delete PlanA                           |
|----------------------------------------|
| Are you sure you want to delete PlanA? |
| Cancel Delete                          |

The following text items are retrieved from the strings.properties file and can be modified.

| Field/Text                      | Key (strings.properties)                                |
|---------------------------------|---------------------------------------------------------|
| Delete                          | flexreg.label.delete                                    |
|                                 | Refers only to the word "Delete" and not the plan name. |
| Are you sure you want to delete | flexreg.label.delete.conf                               |
|                                 | Refers to the text but does not include the plan name.  |
| ?                               | flexreg.label.questionMark                              |
|                                 | Refers only to the question mark (?) character.         |
| Cancel                          | flexreg.label.cancel                                    |
| Delete                          | flexreg.label.delete                                    |

### **Copy Plan dialog**

The Copy Plan dialog has two views that are similar in display:

• copy and replace existing plan

• copy and create new plan

This dialog shows the copy and replace option.

| Copy PlanA    |
|---------------|
| Copy of PlanA |
| Cancel Save   |

This dialog shows the copy and create new plan option.

| Copy PlanA                         |
|------------------------------------|
| Copy of PlanA<br>Replace this plan |
| Select                             |
| Cancel Save                        |

The following text items are retrieved from the strings.properties file and can be modified. These apply to both views of the screen.

| Field/Text                | Key (strings.properties)                                 |  |
|---------------------------|----------------------------------------------------------|--|
| Сору                      | flexreg.label.copy                                       |  |
|                           | Refers only to the word "Copy" and not the plan name.    |  |
| Copy of                   | flexreg.label.copyOf                                     |  |
|                           | Refers only to the text "Copy of" and not the plan name. |  |
| Replace an existing plan? | flexreg.label.replaceExistingPlan                        |  |
| Replace the plan          | flexreg.label.replaceThisPlan                            |  |
| Select                    | flexreg.label.comboboxPrompt                             |  |
| Cancel                    | flexreg.label.cancel                                     |  |
| Save                      | flexreg.label.save                                       |  |

3-117

### Add From Plan dialog

The Add From Plan dialog is displayed from the Schedule Builder screen when saved plans exist for the user, and the **Add From Plan** button is selected. This dialog displays the saved plans and allows classes to be added to a plan using the schedule builder.

| Pla  | ۱A          |                             |           |            | + Add to Builder      |
|------|-------------|-----------------------------|-----------|------------|-----------------------|
|      | CURT 1002 1 | Curtain Making 201111 10017 | Fall 2010 | CRN: 10017 | W 8:00 AM-8:50 AM     |
|      | WCOL 4001 1 | Water Color 201111 10193    | Fall 2010 | CRN: 10193 | M/W/F 2:00 PM-2:50 PM |
| Plai | ıВ          |                             |           |            | + Add to Builder      |
|      | CURT 1001 2 | Curtain Making 201111 10002 | Fall 2010 | CRN: 10002 | M/W/F 9:00 AM-9:50 AM |
|      | SCUB 3002 1 | Scuba Diving 201111 10145   | Fall 2010 | CRN: 10145 | T/Th 2:00 PM-2:50 PM  |
|      |             |                             |           |            |                       |

The following text items are retrieved from the strings.properties file and can be modified. These apply to both views of the screen.

| Field/Text                                       | Key (strings.properties)                                                       |  |
|--------------------------------------------------|--------------------------------------------------------------------------------|--|
| Saved Plans                                      | flexreg.label.savedPlans                                                       |  |
| Add to Builder                                   | flexreg.label.addToBuilder                                                     |  |
| CRN                                              | flexreg.searchresults.sort.crn                                                 |  |
| (Days of the week class meets)<br>Example: M/W/F | flexreg.searchresults.compact.<br>meetingTime.days                             |  |
|                                                  | Refer to <u>"Days of the week key list" on page 3-120</u> .                    |  |
| (Class time range)<br>Example: 2:00 PM-2:50 PM   | flexreg.searchresults.compact.<br>meetingTimeJoin                              |  |
|                                                  | Refers to the hyphen ( - ) between the two times listed in the search results. |  |
| Close                                            | flexreg.label.close                                                            |  |

### Save Plan dialog

The Save Plan dialog has two views that are similar in display:

- save and replace existing plan
- save and create new plan

This dialog shows the save and replace option.

| Save Plan                 |
|---------------------------|
| Name this plan            |
| Replace an existing plan? |
| Cancel Save               |

This dialog shows the save and create new plan option.

| Save Pla       | in          |
|----------------|-------------|
| Name this plar | 1           |
| Replace this p | lan         |
| Select         |             |
|                | Cancel Save |

The following text items are retrieved from the strings.properties file and can be modified. These apply to both views of the dialog.

| Field/Text                | Key (strings.properties)          |  |
|---------------------------|-----------------------------------|--|
| Save                      | flexreg.label.save                |  |
|                           | Refers only to the word "Save".   |  |
| Plan                      | flexreg.label.plan                |  |
|                           | Refers only to the word "Plan".   |  |
| Name this plan            | flexreg.label.nameThisPlan        |  |
| Replace an existing plan? | flexreg.label.replaceExistingPlan |  |
| Replace the plan          | flexreg.label.replaceThisPlan     |  |

| Field/Text | Key (strings.properties)     |
|------------|------------------------------|
| Select     | flexreg.label.comboboxPrompt |
| Cancel     | flexreg.label.cancel         |
| Save       | flexreg.label.save           |

## Days of the week key list

Here are the keys and values for the Days of the Week that are used on screens throughout the application.

| Key (strings.properties)                                     | Value (strings.properties) |
|--------------------------------------------------------------|----------------------------|
| flexreg.searchresults.compact.meetingTime.<br>days.M         | Monday                     |
| flexreg.searchresults.compact.meetingTime.<br>days.T         | Tuesday                    |
| <pre>flexreg.searchresults.compact.meetingTime. days.W</pre> | Wednesday                  |
| flexreg.searchresults.compact.meetingTime.<br>days.R         | Thursday                   |
| flexreg.searchresults.compact.meetingTime.<br>days.F         | Friday                     |
| flexreg.searchresults.compact.meetingTime.<br>days.S         | Saturday                   |
| flexreg.searchresults.compact.meetingTime.<br>days.U         | Sunday                     |

# **CSS Inspector alert box**

The CSS Inspector Alert Box is a popup dialog that displays the CSS style information for a given component. The following are screenshots of the alert box with a table showing the string resource key/value pairs associated with the alert box.

| Style Info | ,                                          |   |
|------------|--------------------------------------------|---|
|            | lame .scheduleContaine<br>lame .HBox<br>OK |   |
|            |                                            |   |
| Style      | e Info<br>Style Name :Undefined            | 1 |
|            | Type Name :Label                           |   |

Here are the keys and values for the Alert box displaying CSS style information that are used on screens throughout the application.

| Field/Text | Key (strings.properties)    |
|------------|-----------------------------|
| Style Name | flexreg.inspector.stylename |
| Type Name  | flexreg.inspector.classname |
| Undefined  | flexreg.inspector.nullValue |

# **Registration Disclosure dialog box**

This is a popup dialog that displays the Registration Disclosure statement before the student proceeds to make payment. The following screenshot illustrates the dialog box.

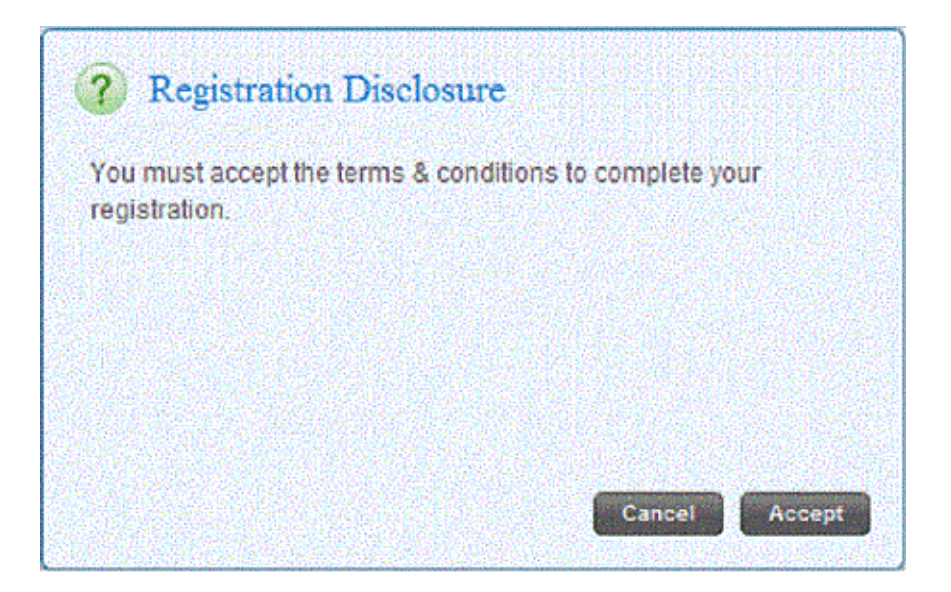

.....

Here are the keys and values for the dialog box displaying Registration disclosure Information.

| Field/Text                                                           | Key (strings.properties)                          |
|----------------------------------------------------------------------|---------------------------------------------------|
| Registration Disclosure                                              | flexreg.label.registration.disclosure.<br>title   |
| You must accept the terms & conditions to complete your registration | flexreg.label.registration.disclosure.<br>text    |
| Cancel                                                               | flexreg.label.registration.disclosure.<br>decline |
| Accept                                                               | flexreg.label.registration.disclosure.<br>accept  |

# 4 String Resource Management

The strings.properties resource file can be customized to modify the Banner Flexible Registration user interface. This chapter discusses the items that comprise the file and how to manage file modifications.

### 통 Note

The strings.properties file is not included with the string customization documentation. The file can be found in two locations.

It can be found with the source code download. The source code download file is a .zip file that contains six jar files. The strings.properties file is located in the flexreg-swf-%version%- sources.jar file at locale\en\_US\strings.properties.

It can also be found with release artifacts in the BannerFlexibleRegistration80501-resources.zip file along with the release Enterprise Archive (EAR) file.

## String resource file

The strings.properties resource file is made up of the following elements.

- key/value pair list
- comments
- placeholders
- key structures such as nodes, comments, and accessibility keys

### Key/value pair list

The strings.properties file contains a key/value pair list using the key equals (=) value format. Each line in the file contains a specific key/value pair. The key is always found on the left side of the equals (=) sign, and the value is always found on the right side of the equals (=) sign. The equals sign is a delimiter between the key and the value, and is not associated with either one.

4-1

### Comments

The strings.properties file contains comments. Comments describe parts of the file and indicate what specific the key/value pairs represent in the user interface. Comments are denoted by a pound (#) sign at the beginning of a line. Text that appears after a # sign is considered to be a comment and is not interpreted as part of the key/value pair association.

### Placeholders

Values in the strings.properties file can contain placeholders. Placeholders are used by the user interface code to insert values into the string specified in the strings.properties file. Placeholders are denoted with left and right braces, { and }, and usually contain a numeric value, such as  $\{0\}$  or  $\{1\}$ . The numeric value designates the placeholder as a numbered parameter. The user interface code inserts the variable value into the placeholder.

Here is a sample placeholder from the strings.properties file:

```
flexreg.validators.creditHours.invalid=Credit hours must be
either {0} or {1}.
```

Note that  $\{0\}$  and  $\{1\}$  are the placeholders in the value string of the key/value pair. The user interface code inserts the variable values it contains into those two placeholders and produces a displayable string such as:

Credit hours must be either 3 or 5.

While the placeholders in the strings.properties file must contain numeric values for each ordered parameter, such as  $({0} \text{ and } {1})$  in the example above, the inserted variable values (3 and 5 in the displayed string) do not have to be numeric.

### **Key structures**

The keys in the strings.properties file follow a specific structure. Most are three or four nodes long with a dot (.) between each node. Many of the keys use "flexreg" as the first node. Other keys use different values in the first node to specify an API used in the application or note a different part of the application. For example, keys beginning with "uicommon" correlate to values used with uicommon control components in the user interface.

Using multiple nodes in the keys of the file allows a given key to define a particular part of the user interface. For example, the profile past invoices part of the user interface can have keys starting with flexreg.label.profile.past.invoices, where the profile personal information part of the user interface can have keys starting with flexreg.label.profile.personal.info.

Key with multiple nodes can have additional nodes that further define the value they represent. For example, the Confirmation Title of the Confirmation window on the Personal Information page has a key of

flexreg.label.profile.personal.info.confirm.save.title.

### Key/value pair user interface correlation

The strings.properties file contains comments in each section of the file. The comments denote the functional areas of the application that are associated with the file sections. For example, the key/value pairs for the text pertaining to the Registration Results screen are displayed under the "Registration Results" comment.

### 텛 Note

Comments are repeated over multiple lines to distinguish them from other text in the file.

### Accessibility keys

Banner Flexible Registration uses specific accessibility keys in the strings.properties file to support accessibility for the visually impaired. The only exception, due to licensing restrictions, is the use of an Audio CAPTCHA program. (CAPTCHA stands for Completely Automated Public Turing Test To Tell Computers and Humans Apart.)

The accessibility keys are listed throughout the strings.properties file, along with the other keys that pertain to each section of the file. Each section supports part of the user interface. There is no specific section that lists only accessibility keys.

Accessibility keys are denoted by the .acc suffix in the key name. The value associated with each accessibility key can be read aloud by a screen reader for those users who are blind or visually impaired. They can use the keyboard to navigate the application, and audible responses are returned based on the text defined for the accessibility keys in the strings.properties file.

### Naming convention of localized files

Localized files are files that store language specific translations of string properties, as discussed in <u>"String Resource Internationalization" on page 2-1</u>.

The following describes the format of the filename for a localized property file in Banner Flexible Registration.

strings\_<language code>[-<COUNTRY CODE>[\_<Variant>]].properties

Examples include the following:

| Туре                        | Name                     |
|-----------------------------|--------------------------|
| France based French         | strings_fr-FR.properties |
| United States based English | strings_en-US.properties |
| All German                  | strings_de.properites    |

## Change string property values

A text editor, such as Notepad, Notepad++, TextPad, or UltraEdit is required to modify the strings.properties file.

### 칠 Note

Do not use Microsoft Word, Open Office Writer, or any other word processing software that adds formatting characters to the file.

Use the following steps to change the string property values in the strings.properties file.

- 5. Open the strings.properties file in a text editor. See <u>"String Resource</u> <u>Management" on page 4-1</u>, introduction for the location of the file.
- 6. Change only the value part of the desired pair. Do not change the key part of the pair, as that will prevent Banner Flexible Registration from successfully loading that string.
- 7. If special characters have been specified, ensure that the strings.properties file is UTF-8 encoded. Otherwise, such characters (like the Euro symbol) will not display. The encoding of the file can usually be managed through the editor being used to edit the properties file. As an example, some versions of Notepad++ have an "Encoding" menu that allows for the selection of UTF-8 encoding.
- 8. Save the changes.
- 9. Once all of the desired values have been changed, copy the strings.properties file to the external resource directory. The root of this directory is specified in the SFRACNFG admin form in the Physical path to externalized resources field. The value of that field is the resource root of the external directory and will be referred to as resourceRoot%.

- **10.** Ensure that a *\_shared* folder exists under the %resourceRoot% directory. Add one if it does not.
- 11. Ensure that a *locale* folder exists under the *\_shared* folder. Add one if it does not.
- **12.** Copy the modified strings.properties file to the %resourceRoot%/ \_shared/locale directory.

## **View changes**

It is not necessary to restart the server after the resource bundle has been updated. Navigate to your institution's Banner Flexible Registration installation using a Web browser to see the changes. If the changes to the updated strings are not displayed, clear the browser cache.

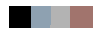

# 5 String Resource Customization Upgrade Reference

This chapter can be used as a reference for string customization of the user interface during the Banner Flexible Registration upgrade process. It is assumed that users are familiar with the structure and content of the strings.properties file and its relationship to the user interface. Customizable fields in the strings.properties file that have been added, removed, or changed are listed by application version. Mandatory releases of the application are compared, such as version 3.0 to version 3.1, and optional releases (such as 3.0.1) or patch releases (such as 3.1.0.1) that contain modifications are also listed.

#### 통 Note

The modified fields that are listed only contain the unique keys from the strings.properties file and not the values.

## Upgrade reference

The following string customization information is compared by version:

- version 3.0 to version 3.1, with optional release 3.0.1
- version 3.1 to 3.2, with patch releases 3.1.0.1 and 3.1.0.5
- version 3.2 to 8.4, with patch releases 3.2.0.1 and 3.2.0.5
- version 8.4 to 8.4.1
- version 8.4.1 to 8.4.2
- version 8.4.2 to 8.5
- version 8.5 to 8.5.1
- version 8.5.1 to 8.5.2
- version 8.5.2 to 8.5.3
- version 8.5.3 to 8.5.4
- version 8.5.3 to 8.5.4
- version 8.5.4 to 8.5.5

5-1

### Version 3.0 to version 3.1

This section covers the changes made to the strings.properties file from Banner Flexible Registration versions 3.0 to version 3.1. An optional 3.0.1 release was delivered between these versions of the application. Any changes to the strings.properties file contained in the 3.0.1 release are noted in the table.

### Added from 3.0 to 3.1

The following keys were added to the strings.properties file from version 3.0 to 3.1.

| Key (strings.properties file)                                   | Added 3.0.1 | Added 3.1 |
|-----------------------------------------------------------------|-------------|-----------|
| flexreg.advsearch.classStartDate.acc                            | Х           |           |
| flexreg.advsearch.classStartDate.<br>startsAfter.acc            | Х           |           |
| flexreg.advsearch.classStartDate.<br>startsBefore.acc           | Х           |           |
| flexreg.label.manageRegistrations.print.<br>registered.date     | Х           |           |
| flexreg.label.manageRegistrations.print.<br>registered.username | Х           |           |
| flexreg.label.manageRegistrations.print.<br>registeredClasses   | Х           |           |
| flexreg.label.plan.activeSection                                | Х           |           |
| flexreg.label.profile.personal.info.aup                         | Х           |           |
| flexreg.label.signup.birthdate.invalidDay                       |             | Х         |
| flexreg.label.signup.birthdate.invalidMonth                     |             | Х         |
| flexreg.label.signup.houseNumber                                |             | Х         |
| flexreg.label.signup.lastNamePrefix                             |             | Х         |
| flexreg.label.signup.phone.country                              |             | Х         |
| flexreg.label.signup.street4                                    |             | Х         |
| flexreg.schedule.displayOverlap                                 |             | Х         |
| flexreg.schedule.displayOverlap.description                     |             | X         |
| Key (strings.properties file)               | Added 3.0.1 | Added 3.1 |
|---------------------------------------------|-------------|-----------|
| flexreg.schedule.scheduleNotes              |             | X         |
| flexreg.schedule.timeConflict               |             | X         |
| flexreg.schedule.timeConflict.description   |             | X         |
| flexreg.payment.internal.state.na           | Х           |           |
| flexreg.payment.po.anon.body                | Х           |           |
| flexreg.payment.po.anon.title               | Х           |           |
| flexreg.payment.ppc.cancel.body             | Х           |           |
| flexreg.payment.ppc.cancel.btn              | Х           |           |
| flexreg.payment.ppc.cancel.confirm.body     | Х           |           |
| flexreg.payment.ppc.cancel.confirm.title    | Х           |           |
| flexreg.payment.ppc.cancel.title            | Х           |           |
| flexreg.payment.ppc.error.poll.body         | Х           |           |
| flexreg.payment.ppc.error.poll.failed.body  | Х           |           |
| flexreg.payment.ppc.error.poll.failed.title | Х           |           |
| flexreg.payment.ppc.error.poll.title        | Х           |           |
| flexreg.payment.ppc.error.url.body          | Х           |           |
| flexreg.payment.ppc.error.url.title         | Х           |           |
| flexreg.payment.ppc.instructions            | Х           |           |
| flexreg.payment.ppc.prompt.instruction      | Х           |           |
| flexreg.payment.ppc.prompt.question         | Х           |           |
| flexreg.payment.ppc.prompt.title            | Х           |           |
| flexreg.payment.ppc.title                   | Х           |           |
| flexreg.paymentoptions.option.ppc           | Х           |           |

| Key (strings.properties file)                         | Added 3.0.1 | Added 3.1 |
|-------------------------------------------------------|-------------|-----------|
| flexreg.paymentoptions.zero.acc                       | Х           |           |
| flexreg.regresults.error.<br>cartErrorsWhenNotAllowed | Х           |           |

## Removed from 3.0 to 3.1

The following keys were removed from the strings.properties file from version 3.0 to 3.1.

| Key (strings.properties file)                           | Removed 3.0.1 | Removed 3.1 |
|---------------------------------------------------------|---------------|-------------|
| flexreg.finalinvoice.payment.method.<br>external        | Х             |             |
| flexreg.finalinvoice.payment.method.<br>payLater        | Х             |             |
| flexreg.finalinvoice.payment.method.po                  | Х             |             |
| flexreg.label.manageRegistrations.<br>registeredClasses | Х             |             |
| flexreg.payment.internal.firstName                      | Х             |             |
| flexreg.payment.internal.lastName                       | Х             |             |
| flexreg.payment.internal.mi                             | Х             |             |
| flexreg.payment.internal.mi.acc                         | Х             |             |
| flexreg.payment.internal.security                       | Х             |             |
| flexreg.payment.internal.security.btn.<br>help          | Х             |             |
| flexreg.payment.internal.security.help                  | Х             |             |
| flexreg.payment.internal.security.help.<br>title        | Х             |             |
| flexreg.payment.internal.security.tooltip               | Х             |             |
| flexreg.schedule.conflict                               |               | Х           |
| flexreg.schedule.overlap                                |               | Х           |
| flexreg.schedule.scheduleConflicts                      |               | Х           |

Banner Flexible Registration 8.6 String Resources Customization Guide String Resource Customization Upgrade Reference

#### Modified from 3.0 to 3.1

The following keys were modified in the strings.properties file from version 3.0 to 3.1.

| Key (strings.properties file)      | Modified 3.0.1 | N/A |
|------------------------------------|----------------|-----|
| flexreg.label.plan.inactiveSection | Х              |     |
| flexreg.payment.internal.zip       | Х              |     |

## Version 3.1 to version 3.2

This section covers the changes made to the strings.properties file from Banner Flexible Registration versions 3.1 to version 3.2. Optional patch releases were delivered between these versions of the application. Any changes to the strings.properties file contained in patch releases 3.1.0.1 and 3.1.0.5 are noted in the table.

#### Added from 3.1 to 3.2

The following keys were added to the strings.properties file from version 3.1 to 3.2.

| Key (strings.properties file)                          | Added 3.1.0.1 | Added 3.1.0.5 | Added 3.2 |
|--------------------------------------------------------|---------------|---------------|-----------|
| flexreg.advsearch.courseLevel                          |               |               | Х         |
| flexreg.contextmenu.build                              |               |               | X         |
| flexreg.contextmenu.error                              |               |               | X         |
| flexreg.contextmenu.version                            |               |               | X         |
| flexreg.label.profile.personal.<br>fault.message       |               |               | Х         |
| <pre>flexreg.label.profile.personal. fault.title</pre> |               |               | Х         |
| flexreg.label.reason                                   |               |               | X         |
| flexreg.label.reasonPadding                            |               |               | Х         |
| flexreg.label.signup.birthdate.<br>invalidDay          |               | Х             |           |
| flexreg.label.signup.birthdate.<br>invalidMonth        |               | Х             |           |

| Key (strings.properties file)                                 | Added 3.1.0.1 | Added 3.1.0.5 | Added 3.2 |
|---------------------------------------------------------------|---------------|---------------|-----------|
| <pre>flexreg.label.signup.captcha. audio</pre>                |               |               | X         |
| flexreg.label.signup.captcha.<br>audio.play                   |               |               | X         |
| flexreg.label.signup.captcha.<br>audio.tooltip                |               |               | X         |
| flexreg.label.signup.captcha.<br>image                        |               |               | Х         |
| flexreg.label.signup.captcha.<br>image.<br>tooltip            |               |               | X         |
| flexreg.label.signup.fault.<br>message                        |               |               | X         |
| flexreg.label.signup.fault.title                              |               |               | Х         |
| <pre>flexreg.payment.billme.confirm. msg</pre>                |               |               | X         |
| flexreg.payment.po.error.title                                |               |               | X         |
| flexreg.schedule.conflict                                     | Х             |               |           |
| flexreg.schedule.displayOverlap                               |               | Х             |           |
| flexreg.schedule.displayOverlap.<br>description               |               | Х             |           |
| flexreg.schedule.overlap                                      | Х             |               |           |
| flexreg.schedule.schedule.<br>Conflicts                       | Х             |               |           |
| flexreg.schedule.scheduleNotes                                |               | Х             |           |
| flexreg.schedule.timeConflict                                 |               | Х             |           |
| flexreg.schedule.timeConflict.<br>description                 |               | Х             |           |
| <pre>flexreg.schedule.week.renderer. btn.remove</pre>         |               |               | X         |
| <pre>flexreg.schedule.week.renderer. btn.remove.tooltip</pre> |               |               | Х         |

5-6

| Key (strings.properties file)                        | Added 3.1.0.1 | Added 3.1.0.5 | Added 3.2 |
|------------------------------------------------------|---------------|---------------|-----------|
| <pre>flexreg.searchresults.compact. waitlist</pre>   |               |               | Х         |
| flexreg.searchresults.extended.<br>waitlist          |               |               | Х         |
| <pre>flexreg.sectiondetails.overview. waitlist</pre> |               |               | Х         |
| help.paymentOptions_ppc                              |               |               | Х         |

#### Removed from 3.1 to 3.2

The following keys were removed from the strings.properties file from version 3.1 to 3.2.

| Key (strings.properties file)               | Removed 3.1.0.1 | Removed<br>3.1.0.5 |
|---------------------------------------------|-----------------|--------------------|
| flexreg.label.signup.birthdate.invalidDay   | Х               |                    |
| flexreg.label.signup.birthdate.invalidMonth | Х               |                    |
| flexreg.schedule.conflict                   |                 | Х                  |
| flexreg.schedule.displayOverlap             | Х               |                    |
| flexreg.schedule.displayOverlap.description | Х               |                    |
| flexreg.schedule.overlap                    |                 | Х                  |
| flexreg.schedule.scheduleNotes              | Х               |                    |
| flexreg.schedule.scheduleConflicts          |                 | Х                  |
| flexreg.schedule.timeConflict               | Х               |                    |
| flexreg.schedule.timeConflict.description   | X               |                    |

### Modified from 3.1 to 3.2

The following key was modified in the strings.properties file from version 3.1 to 3.2.

| Key (strings.properties file)                     | N/A | Modified 3.2 |
|---------------------------------------------------|-----|--------------|
| flexreg.searchresults.compact.tooltip.<br>details |     | Х            |

## Version 3.2 to version 8.4

This section covers the changes made to the strings.properties file from Banner Flexible Registration versions 3.2 to version 8.4. Optional patch releases were delivered between these versions of the application. Any changes to the strings.properties file contained in patch releases 3.2.0.1 and 3.2.0.5 are noted in the table.

#### 통 Note

The version numbering of Banner Flexible Registration has been made consistent with numbering for other Banner products, hence the jump from version 3.2 to version 8.4.

#### Added from 3.2 to 8.4

The following keys were added to the strings.properties file from version 3.2 to 8.4.

| Key (strings.properties file)                   | Added<br>3.2.0.1 | Added<br>3.2.0.5 | Added 8.4 |
|-------------------------------------------------|------------------|------------------|-----------|
| flexreg.label.signup.birthdate.invalid<br>Day   |                  | Х                |           |
| flexreg.label.signup.birthdate.invalid<br>Month |                  | Х                |           |
| flexreg.schedule.conflict                       | Х                |                  |           |
| flexreg.schedule.displayOverlap                 |                  | Х                |           |
| flexreg.schedule.displayOverlap.<br>description |                  | Х                |           |
| flexreg.schedule.overlap                        | Х                |                  |           |
| flexreg.schedule.scheduleConflicts              | Х                |                  |           |
| flexreg.schedule.scheduleNotes                  |                  | Х                |           |
| flexreg.schedule.timeConflict                   |                  | Х                |           |
| flexreg.schedule.timeConflict.                  |                  | Х                |           |

| Key (strings.properties file)                        | Added<br>3.2.0.1 | Added<br>3.2.0.5 | Added 8.4 |
|------------------------------------------------------|------------------|------------------|-----------|
| flexreg.sectiondetails.error.<br>OlrRegAfter         |                  |                  | Х         |
| flexreg.sectiondetails.error.<br>OlrRegBefore        |                  |                  | Х         |
| flexreg.validators.ssnProfileField.<br>maximumLength |                  |                  | X         |

### Removed from 3.2 to 8.4

The following keys were removed from the strings.properties file from version 3.2 to 8.4.

| Key (strings.properties file)               | Removed 3.2.0.1 | Removed<br>3.2.0.5 |
|---------------------------------------------|-----------------|--------------------|
| flexreg.label.signup.birthdate.invalidDay   | Х               |                    |
| flexreg.label.signup.birthdate.invalidMonth | Х               |                    |
| flexreg.schedule.conflict                   |                 | Х                  |
| flexreg.schedule.displayOverlap             | Х               |                    |
| flexreg.schedule.displayOverlap.description | Х               |                    |
| flexreg.schedule.overlap                    |                 | Х                  |
| flexreg.schedule.scheduleConflicts          |                 | Х                  |
| flexreg.schedule.scheduleNotes              | Х               |                    |
| flexreg.schedule.timeConflict               | Х               |                    |
| flexreg.schedule.timeConflict.description   | X               |                    |

## Version 8.4 to version 8.4.1

This section covers the changes made to the strings.properties file from Banner Flexible Registration versions 8.4 to version 8.4.1.

### Added from 8.4 to 8.4.1

The following keys were added to the strings.properties file from version  $8.4\ to$  8.4.1

| Key (strings.properties file)                                          | Added 8.4.1 N/A |  |
|------------------------------------------------------------------------|-----------------|--|
| flexreg.btn.profile.secQuestion.reset                                  | Х               |  |
| flexreg.btn.profile.secQuestion.reset                                  | Х               |  |
| flexreg.globalnav.profile.<br>changeSecurityQuestions                  | Х               |  |
| flexreg.label.answerSecurityQuestion.answer                            | X               |  |
| flexreg.label.answerSecurityQuestion.descr                             | X               |  |
| flexreg.label.answerSecurityQuestion.error.<br>failedLoginExceeded     | Х               |  |
| <pre>flexreg.label.answerSecurityQuestion.error. generic</pre>         | Х               |  |
| <pre>flexreg.label.answerSecurityQuestion.error. incorrectAnswer</pre> | Х               |  |
| flexreg.label.answerSecurityQuestion.<br>question                      | Х               |  |
| flexreg.label.answerSecurityQuestion.title                             | X               |  |
| flexreg.label.bannerSecurityQuestion.answer                            | X               |  |
| flexreg.label.bannerSecurityQuestion.button. continue                  | Х               |  |
| flexreg.label.bannerSecurityQuestion.cancel                            | X               |  |
| flexreg.label.bannerSecurityQuestion.cancel.<br>confirm.message        | Х               |  |
| <pre>flexreg.label.bannerSecurityQuestion.cancel. confirm.title</pre>  | Х               |  |
| flexreg.label.bannerSecurityQuestion.<br>completed.title               | X               |  |
| flexreg.label.bannerSecurityQuestion.count                             | X               |  |
| flexreg.label.bannerSecurityQuestion.<br>customQuestion                | Х               |  |

| Key (strings.properties file)                                            | Added 8.4.1 N/A |
|--------------------------------------------------------------------------|-----------------|
| flexreg.label.bannerSecurityQuestion.descr                               | Х               |
| <pre>flexreg.label.bannerSecurityQuestion.error. duplicateQuestion</pre> | Х               |
| <pre>flexreg.label.bannerSecurityQuestion.error. invalidPin</pre>        | Х               |
| flexreg.label.bannerSecurityQuestion.error. maxLength                    | Х               |
| flexreg.label.bannerSecurityQuestion.error.<br>minAnswerLength           | Х               |
| flexreg.label.bannerSecurityQuestion.error.<br>minQuestionLength         | Х               |
| flexreg.label.bannerSecurityQuestion.error.<br>noQuestionSelected        | Х               |
| flexreg.label.bannerSecurityQuestion.<br>generic.error.msg               | Х               |
| flexreg.label.bannerSecurityQuestion.<br>generic.error.title             | Х               |
| flexreg.label.bannerSecurityQuestion.pin                                 | Х               |
| flexreg.label.bannerSecurityQuestion.<br>preDefinedQuestion              | Х               |
| flexreg.label.bannerSecurityQuestion.<br>question                        | Х               |
| flexreg.label.bannerSecurityQuestion.submit                              | Х               |
| flexreg.label.bannerSecurityQuestion.<br>success.moreQuestions           | Х               |
| flexreg.label.bannerSecurityQuestion.<br>success.noMoreQuestions         | Х               |
| flexreg.label.bannerSecurityQuestion.title                               | Х               |
| flexreg.label.bannerSecurityQuestion.<br>welcome.desc                    | Х               |
| flexreg.label.bannerSecurityQuestions.no.<br>securityQuestions           | X               |

| Key (strings.properties file)                                   | Added 8.4.1 N/A |
|-----------------------------------------------------------------|-----------------|
| flexreg.label.enableBannerSecurityQuestions.<br>description     | Х               |
| flexreg.label.forgotpassword.cancel                             | X               |
| flexreg.label.forgotpassword.descr                              | X               |
| flexreg.label.forgotpassword.submit                             | X               |
| flexreg.label.forgotpassword.title                              | X               |
| flexreg.label.forgotpassword.username                           | X               |
| <pre>flexreg.label.getSecurityQuestion.error. generic</pre>     | X               |
| <pre>flexreg.label.getSecurityQuestion.error. noQuestions</pre> | Х               |
| flexreg.label.login.forgotPassword                              | X               |
| flexreg.label.password.reset.confirm                            | X               |
| flexreg.label.password.reset.descr                              | X               |
| flexreg.label.password.reset.new                                | X               |
| flexreg.label.password.reset.noResponseError                    | Х               |
| flexreg.label.password.reset.success                            | X               |
| flexreg.label.password.reset.title                              | X               |
| <pre>flexreg.label.password.reset.validation. allSpaces</pre>   | Х               |
| <pre>flexreg.label.password.reset.validation. noMatch</pre>     | X               |
| flexreg.label.password.reset.validation.<br>required            | Х               |
| flexreg.label.profile.secQuestion.body                          | X               |
| flexreg.label.profile.secQuestion.complete                      | X               |
| flexreg.label.profile.secQuestion.disabled                      | X               |
| flexreg.label.profile.secQuestion.title                         | Х               |

5-12

| Key (strings.properties file)              | Added 8.4.1 N/A |
|--------------------------------------------|-----------------|
| flexreg.label.username.invalid.deceased    | Х               |
| flexreg.label.username.invalid.disabled    | X               |
| flexreg.label.username.invalid.nonexistent | X               |
| flexreg.label.username.invalid.unknown     | X               |

#### Modified from 8.4 to 8.4.1

The following key was modified in the strings.properties file from version 8.4 to 8.4.1.

| Key (strings.properties file) | Modified 8.4.1 | N/A |
|-------------------------------|----------------|-----|
| flexreg.holds.grid.toDate     | Х              |     |

### Version 8.4.1 to version 8.4.2

This section covers the changes made to the strings.properties file from Banner Flexible Registration versions 8.4.1 to version 8.4.2.

#### Added from 8.4.1 to 8.4.2

The following keys were added to the strings.properties file from version 8.4.1 to 8.4.2.

| Key (strings.properties file)         | Added 8.4.2 N/A |
|---------------------------------------|-----------------|
| flexreg.advsearch.sectionAttribute    | Х               |
| flexreg.label.altpin.authfailed.body  | Х               |
| flexreg.label.altpin.authfailed.title | Х               |
| flexreg.label.altpin.button.cancel    | Х               |
| flexreg.label.altpin.button.submit    | Х               |
| flexreg.label.altpin.descr            | Х               |
| flexreg.label.altpin.nomatch          | Х               |
| flexreg.label.altpin.termlabel        | X               |

5-13

| Key (strings.properties file)  | Added 8.4.2 N/A |
|--------------------------------|-----------------|
| flexreg.label.altpin.textlabel | Х               |
| flexreg.label.altpin.title     | Х               |

#### Modified from 8.4.1 to 8.4.2

The following keys were modified in the strings.properties file from version 8.4.1 to 8.4.2.

| Key (strings.properties file)                                          | Modified 8.4.2 | N/A |
|------------------------------------------------------------------------|----------------|-----|
| <pre>flexreg.label.bannerSecurityQuestions.no. securityQuestions</pre> | Х              |     |
| flexreg.label.getSecurityQuestion.error.<br>noQuestions                | Х              |     |
| flexreg.label.profile.secQuestion.disabled                             | Х              |     |
| help.basedir                                                           | X              |     |

## Version 8.4.2 to version 8.5

This section covers the changes made to the strings.properties file from Banner Flexible Registration versions 8.4.2 to version 8.5.

### Added from 8.4.2 to 8.5

The following keys were added to the strings.properties file from version 8.4.2 to 8.5.

| Key (strings.properties file)                             | Added 8.5 | N/A |
|-----------------------------------------------------------|-----------|-----|
| flexreg.app.exit.warning                                  | X         |     |
| flexreg.application.footer                                | Х         |     |
| flexreg.label.signout.message                             | Х         |     |
| flexreg.label.signout.title                               | Х         |     |
| <pre>flexreg.label.user.notification.email. default</pre> | X         |     |

| Key (strings.properties file)                                     | Added 8.5 | N/A |
|-------------------------------------------------------------------|-----------|-----|
| flexreg.label.user.notification.email.<br>notFound                | Х         |     |
| flexreg.label.user.notification.email.sent                        | Х         |     |
| flexreg.searchresults.compact.fees                                | Х         |     |
| flexreg.searchresults.extended.btn.continue                       | Х         |     |
| flexreg.searchresults.extended.regTimes                           | Х         |     |
| flexreg.validators.phoneAreaCodeProfile<br>Field.maximumLength    | Х         |     |
| flexreg.validators.phoneCountryCodeProfile<br>Field.maximumLength | Х         |     |
| flexreg.validators.phoneNumberProfileField.<br>maximumLength      | Х         |     |
| uicommon.dateFormat.short.date                                    | Х         |     |

#### **Removed from 8.4.2 to 8.5**

The following keys were removed from the strings.properties file from version 8.4.2 to 8.5.

| Key (strings.properties file) | Removed 8.5 | N/A |
|-------------------------------|-------------|-----|
| flexreg.label.externalLinkURL | Х           |     |

### Modified from 8.4.2 to 8.5

The following keys were modified in the strings.properties file from version 8.4.2 to 8.5.

| Key (strings.properties file)  | Modified 8.5 | N/A |
|--------------------------------|--------------|-----|
| flexreg.label.altpin.descr     | Х            |     |
| flexreg.label.signup.birthdate | Х            |     |

| June | 2013 |  |
|------|------|--|

## Version 8.5 to version 8.5.1

This section covers the changes made to the strings.properties file from Banner Flexible Registration versions 8.5 to version 8.5.1.

#### Added from 8.5 to 8.5.1

The following keys were added to the strings.properties file from version 8.5 to 8.5.1.

| Key (strings.properties file) | Added 8.5.1 N/A |
|-------------------------------|-----------------|
| flexreg.inspector.stylename   | Х               |
| flexreg.inspector.classname   | Х               |
| flexreg.inspector.nullValue   | X               |

### Version 8.5.1 to version 8.5.2

This section covers the changes made to the strings.properties file from Banner Flexible Registration versions 8.5.1 to version 8.5.2.

#### Added from 8.5.1 to 8.5.2

The following keys were added to the strings.properties file from version 8.5.1 to 8.5.2.

| Key (strings.properties file)                              | Added 8.5.2 | N/A |
|------------------------------------------------------------|-------------|-----|
| flexreg.label.registration.disclosure.accept               | Х           |     |
| flexreg.label.registration.disclosure.decline              | Х           |     |
| flexreg.label.registration.disclosure.text                 | Х           |     |
| flexreg.label.registration.disclosure.title                | Х           |     |
| flexreg.schedule.courseTitle.seperator                     | Х           |     |
| flexreg.searchresults.compact.building.<br>truncate.length | Х           |     |
| flexreg.searchresults.compact.courseTitle.<br>seperator    | Х           |     |

| Key (strings.properties file)                                            | Added 8.5.2 | N/A |
|--------------------------------------------------------------------------|-------------|-----|
| <pre>flexreg.searchresults.compact.meeting.collapsed. renderer.acc</pre> | Х           |     |
| <pre>flexreg.searchresults.compact.meeting.expanded. renderer.acc</pre>  | Х           |     |
| flexreg.searchresults.compact.meetingdays.<br>truncate.length            | Х           |     |
| <pre>flexreg.searchresults.compact.meetingtime. truncate.length</pre>    | Х           |     |
| flexreg.searchresults.compact.room                                       | Х           |     |
| flexreg.searchresults.compact.room.truncate.<br>length                   | Х           |     |
| flexreg.searchresults.compact.truncated.append                           | Х           |     |
| felexreg.searchresults.extended.courseTitle.<br>seprator                 | Х           |     |
| flexreg.sectiondetails.meeting.<br>buildingaddress.acc                   | Х           |     |
| flexreg.sectionlist.item.acc                                             | Х           |     |
| flexreg.sectionlist.item.btn.add                                         | Х           |     |
| flexreg.sectionlist.item.btn.add.tooltip                                 | Х           |     |
| flexreg.sectionlist.item.btn.details                                     | Х           |     |
| flexreg.sectionlist.item.btn.details.tooltip                             | Х           |     |
| flexreg.sectionlist.item.campus                                          | Х           |     |
| flexreg.sectionlist.item.crn                                             | Х           |     |
| flexreg.sectionlist.item.fees                                            | Х           |     |
| flexreg.sectionlist.item.instructor                                      | Х           |     |
| <pre>flexreg.sectionlist.item.meetingtime. collapsed.acc</pre>           | Х           |     |
| flexreg.sectionlist.item.meetingtime.<br>expanded.acc                    | X           |     |
| flexreg.sectionlist.item.meetingtime.room                                | X           |     |

| Key (strings.properties file)      | Added 8.5.2 | N/A |
|------------------------------------|-------------|-----|
| flexreg.sectionlist.item.olr.reg   | Х           |     |
| flexreg.sectionlist.item.olr.start | Х           |     |
| flexreg.sectionlist.item.seats     | Х           |     |
| flexreg.sectionlist.item.term      | Х           |     |
| flexreg.sectionlist.item.type      | Х           |     |
| flexreg.sectionlist.item.waitlist  | Х           |     |

#### Removed from 8.5.1 to 8.5.2

The following keys were removed from the strings.properties file, from version 8.5.1 to 8.5.2.

| Key (strings.properties file)             | Removed 8.5.2 | N/A |
|-------------------------------------------|---------------|-----|
| flexreg.schedule.list.renderer.campus     | Х             |     |
| flexreg.schedule.list.renderer.instructor | Х             |     |
| flexreg.schedule.list.renderer.type       | Х             |     |

### Modified from 8.5.1 to 8.5.2

The following keys were modified in the strings.properties file from version 8.5.1 to 8.5.2.

| Key (strings.properties file)              | Modified 8.5.2 N/A |
|--------------------------------------------|--------------------|
| flexreg.schedule.status                    | Х                  |
| flexreg.searchresults.compact.acc          | Х                  |
| flexreg.searchresults.extended.olrDates    | Х                  |
| flexreg.searchresults.extended.olrRegDates | Х                  |

# Version 8.5.2 to version 8.5.3

This section covers the changes made to the strings.properties file from Banner Flexible Registration versions 8.5.2 to version 8.5.3.

#### Added from 8.5.2 to 8.5.3

The following keys were added to the strings.properties file from version 8.5.2 to 8.5.3.

| Key (strings.properties file)      | Added 8.5.3 | N/A |
|------------------------------------|-------------|-----|
| flexreg.advsearch.crn              | Х           |     |
| flexreg.label.help                 | Х           |     |
| flexreg.searchbar.search.ghostText | Х           |     |

### Modified from 8.5.2 to 8.5.3

The following keys were modified in the strings.properties file from version 8.5.2 to 8.5.3.

| Key (strings.properties file)              | Modified 8.5.3 N/A |
|--------------------------------------------|--------------------|
| flexreg.holds.grid.toDate                  | Х                  |
| flexreg.label.registration.disclosure.text | Х                  |
| flexreg.payment.external.cancel.body       | Х                  |
| flexreg.payment.ppc.cancel.body            | Х                  |
| flexreg.session.timeout.warning.seconds    | Х                  |
| flexreg.session.timeout.warning.minutes    | Х                  |

## Version 8.5.3 to version 8.5.4

This section covers the changes made to the strings.properties file from Banner Flexible Registration versions 8.5.3 to version 8.5.4.

#### Added from 8.5.3 to 8.5.4

The following keys were added to the strings.properties file from version 8.5.3 to 8.5.4.

| Key (strings.properties file)                | Added 8.5.4 | N/A |
|----------------------------------------------|-------------|-----|
| flexreg.attachment.alreadyUploadedStatusText | Х           |     |
| flexreg.attachment.cancel                    | Х           |     |
| flexreg.attachment.continueRegistration      | Х           |     |
| flexreg.attachment.empty.file                | Х           |     |
| flexreg.attachment.generaltext               | Х           |     |
| flexreg.attachment.notUploadedStatusText     | Х           |     |
| flexreg.attachment.open.disclosure           | Х           |     |
| flexreg.attachment.open.instructions         | Х           |     |
| flexreg.attachment.open.invalidCall          | Х           |     |
| flexreg.attachment.open.messageTitle         | Х           |     |
| flexreg.attachment.open.pageTitle            | Х           |     |
| flexreg.attachment.open.urlTitle             | Х           |     |
| flexreg.attachment.status                    | Х           |     |
| flexreg.attachment.title                     | Х           |     |
| flexreg.attachment.unexpected.error          | Х           |     |
| flexreg.attachment.uploadButtonText          | Х           |     |
| flexreg.attachment.uploadFailureText         | Х           |     |
| flexreg.attachment.uploadSuccessText         | Х           |     |
| flexreg.attachment.wait                      | Х           |     |
| flexreg.browse.landingpage.title             | Х           |     |
| flexreg.browse.page.acc                      | Х           |     |
| flexreg.browse.pageDescription               | Х           |     |
| flexreg.browse.pageTitle                     | Х           |     |
| flexreg.browse.results.acc                   | Х           |     |

| Key (strings.properties file)                      | Added 8.5.4 | N/A |
|----------------------------------------------------|-------------|-----|
| flexreg.browse.results.empty.acc                   | Х           |     |
| flexreg.browse.results.exceed.found                | Х           |     |
| flexreg.browse.results.<br>exceedLimitHelpMessage  | Х           |     |
| flexreg.browse.results.extended.btn.<br>continue   | Х           |     |
| flexreg.browse.results.found                       | Х           |     |
| flexreg.browse.results.foundOne                    | Х           |     |
| flexreg.browse.results.loading                     | Х           |     |
| flexreg.browse.results.sort.acc                    | Х           |     |
| flexreg.browse.results.title                       | Х           |     |
| flexreg.browse.topics.empty.acc                    | Х           |     |
| flexreg.browse.topics.exceed.found                 | Х           |     |
| flexreg.browse.topics.found                        | Х           |     |
| flexreg.browse.topics.foundOne                     | Х           |     |
| flexreg.browse.topics.results.acc                  | Х           |     |
| flexreg.browse.topics.title                        | Х           |     |
| flexreg.browse.topics.title.hint                   | Х           |     |
| flexreg.finalinvoice.invoice.classDesc             | Х           |     |
| flexreg.finalinvoice.invoice.<br>requiredMaterials | Х           |     |
| flexreg.logout.message                             | Х           |     |
| flexreg.logout.messageTitle                        | Х           |     |
| flexreg.logout.pageTitle                           | Х           |     |
| flexreg.logout.redirect.message                    | Х           |     |
| flexreg.logout.redirect.pageTitle                  | Х           |     |
| flexreg.logout.returnUrlSuffix                     | Х           |     |

| Key (strings.properties file)                        | Added 8.5.4 | N/A |
|------------------------------------------------------|-------------|-----|
| flexreg.logout.returnUrlText                         | Х           |     |
| flexreg.ppcpayment.failure.message                   | Х           |     |
| flexreg.ppcpayment.failure.messageTitle              | Х           |     |
| flexreg.ppcpayment.failure.pageTitle                 | Х           |     |
| flexreg.ppcpayment.success.message                   | Х           |     |
| flexreg.ppcpayment.success.messageTitle              | Х           |     |
| flexreg.ppcpayment.success.pageTitle                 | Х           |     |
| flexreg.regresults.coupon.error.usagelimit           | Х           |     |
| flexreg.schedule.classList.title                     | Х           |     |
| flexreg.schedule.pageDescription                     | Х           |     |
| flexreg.schedule.pageTitle                           | Х           |     |
| flexreg.schedule.planRegNoSeatsAvail                 | Х           |     |
| flexreg.sectiondetails.module.required.<br>materials | Х           |     |
| flexreg.sectiondetails.required.materials.<br>acc    | Х           |     |
| flexreg.sectiondetails.required.materials.<br>none   | Х           |     |
| flexreg.sso.signin.failure.message                   | Х           |     |
| flexreg.sso.signin.failure.messageTitle              | Х           |     |
| flexreg.sso.signin.failure.pageTitle                 | Х           |     |
| flexreg.sso.signin.failure.returnUrlSuffix           | Х           |     |
| flexreg.sso.signin.failure.returnUrlText             | Х           |     |
| help.browseBySubject                                 | Х           |     |
| help.courseDetails_requiredMaterials                 | Х           |     |
| help.fileAttachment                                  | Х           |     |

#### Modified from 8.5.3 to 8.5.4

The following keys were modified in the strings.properties file from version 8.5.3 to 8.5.4.

| Key (strings.properties file) | Modified 8.5.4 N/A |
|-------------------------------|--------------------|
| flexreg.regresults.btn.next   | Х                  |

## Version 8.5.4 to version 8.5.5

This section covers the changes made to the strings.properties file from Banner Flexible Registration versions 8.5.4 to version 8.5.5.

#### Added from 8.5.4 to 8.5.5

The following keys were added to the strings.properties file from version 8.5.4 to 8.5.5.

| Key (strings.properties file)                              | Added 8.5.5 | N/A |
|------------------------------------------------------------|-------------|-----|
| flexreg.label.login.CASInstructions                        | Х           |     |
| flexreg.label.login.cas.CASwindowTitle                     | Х           |     |
| flexreg.label.login.cas.attemptFailureText                 | Х           |     |
| flexreg.label.login.cas.attemptFailureTitle                | Х           |     |
| flexreg.label.login.cas.attemptWindowText                  | Х           |     |
| flexreg.label.login.cas.attemptWindowTitle                 | Х           |     |
| flexreg.label.login.cas.attemptWindowWindow<br>ButtonLabel | Х           |     |
| flexreg.label.login.cas.externalWindowTitle                | Х           |     |
| flexreg.label.login.openWindowText                         | Х           |     |
| flexreg.logout.cas.returnUrlSuffix                         | Х           |     |
| flexreg.logout.cas.returnUrlText                           | Х           |     |
| flexreg.logout.cas.secure.returnUrlSuffix                  | Х           |     |
| flexreg.logout.cas.secure.returnUrlText                    | Х           |     |

| Key (strings.properties file)                     | Added 8.5.5 | N/A |
|---------------------------------------------------|-------------|-----|
| flexreg.logout.cas.singleSignOutText              | Х           |     |
| flexreg.logout.cas.singleSignOutTextSuffix        | Х           |     |
| flexreg.lov.profile.gender.F                      | Х           |     |
| flexreg.lov.profile.gender.M                      | Х           |     |
| flexreg.lov.profile.gender.N                      | Х           |     |
| flexreg.sso.cas.failure.login.pageTitle           | Х           |     |
| flexreg.sso.cas.success.login.pageTitle           | Х           |     |
| flexreg.sso.signin.failure.login.message          | Х           |     |
| flexreg.sso.signin.failure.login.<br>messageTitle | Х           |     |
| flexreg.sso.signin.success.login.message          | Х           |     |
| flexreg.sso.signin.success.login.<br>messageTitle | X           |     |

### Modified from 8.5.4 to 8.5.5

The following keys were modified in the strings.properties file from version 8.5.4 to 8.5.5.

| Key (strings.properties file)                               | Modified 8.5.5 N/A |
|-------------------------------------------------------------|--------------------|
| flexreg.label.enableBannerSecurityQuestions.<br>description | Х                  |
| flexreg.label.manageRegistrations.<br>institutionName       | Х                  |
| flexreg.label.newLogin                                      | Х                  |
| flexreg.label.profile.past.invoices.<br>institutionName     | Х                  |
| flexreg.label.profile.secQuestion.complete                  | X                  |
| flexreg.label.signup.allow                                  | Х                  |
| flexreg.label.signup.instructions                           | Х                  |

## Version 8.5.5 to version 8.6

This section covers the changes made to the strings.properties file from Banner Flexible Registration versions 8.5.5 to version 8.6.

## Added from 8.5.5 to 8.6

The following keys were added to the strings.properties file from version 8.5.5 to 8.6.

| Key (strings.properties file)                                       | Added 8.6 | N/A |
|---------------------------------------------------------------------|-----------|-----|
| flexreg.courseoptions.learnerName                                   | Х         |     |
| flexreg.courseoptions.pageDescription                               | Х         |     |
| flexreg.courseoptions.selectAll.<br>additionalMaterials             | Х         |     |
| flexreg.finalinvoice.invoice.paymentAmount                          | Х         |     |
| flexreg.finalinvoice.registration.status.D                          | Х         |     |
| flexreg.finalinvoice.registration.status.L                          | Х         |     |
| flexreg.finalinvoice.registration.status.R                          | Х         |     |
| flexreg.finalinvoice.registration.status.W                          | Х         |     |
| flexreg.finalinvoice.registration.status.<br>null                   | Х         |     |
| flexreg.finalinvoice.schedule.studentlist                           | Х         |     |
| flexreg.finalinvoice.userName                                       | Х         |     |
| flexreg.globalnav.profile.<br>relationshipManagement                | Х         |     |
| flexreg.label.profile.relationship.<br>management.acc               | Х         |     |
| flexreg.label.profile.relationship.<br>management.button.newAccount | Х         |     |
| flexreg.label.profile.relationship.<br>management.description       | Х         |     |
| flexreg.label.profile.relationship.<br>management.grid.firstName    |           |     |

| Key (strings.properties file)                                          | Added 8.6 | N/A |
|------------------------------------------------------------------------|-----------|-----|
| flexreg.label.profile.relationship.<br>management.grid.lastName        | Х         |     |
| flexreg.label.profile.relationship.<br>management.grid.relationship    | Х         |     |
| flexreg.label.profile.relationship.<br>management.grid.status          | Х         |     |
| flexreg.label.profile.relationship.<br>management.grid.status.disabled | Х         |     |
| flexreg.label.profile.relationship.<br>management.grid.status.enabled  | Х         |     |
| flexreg.label.profile.relationship.<br>management.tab.IRegisterThem    | Х         |     |
| flexreg.label.profile.relationship.<br>management.tab.TheyRegisterMe   | Х         |     |
| <pre>flexreg.label.profile.relationship. management.title</pre>        | Х         |     |
| flexreg.label.registration.group.disclosure.<br>text                   | Х         |     |
| flexreg.label.signup.button.clearValues                                | Х         |     |
| flexreg.label.signup.clearFields.confirm.<br>message                   | Х         |     |
| flexreg.label.signup.clearFields.confirm.<br>title                     | Х         |     |
| flexreg.label.signup.copyAddressPhone                                  | Х         |     |
| flexreg.label.signup.description                                       | Х         |     |
| flexreg.label.signupOthers.acc                                         | Х         |     |
| flexreg.label.signupOthers.button.common.<br>matching.cancelNewAccount | Х         |     |
| flexreg.label.signupOthers.button.common.<br>matching.continue         | Х         |     |
| flexreg.label.signupOthers.button.common.<br>matching.newAccount       | Х         |     |

| Key (strings.properties file)                                 | Added 8.6 | N/A |
|---------------------------------------------------------------|-----------|-----|
| flexreg.label.signupOthers.cancel.confirm.<br>message         | Х         |     |
| <pre>flexreg.label.signupOthers.cancel.confirm. title</pre>   | Х         |     |
| flexreg.label.signupOthers.common.matching.<br>always         | Х         |     |
| flexreg.label.signupOthers.common.matching.<br>match          | Х         |     |
| flexreg.label.signupOthers.common.matching.<br>title          | Х         |     |
| flexreg.label.signupOthers.description                        | Х         |     |
| flexreg.label.signupOthers.error.message                      | Х         |     |
| flexreg.label.signupOthers.error.title                        | Х         |     |
| flexreg.label.signupOthers.fault.message                      | Х         |     |
| flexreg.label.signupOthers.fault.title                        | Х         |     |
| flexreg.label.signupOthers.form.message                       | Х         |     |
| flexreg.label.signupOthers.form.title                         | Х         |     |
| flexreg.label.signupOthers.header                             | Х         |     |
| flexreg.label.signupOthers.leave.confirm.<br>message          | Х         |     |
| flexreg.label.signupOthers.leave.confirm.<br>title            | Х         |     |
| flexreg.label.signupOthers.newaccount.<br>button.addAnother   | Х         |     |
| flexreg.label.signupOthers.newaccount.<br>button.continue     | Х         |     |
| flexreg.label.signupOthers.newaccount.<br>credentials.both    | Х         |     |
| flexreg.label.signupOthers.newaccount.<br>credentials.emailed | X         |     |

| Key (strings.properties file)                                               | Added 8.6 | N/A |
|-----------------------------------------------------------------------------|-----------|-----|
| flexreg.label.signupOthers.newaccount.<br>credentials.onscreen              | Х         |     |
| flexreg.label.signupOthers.newaccount.<br>credentials.postmarked            | Х         |     |
| <pre>flexreg.label.signupOthers.newaccount.login. id</pre>                  | Х         |     |
| flexreg.label.signupOthers.newaccount.login.<br>password                    | Х         |     |
| <pre>flexreg.label.signupOthers.newaccount. success.text.cont</pre>         | Х         |     |
| flexreg.label.signupOthers.newaccount.<br>success.text.created              | Х         |     |
| <pre>flexreg.label.signupOthers.newaccount. success.title</pre>             | Х         |     |
| <pre>flexreg.label.signupOthers.relationship. combo.acc</pre>               | Х         |     |
| <pre>flexreg.label.signupOthers.relationship. combobox.label</pre>          | Х         |     |
| <pre>flexreg.label.signupOthers.relationship. combobox.select</pre>         | Х         |     |
| flexreg.label.signupOthers.relationship.copy<br>Data                        | Х         |     |
| flexreg.label.signupOthers.requiredMarker                                   | Х         |     |
| <pre>flexreg.label.user.notification.email.group. cartOwner</pre>           | Х         |     |
| <pre>flexreg.label.user.notification.email.group. cartOwner.notFound</pre>  | Х         |     |
| <pre>flexreg.label.user.notification.email.group. registrant</pre>          | Х         |     |
| <pre>flexreg.label.user.notification.email.group. registrant.notFound</pre> | Х         |     |
| flexreg.learnerclass.btn.select                                             | Х         |     |
| flexreg.learnerclass.btn.select.tootip                                      | Х         |     |

| Key (strings.properties file)                                       | Added 8.6 | N/A |
|---------------------------------------------------------------------|-----------|-----|
| flexreg.learnerclass.classList.<br>emptyMessage                     | Х         |     |
| flexreg.learnerclass.quantity                                       | Х         |     |
| flexreg.learnerclassconnector.action.back                           | Х         |     |
| flexreg.learnerclassconnector.action.<br>continue                   | Х         |     |
| flexreg.learnerclassconnector.action.<br>createStudent              | Х         |     |
| flexreg.learnerclassconnector.action.<br>selectAllDeselectAll       | Х         |     |
| flexreg.learnerclassconnector.classList.<br>columnHeader            | Х         |     |
| flexreg.learnerclassconnector.error.<br>noStudentsSelected          | Х         |     |
| flexreg.learnerclassconnector.error.<br>noStudentsSelected.title    | Х         |     |
| flexreg.learnerclassconnector.<br>pageDescription                   | Х         |     |
| flexreg.learnerclassconnector.pageTitle                             | Х         |     |
| flexreg.learnerclassconnector.studentList.<br>acc.NotSelectedPhrase | Х         |     |
| flexreg.learnerclassconnector.studentList.<br>acc.selectedPhrase    | Х         |     |
| flexreg.learnerclassconnector.studentList.<br>columnHeader          | Х         |     |
| flexreg.learnerclassconnector.studentList.<br>name                  | Х         |     |
| flexreg.openlearningoptions.acc                                     | Х         |     |
| flexreg.openlearningoptions.acc.section                             | Х         |     |
| flexreg.openlearningoptions.actions.btn.ok                          | Х         |     |
| flexreg.openlearningoptions.pageDescription                         | Х         |     |

| Key (strings.properties file)                                             | Added 8.6 | N/A |
|---------------------------------------------------------------------------|-----------|-----|
| flexreg.openlearningoptions.section.dates                                 | Х         |     |
| flexreg.openlearningoptions.section.endDate                               | Х         |     |
| flexreg.openlearningoptions.section.endDate.<br>default                   | Х         |     |
| flexreg.openlearningoptions.section.learner                               | Х         |     |
| flexreg.openlearningoptions.section.<br>startDate                         | Х         |     |
| flexreg.openlearningoptions.section.<br>startDate.error                   | Х         |     |
| flexreg.openlearningoptions.selectAllDate                                 | Х         |     |
| flexreg.openlearningoptions.selectDate                                    | Х         |     |
| flexreg.openlearningoptions.title                                         | Х         |     |
| flexreg.outstanding.registrations.error.<br>finalizedWithoutInvoiceNumber | Х         |     |
| flexreg.outstanding.registrations.error.<br>title                         | Х         |     |
| <pre>flexreg.outstanding.registrations.finalized. window.desc</pre>       | X         |     |
| <pre>flexreg.outstanding.registrations.finalized. window.title</pre>      |           |     |
| flexreg.paymentoptions.one.btn.ppc                                        | Х         |     |
| flexreg.paymentoptions.single.option.bill                                 | Х         |     |
| flexreg.paymentoptions.single.option.ppc                                  | Х         |     |
| flexreg.paymentoptions.single.option.<br>purchaseOrder                    | Х         |     |
| flexreg.registration.progressbar.step1                                    | Х         |     |
| flexreg.registration.progressbar.step2                                    | Х         |     |
| flexreg.registration.progressbar.step3                                    | Х         |     |
| flexreg.registration.progressbar.step4                                    | Х         |     |

| Key (strings.properties file)                                       | Added 8.6 | N/A |
|---------------------------------------------------------------------|-----------|-----|
| flexreg.regresults.coupon.error.<br>alreadyApplied                  | Х         |     |
| <pre>flexreg.regresults.coupon.error.usagelimit. group</pre>        | Х         |     |
| flexreg.regresults.error.noaccess.group                             | Х         |     |
| flexreg.regresults.error.noaccess.<br>individual                    | Х         |     |
| flexreg.schedule.groupregistration.prompt.<br>acc.name              | Х         |     |
| flexreg.schedule.groupregistration.prompt.<br>confirm.cancel        | Х         |     |
| flexreg.schedule.groupregistration.prompt.<br>confirm.message       | Х         |     |
| flexreg.schedule.groupregistration.prompt.<br>confirm.ok            | Х         |     |
| <pre>flexreg.schedule.groupregistration.prompt. confirm.title</pre> | Х         |     |
| <pre>flexreg.schedule.groupregistration.prompt. group</pre>         | Х         |     |
| <pre>flexreg.schedule.groupregistration.prompt. individual</pre>    | Х         |     |
| <pre>flexreg.schedule.groupregistration.prompt. label</pre>         | Х         |     |
| flexreg.schedule.page.acc                                           | Х         |     |
| flexreg.schedule.timeConflict.description.<br>group                 | Х         |     |
| flexreg.schedule.timeConflict.group                                 | Х         |     |
| help.learnerclassconnector                                          | Х         |     |
| help.olr=selectOLRdates_c.html                                      | Х         |     |
| help.profile_relationshipManagement                                 | Х         |     |

### Removed from 8.5.5 to 8.6

The following keys were removed from the strings.properties file from version 8.5.5 to 8.6.

| Key (strings.properties file)           | Removed 8.6 | N/A |
|-----------------------------------------|-------------|-----|
| flexreg.label.plan.olr.body             | Х           |     |
| flexreg.label.plan.olr.title            | Х           |     |
| flexreg.paymentoptions.one.btn.external | Х           |     |
| flexreg.paymentoptions.one.btn.internal | Х           |     |
| flexreg.paymentoptions.option.internal  | Х           |     |

### Modified from 8.5.5. to 8.6

The following keys were modified in the strings.properties file from version 8.5.5 to 8.6.

| Key (strings.properties file)                      | Modified 8.6 | N/A |
|----------------------------------------------------|--------------|-----|
| flexreg.courseoptions.actions.btn.ok               | Х            |     |
| flexreg.label.signup.header                        | Х            |     |
| flexreg.label.user.notification.email.<br>notFound | Х            |     |
| help.selectClassRegistrationOptions                | Х            |     |